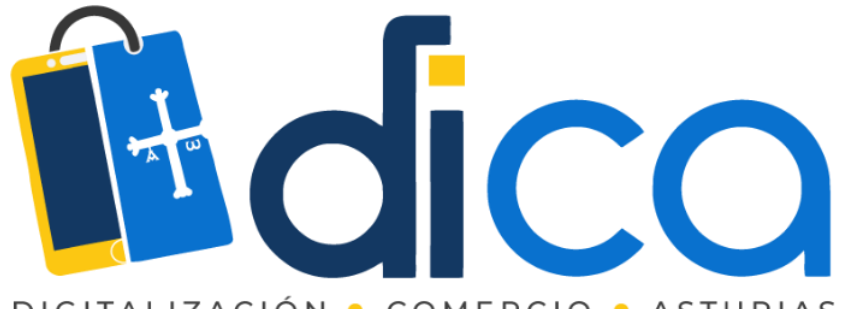

DIGITALIZACIÓN • COMERCIO • ASTURIAS

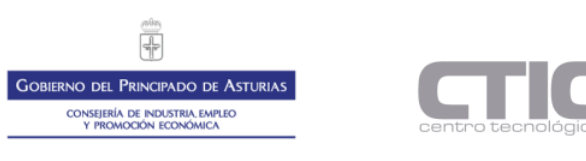

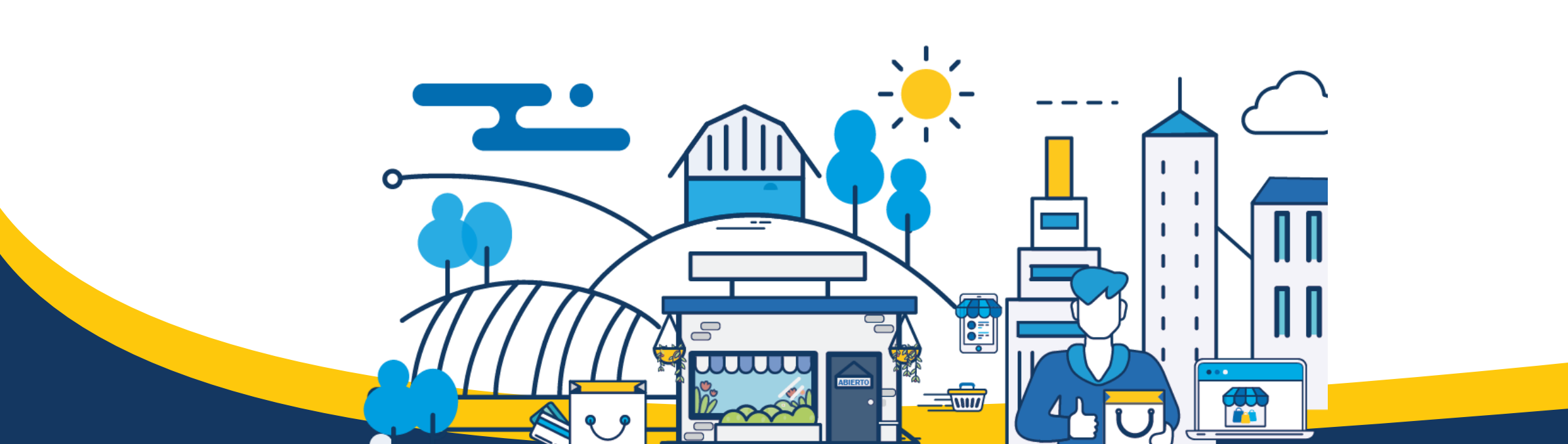

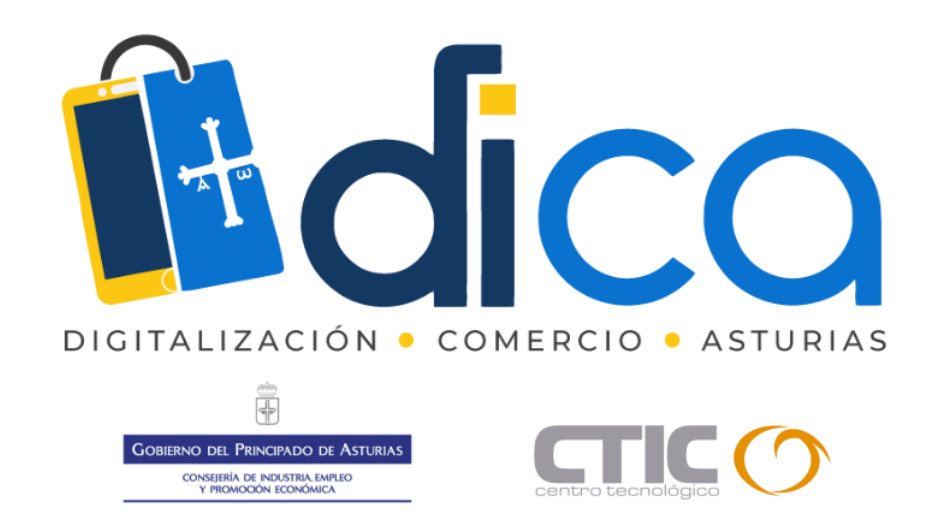

1. Muchas gracias por tu interés en esta actividad; empezaremos en unos instantes.

#### 2. Recuerda apagar tu cámara y silenciar tu micrófono.

3. Durante la sesión para cualquier pregunta, puedes utilizar el chat interno de la plataforma. Al final abriremos micros y turno de preguntas.

4. La sesión será grabada, y podrá ser publicada posteriormente en los canales del proyecto DICA; puedes abandonarla en cualquier momento.

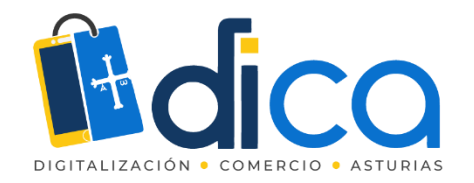

## JORNADAS FORMATIVAS "Reservas com Reservio® y JotForm®"

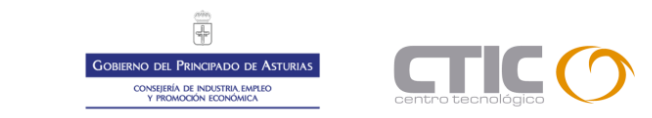

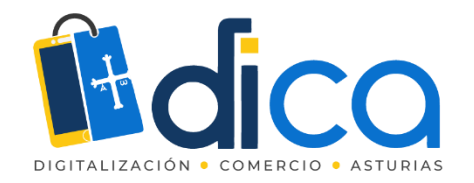

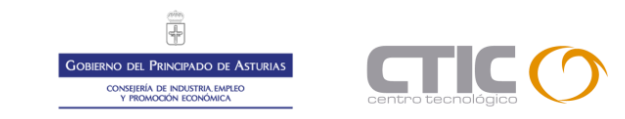

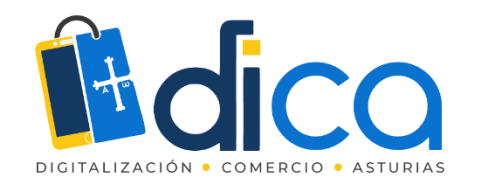

#### Reservio

RESERVAS PARA TU NEGOCIO 🛛 🗮 MENÚ

#### Aplicación Gratuita de Gestión de Reservas

Programación de Reservas, mejora tus servicios, promociona tu negocio, reservas Online 24/7, recordatorio para clientes.

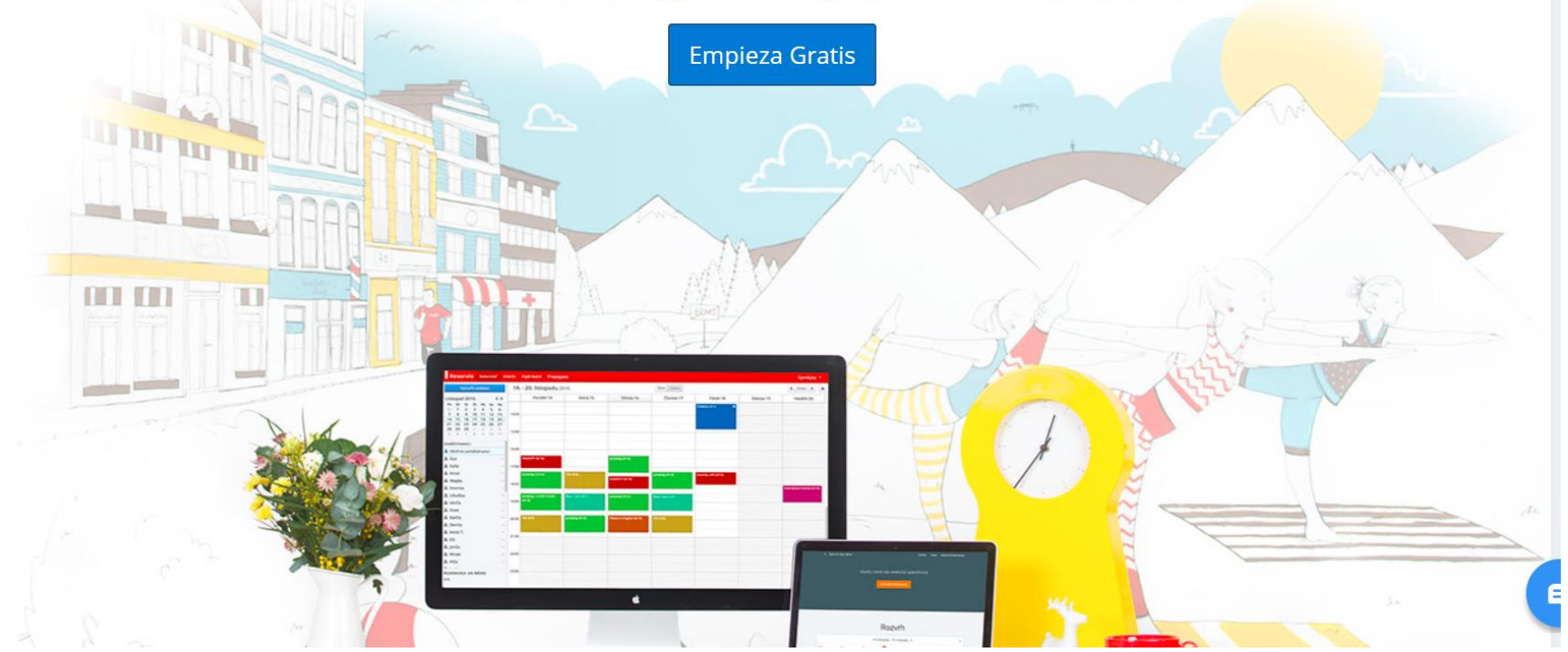

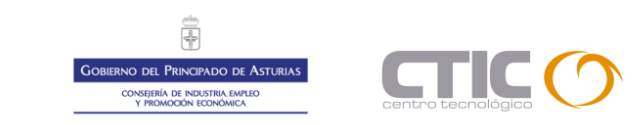

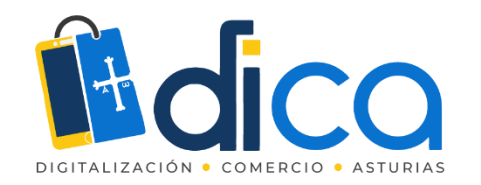

Reservio es una herramienta gratuita hasta un limite de usos o accesos al calendario de citas o reservas. Permite la adquisición de lotes de mensajería móvil para confirmación, modificación y recordatorio de citas a los clientes.

https://www.reservio.com/es/

Dispone de tutoriales y FAQ,s en español.

https://reservio.freshdesk.com/es/support/home

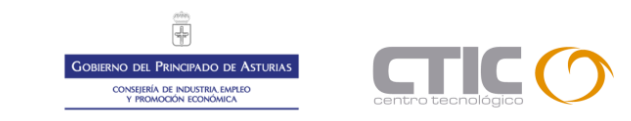

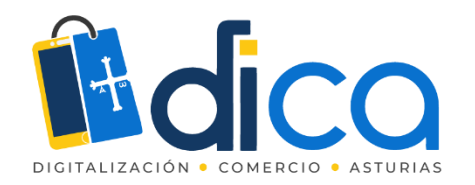

#### Procedemos a darnos de alta y entramos en la aplicación.

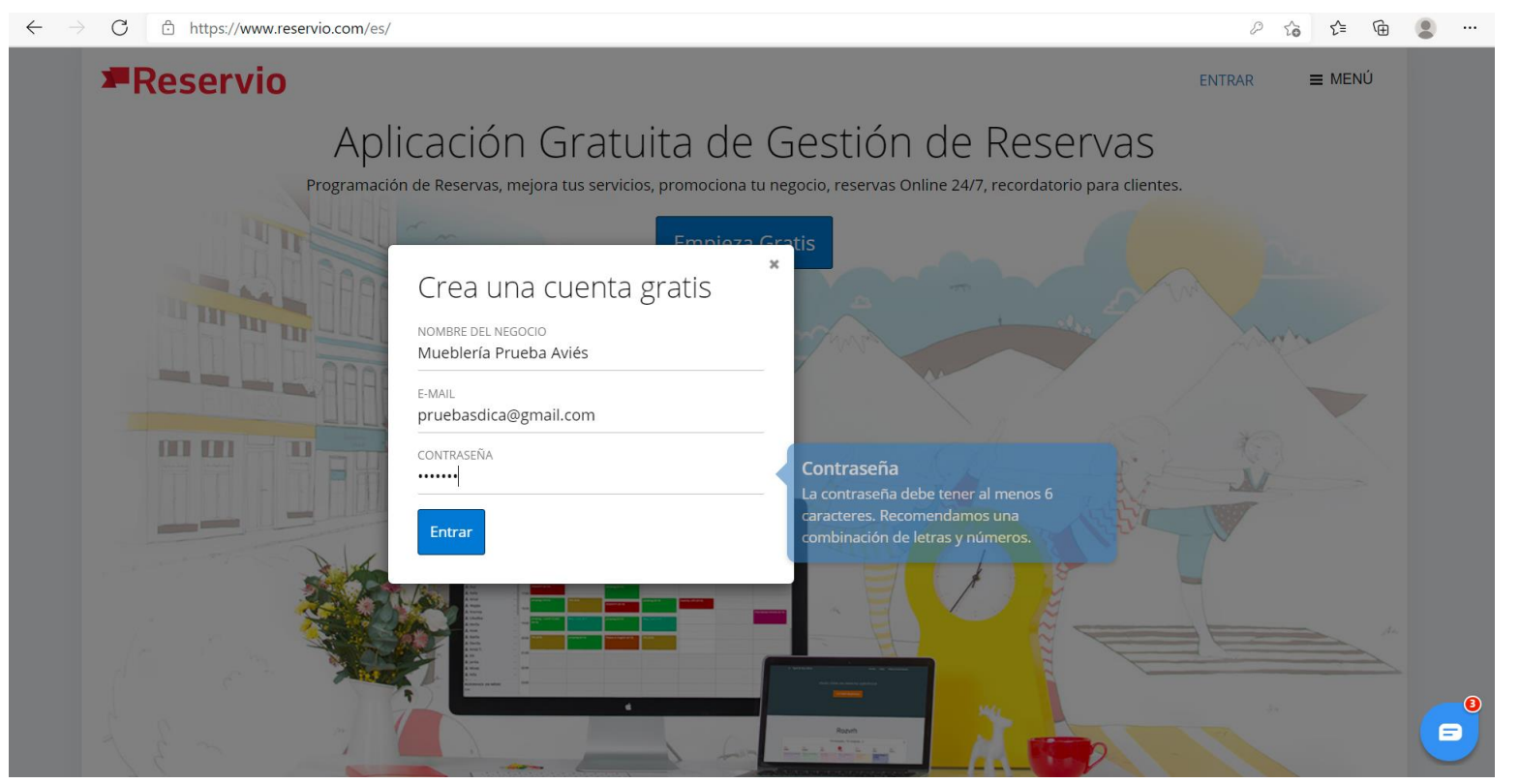

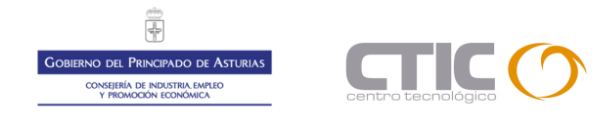

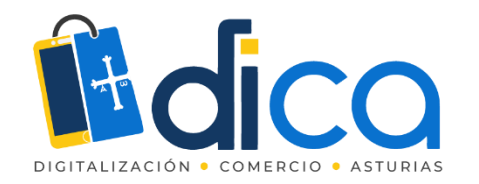

Escogemos las citas individuales para tener una agenda de visitas a nuestro negocio

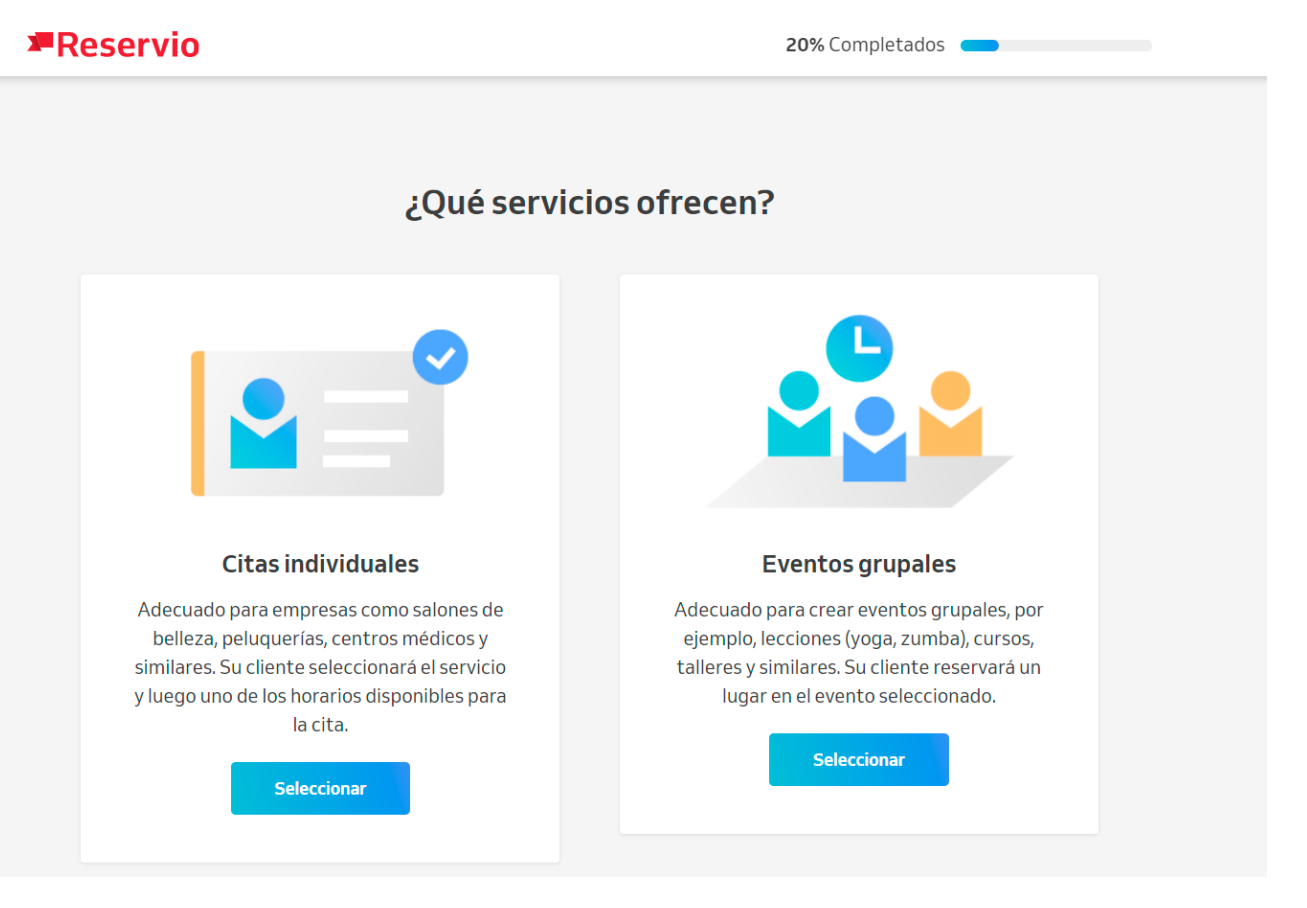

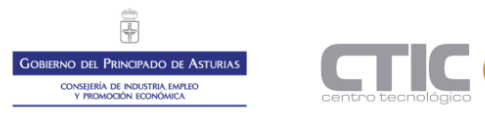

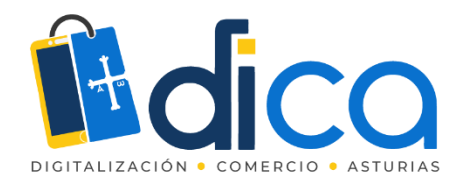

Y configuramos los datos necesarios de nuestro negocio.

| Reservio             |                       |                    | 30% Completa | dos 🛑         |  |
|----------------------|-----------------------|--------------------|--------------|---------------|--|
| A ñada au informada  | 14 -                  |                    |              |               |  |
| Anade su informac    | ion                   |                    |              |               |  |
| Nombre del negocio   | Mueblería Pru         | ueba Aviés         |              |               |  |
| Tipo de negocio      | Citas individuales (C | ambiar)            |              |               |  |
| Horario de apertura  | Lu - Vi               | 8:00 - 16:00 x     |              |               |  |
|                      |                       | + Añade horas      |              |               |  |
| Dirección            |                       |                    |              |               |  |
|                      |                       |                    |              |               |  |
| Teléfono             |                       |                    |              |               |  |
|                      |                       | + Otra información |              |               |  |
| 2 Añade sus servicio | 5                     |                    |              |               |  |
| Nombre del servicio  |                       | Duración           |              |               |  |
|                      |                       | 1h                 | •            | Configuración |  |
|                      |                       | + Añadir servicio  |              |               |  |

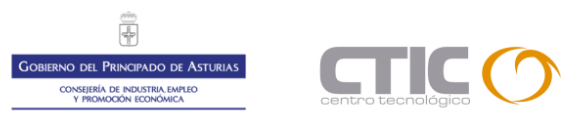

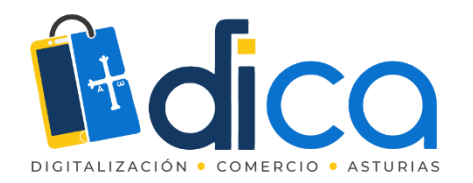

#### Muy importante el horario de apertura.

| Reservio             |                                  | 50% Completados                  |                                    |
|----------------------|----------------------------------|----------------------------------|------------------------------------|
| 1 Añade su informaci | ón                               |                                  |                                    |
| Nombre del negocio   | Mueblería Prueba                 | a Aviés                          |                                    |
| Tipo de negocio      | Citas individuales (Cambia       | ar)                              |                                    |
| Horario de apertura  | Lu - Vi 1<br>Lu - Vi 1           | 0:00 - 14:00 x<br>6:00 - 18:00 x |                                    |
|                      |                                  | + Añade horas                    |                                    |
| Dirección            | Calle del Doctor Jimé            | enez Díaz 2                      | Hospital de Avilés                 |
|                      | Avilés                           |                                  | McDonald's Parque de Fe            |
|                      | Spain                            | -                                | Centro<br>de Foi<br>Datos del mapa |
| Teléfono             | 666555444                        |                                  |                                    |
| Ubicación            | Zona azul delante de             | nuestras instala                 | ciones                             |
| Página web           | http://www.muebleria             | pruebaav <b>i</b> es.es          | Cuál es su página?                 |
| Eslogan              | Su idea, nuestro mue             | eble                             |                                    |
| Sobre nosotros       | Una mueblería con se<br>montaje. | ervicio de diseño                | y                                  |

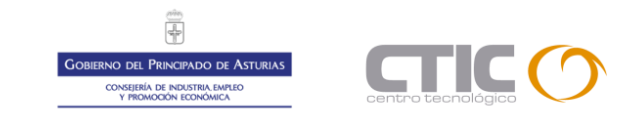

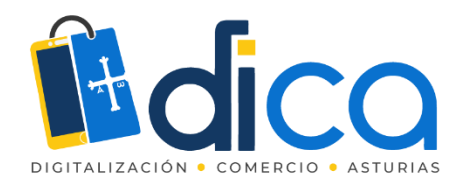

Añadimos los servicios que ofrecemos.

| 2 Añade sus servicios |                   |                 |
|-----------------------|-------------------|-----------------|
| Nombre del servicio   | Duración          |                 |
| Atención comercial    | 30m               | ✓ Configuración |
| Diseño y decoración   | 1h                | ✓ Configuración |
| Montaje a domicilio   | 2h 30m            | ✓ Configuración |
|                       | + Añadir servicio |                 |

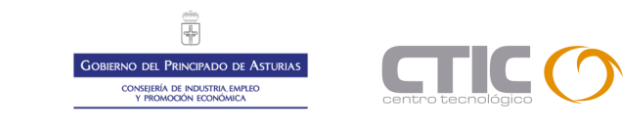

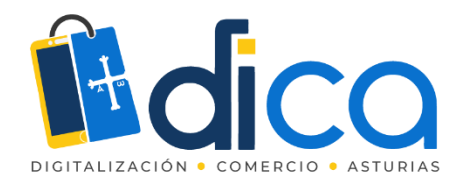

Y quien los va a llevar a cabo.

#### **3** Quien ofrece servicios?

| Nombre                 | Servicios asignados                                                                              |               |
|------------------------|--------------------------------------------------------------------------------------------------|---------------|
| Manuel Fernández       | <ul> <li>Atención comercial</li> <li>Diseño y decoración</li> <li>Montaje a domicilio</li> </ul> | Configuración |
| Fernando Flores        | <ul> <li>Atención comercial</li> <li>Diseño y decoración</li> <li>Montaje a domicilio</li> </ul> | Configuración |
| Juan Antonio Fernández | <ul> <li>Atención comercial</li> <li>Diseño y decoración</li> <li>Montaje a domicilio</li> </ul> | Configuración |
|                        | + Añadir personal                                                                                |               |

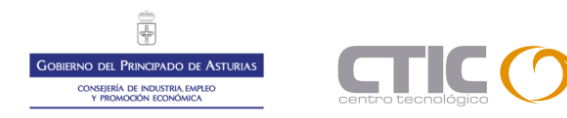

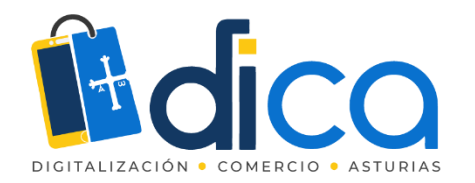

Y ya tenemos configuradas nuestro calendario de reservas.

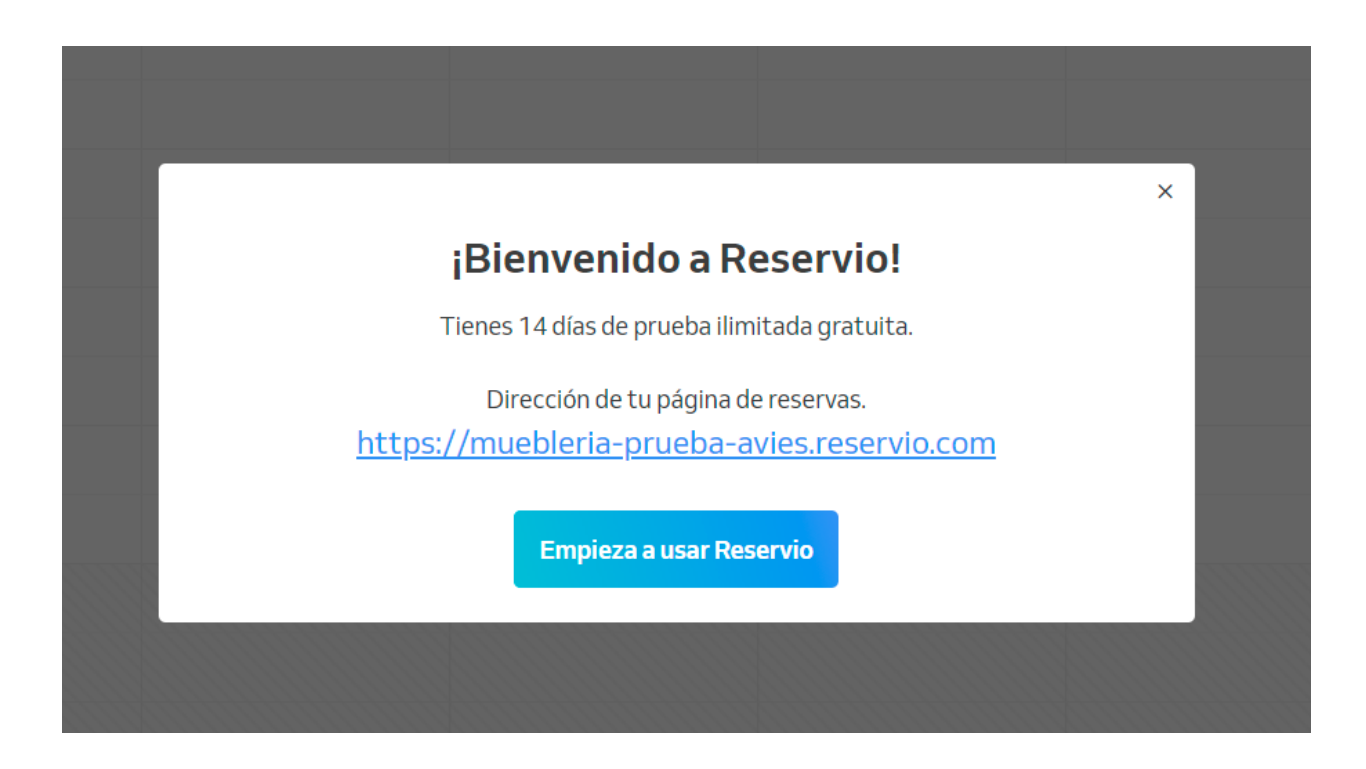

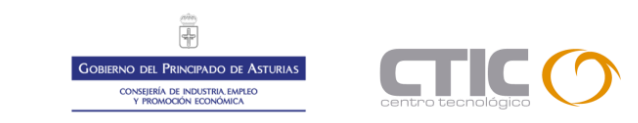

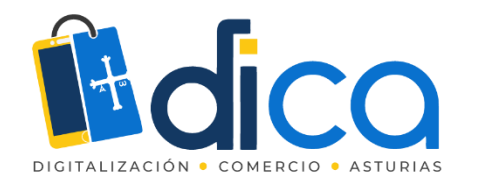

#### Desde nuestro panel de control ya podemos incluir nuestro logo.

| Calendario                                                                                  | Clientes                                                                                                    | Negocios      | Promocionar                                              | La                                                | versión de prueba expira el 14 días ACTUALIZAR | Mueblería Prueba Aviés 🔻 |
|---------------------------------------------------------------------------------------------|----------------------------------------------------------------------------------------------------|---------------|----------------------------------------------------------|---------------------------------------------------|------------------------------------------------|--------------------------|
| 1                                                                                           | MI NEGOCIO<br>Panel de cont<br>Detalles del n                                                                                                    | rol<br>egocio | Información de<br>Añade información sobre to             | <b>tu negocio</b><br>u negocio                    |                                                |                          |
| 1<br>1<br>1<br>1<br>1<br>1<br>1<br>1<br>1<br>1<br>1<br>1<br>1<br>1<br>1<br>1<br>1<br>1<br>1 | <ul> <li>Personal</li> <li>Servicios</li> <li>Pases</li> <li>Vacaciones</li> <li>Mensajes</li> <li>MUCUENTA</li> <li>Configuración</li> <li>Servicios Prer</li> </ul> | ı<br>nium     | Información<br>NOMBRE DEL NEGOCIO<br>ESLOGAN<br>LOGOTIPO | Mueblería Prueba Aviés<br>Su idea, nuestro mueble | Editar                                         |                          |
|                                                                                             |                                                                                                    |               | SOBRENOSOTROS                                            | Una mueblería con servicio de diseño y r          | nontaje.                                       |                          |
|                                                                                             |                                                                                                    |               | TELÉFONO                                                 | 666555444                                         |                                                |                          |
|                                                                                             |                                                                                                    |               | CALLE                                                    | Calle del Doctor Jiménez Díaz 2                   |                                                |                          |
|                                                                                             |                                                                                                    |               | CIUDAD                                                   | Avilés                                            |                                                |                          |
|                                                                                             |                                                                                                    |               | PAÍS                                                     | Spain                                             |                                                |                          |
|                                                                                             |                                                                                                    |               | UBICACIÓN                                                | Zona azul delante de nuestras instalacio          | ones                                           |                          |
|                                                                                             |                                                                                                    |               | PÁGINA WEB                                               | http://www.muebleriapruebaavies.es                |                                                |                          |
|                                                                                             |                                                                                                    |               | PÁGINA DE FACEBOOK                                       | Haz clic para añadir                              |                                                |                          |

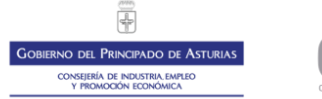

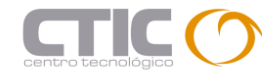

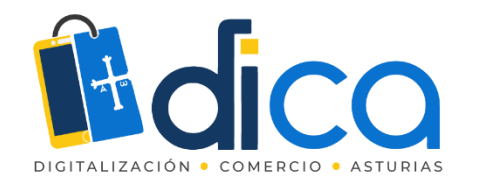

Y entrando en el link propuesto, ya podemos ver nuestra agenda de reservas.

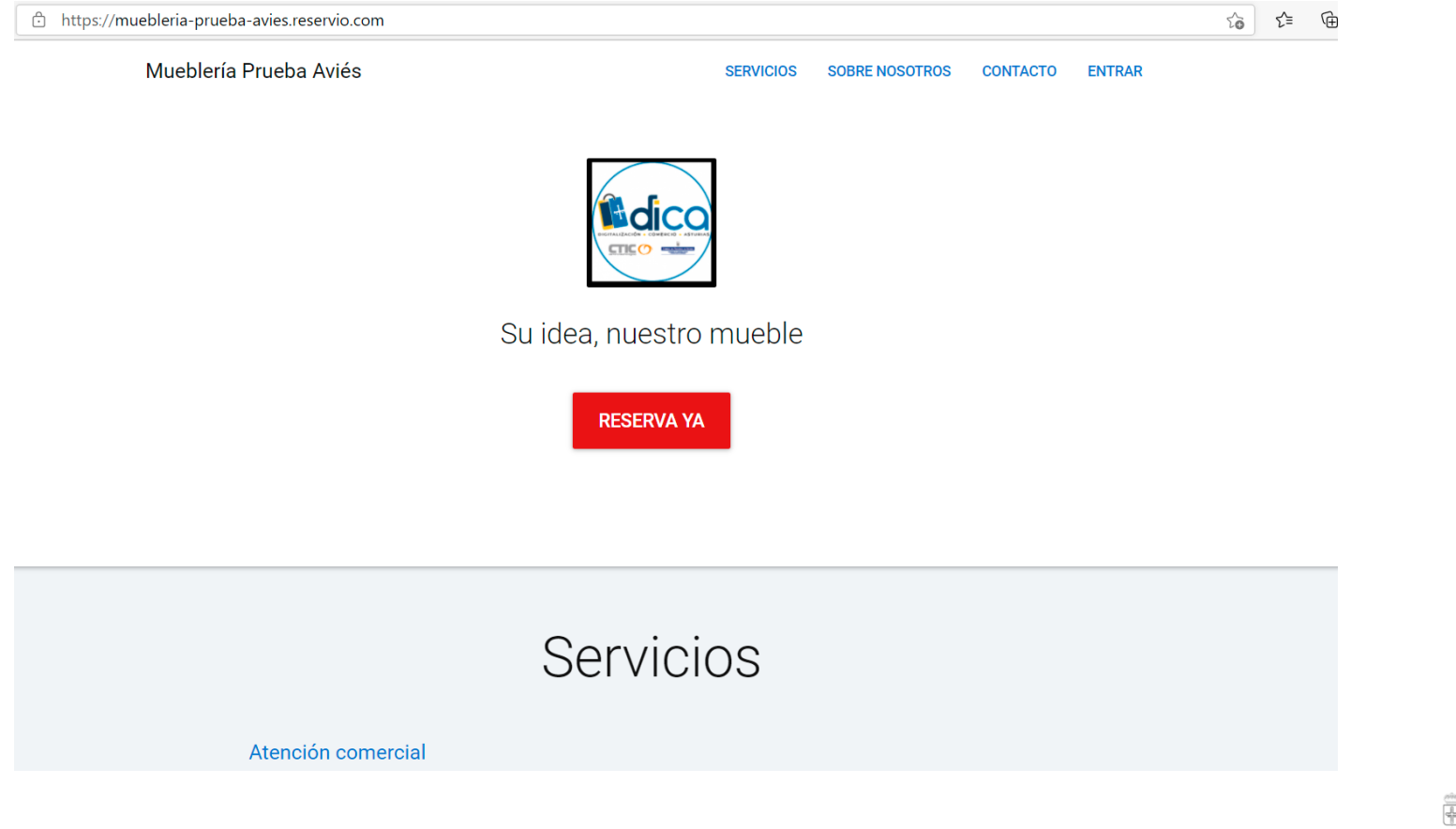

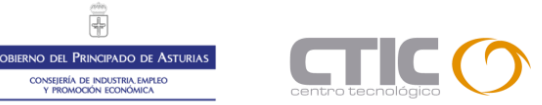

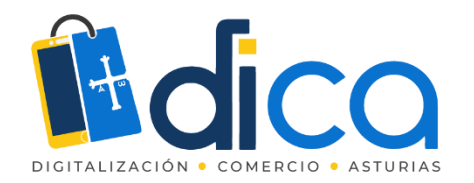

#### Nuestros servicios.

| Mueblería Prueba Aviés | SERVICIOS           | SOBRE NOSOTROS    | CONTACTO | ENTRAR | RESERVA YA |
|------------------------|---------------------|-------------------|----------|--------|------------|
|                        | Servio              | cios              |          |        |            |
| Atención comercial     |                     |                   |          |        |            |
| Diseño y decoración    |                     |                   |          |        |            |
| Montaje a domicilio    |                     |                   |          |        |            |
|                        |                     |                   |          |        |            |
| Sc                     | bre nc              | sotros            | 5        |        |            |
| Una mueł               | olería con servicio | o de diseño y mor | ntaje.   |        |            |

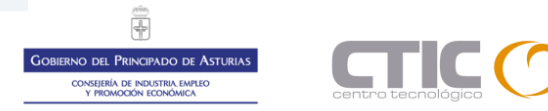

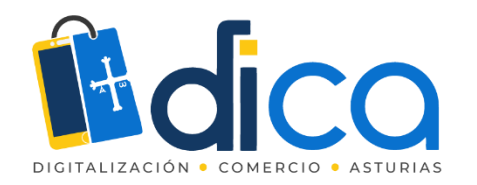

Y la información de interés y situación de nuestro negocio.

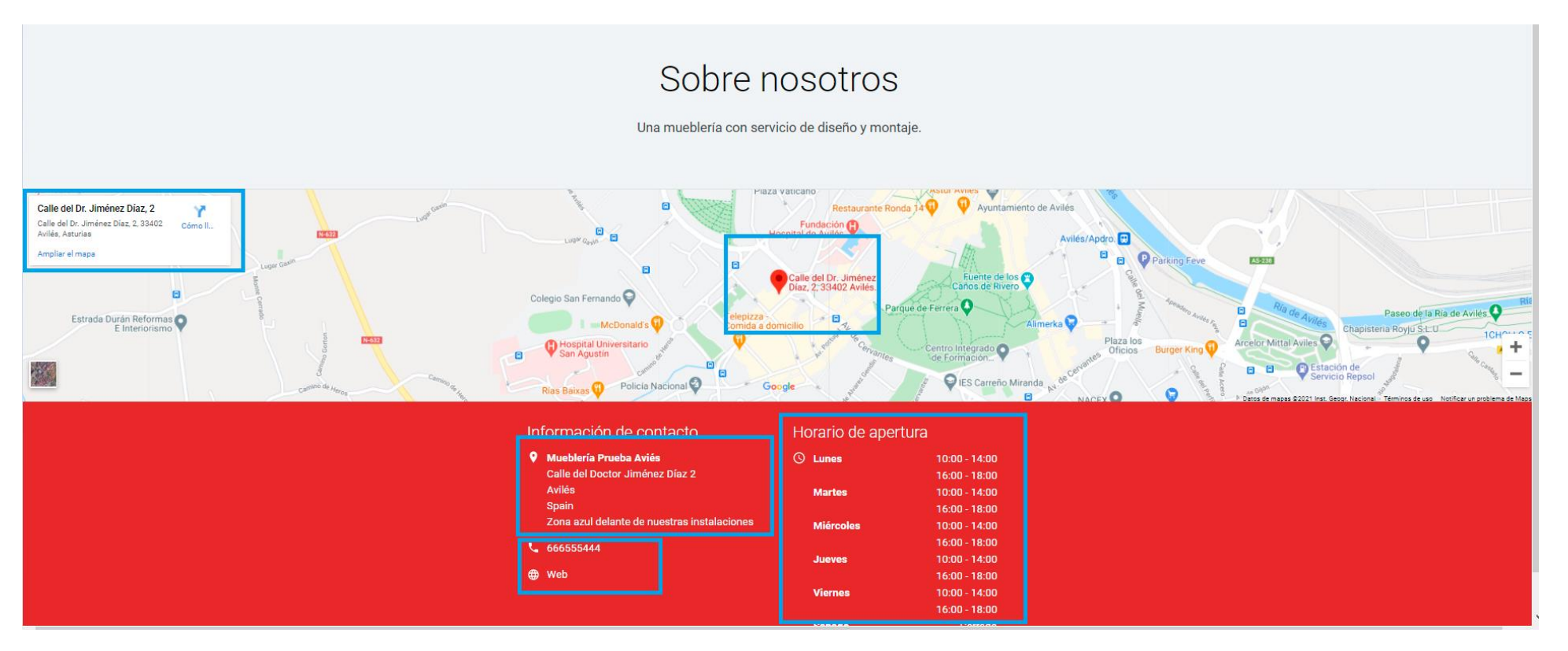

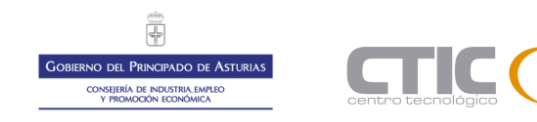

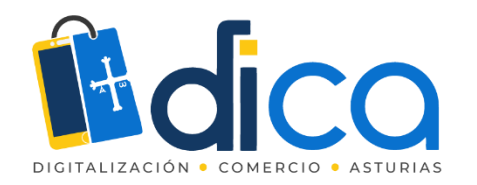

Ya podemos compartir con nuestros clientes nuestro formulario desde el menú promocionar, mediante link para enviar por mensajería o incluirlo en publicaciones de nuestras RRSS o en nuestra web.

| Los clientes pueden reservar fácilmente onl<br>y la información de tu negocio están dispon | ine en esta página. El horario<br>Ibles aquí.                                                                                                    | ÷                                                                            |
|--------------------------------------------------------------------------------------------|----------------------------------------------------------------------------------------------------|------------------------------------------------------------------------------|
| https://muebleria-prueba-avies<br>Consejo: Copia este enlace y compártelo con tu           | s clientes.                                                                                                    |                                                                              |
| Cambiar plantilla Editar informació                                                        | n                                                                                                    | Comparte tu página ( 🍞 🎔                                                     |
| <b>Reservas para página we</b><br>¿Tienes una página web o una Página de Fac               | <b>b</b><br>ebook? Añade tu formulario de reserva con estos                                                                                                    | widgets fáciles de añadir.                                                   |
| Reservas para página we<br>¿Tienes una página web o una Página de Fac                      | b<br>ebook? Añade tu formulario de reserva con estos                                                                                                    | widgets fáciles de añadir.                                                   |
| Reservas para página we<br>¿Tienes una página web o una Página de Fac<br>Tu página web     | b<br>ebook? Añade tu formulario de reserva con estos<br>Tu página web<br>u u u página web<br>u u u página web<br>u u u página web<br>u u u página web<br>u u u página web<br>u u u página web<br>u u u página web<br>u u u página web<br>u u u página web<br>u u u página web<br>u u u página web<br>u u u página web<br>u u u u página web<br>u u u u página web<br>u u u u u u u u u u u u u u u u u u u | widgets fáciles de añadir.<br>fi Tu página<br>Reservas en Página de Facebook |

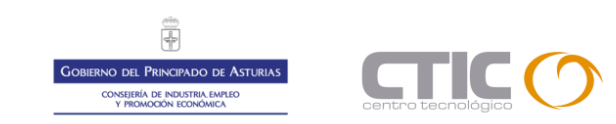

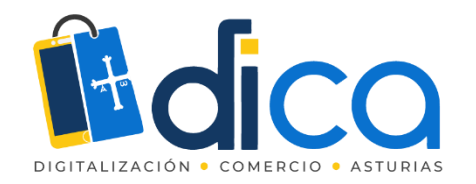

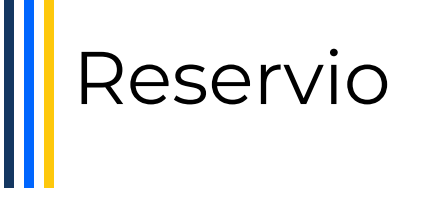

Nuestros clientes pueden reservas desde la web desde dos entradas.

Mueblería Prueba Aviés SERVICIOS SOBRE NOSOTROS CONTACTO ENTRAR Su idea, nuestro mueble RESERVA YA Servicios Atención comercial Diseño y decoración Montaje a domicilio

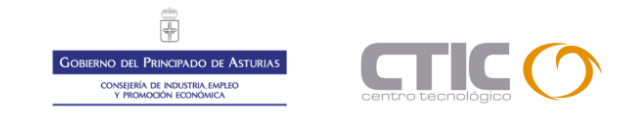

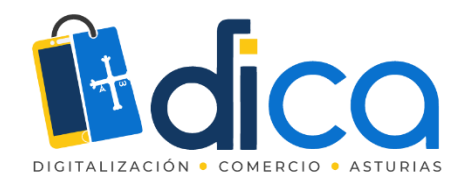

En el botón "RESERVA YA" le redirigirá al directorio de servicios disponibles.

| ◆ Sel        | ecciona un s | ervicio |  |  |
|--------------|--------------|---------|--|--|
| Atención cor | nercial      |         |  |  |
| Diseño y dec | oración      |         |  |  |
| Montaje a do | micilio      |         |  |  |

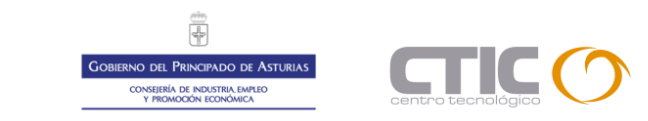

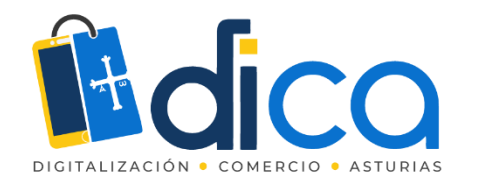

Y desde los links de servicios directamente a los empleados que los gestionan.

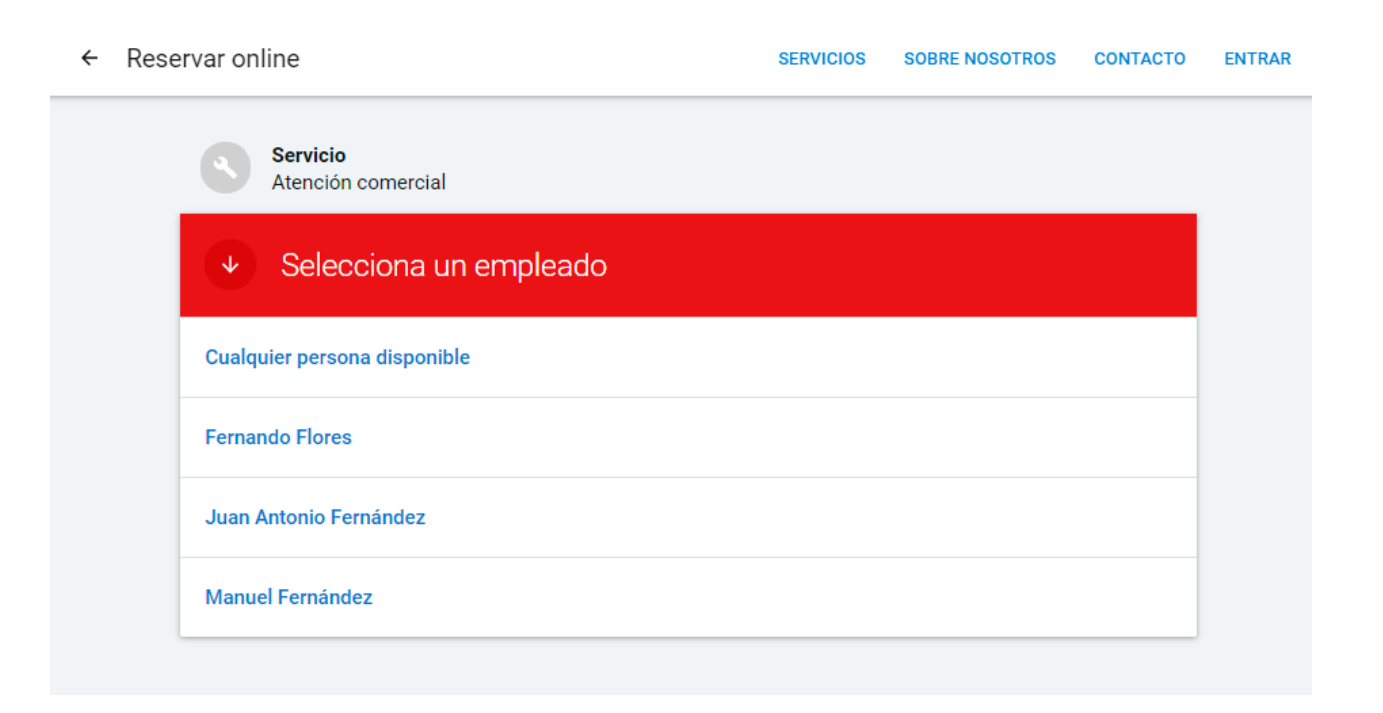

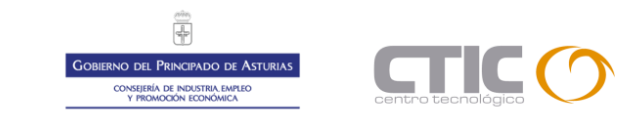

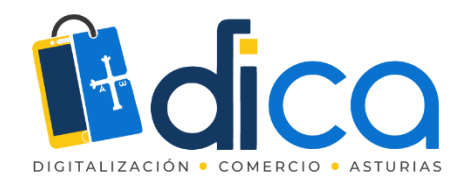

Una vez escogido el empleado o seleccionar cualquiera disponible nos dirige a su calendario de horas para reservar cita para atención personalizada.

|                             | Ale | Alencion comercial |         |       |      |    |                  |       |       |       |  |
|-----------------------------|-----|--------------------|---------|-------|------|----|------------------|-------|-------|-------|--|
| Empleado<br>Fernando Flores |     |                    |         |       |      |    |                  |       |       |       |  |
| •                           | S   | elec               | cion    | ar fe | echa | 3  | 12<br>Abr. Lunes |       |       |       |  |
|                             |     |                    |         |       |      |    | Tarde            |       |       |       |  |
| <                           |     | Ał                 | oril 20 | 21    |      | >  | 12:15            | 12:30 | 12:45 | 13:00 |  |
| Lu                          | Ma  | Mi                 | Ju      | Vi    | Sá   | Do | 13:15            | 13:30 | 16:00 | 16:15 |  |
|                             |     |                    | 1       | 2     | 3    | 4  | 16:30            | 16:45 | 17:00 | 17:15 |  |
| 5                           | 6   | 7                  | 8       | 9     | 10   | 11 | 17:30            |       |       |       |  |
| 12                          | 13  | 14                 | 15      | 16    | 17   | 18 |                  |       |       |       |  |
|                             | 20  | 21                 | 22      | 23    | 24   | 25 |                  |       |       |       |  |
| 19                          |     |                    |         |       |      |    |                  |       |       |       |  |

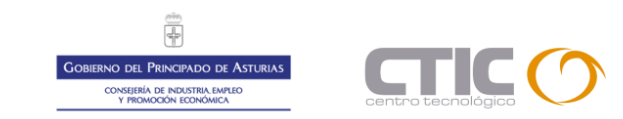

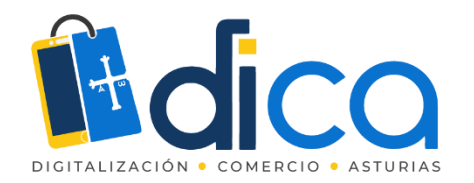

#### Escogemos el día miércoles 21 de abril a las 10:00 horas.

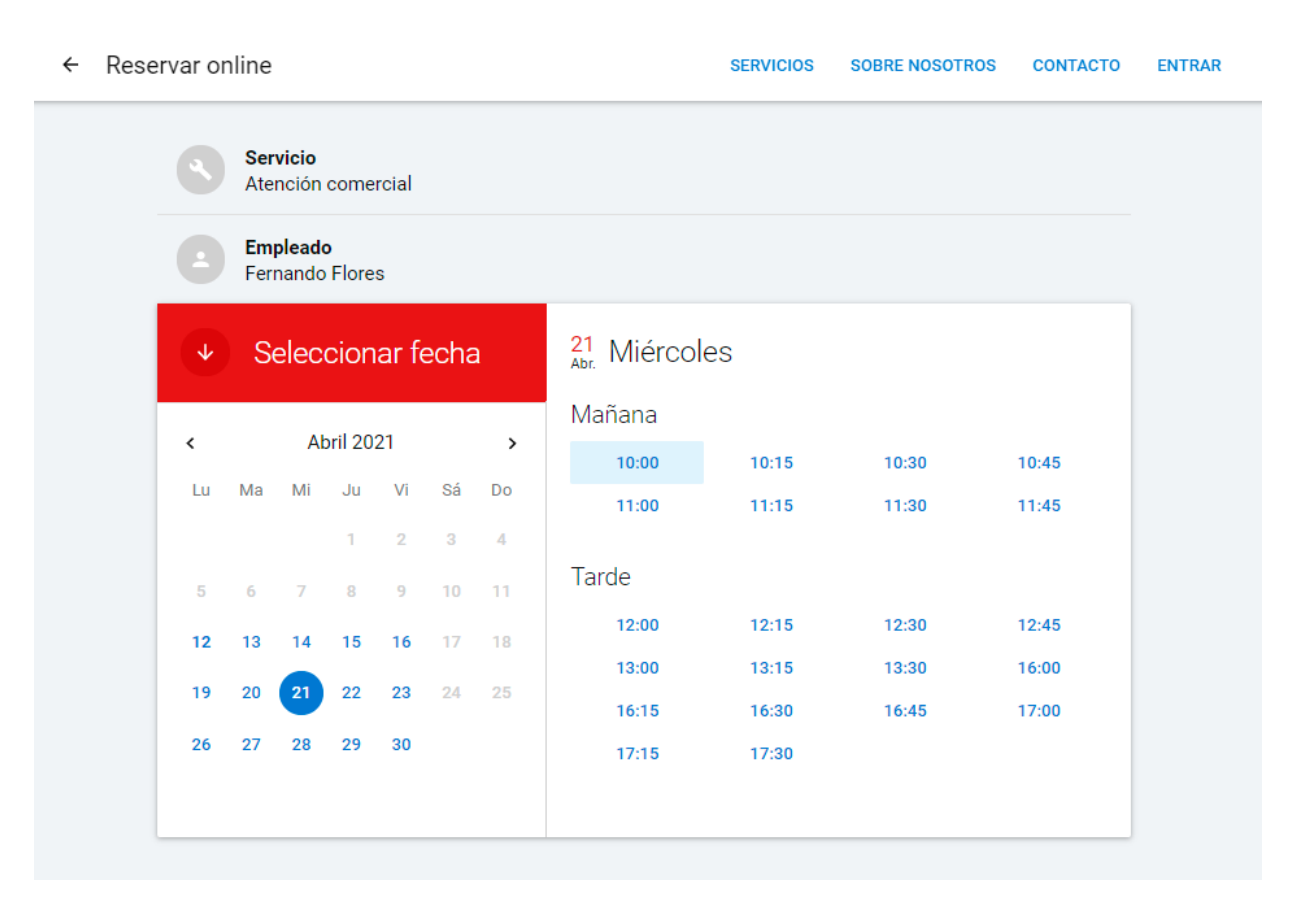

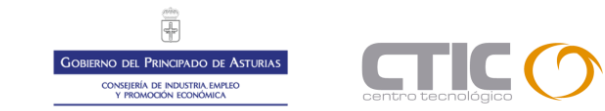

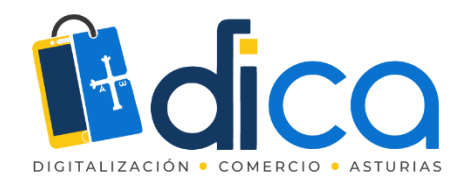

Cubrimos los datos que nos solicita para reservar y hacemos clic en el botón RESERVA YA para finalizar la reserva de hora.

| ← Reservar | online                                                                                                    | SERVICIOS                 | SOBRE NOSOTROS    | CONTACTO      | ENTRAR |
|------------|----------------------------------------------------------------------------------------------------|---------------------------|-------------------|---------------|--------|
|            | Servicio<br>Atención comercial                                                                                 |                           |                   |               |        |
|            | Empleado<br>Fernando Flores                                                                                    |                           |                   |               |        |
| C          | Hora<br>Miércoles, 21 de abril de 2021, 10:00                                                                  |                           |                   |               |        |
|            | Introduce la siguiente informac                                                                                | ción                      |                   |               |        |
| ±          | Juan Prueba Prueba                                                                                             |                           | ¿Ya tienes una cu | Jenta? Entrar |        |
|            | jpp100@yopmail.com                                                                                             | <i>د</i> 999999999        |                   |               |        |
|            | Nota<br>Quiero ver sus muebles de dormitorio tipo nido<br>Reciba cupones, promociones, encuestas, actualizacio | nes de productos e inspir | ación.            |               |        |
|            | reciua cupones, promociones, encuestas, actualizacio                                                           | nes de productos e Inspir | RE                | SERVA YA      |        |

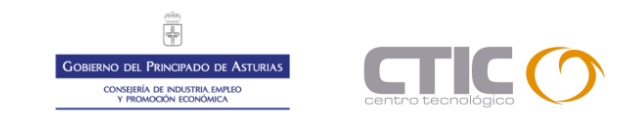

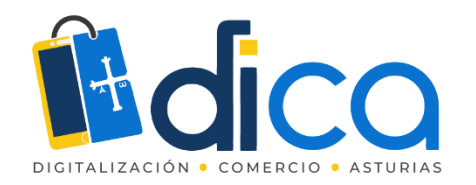

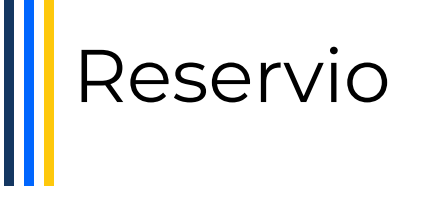

### El sistema informa al cliente de que la reserva se ha llevado a cabo de forma correcta.

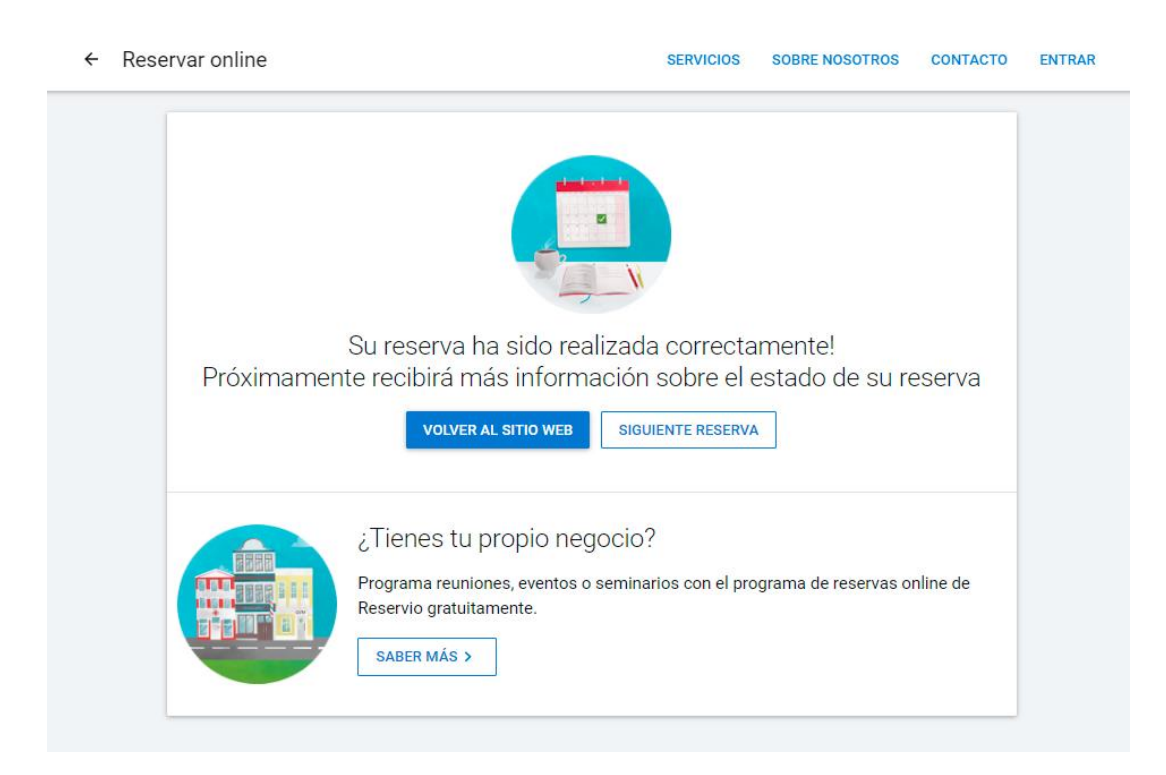

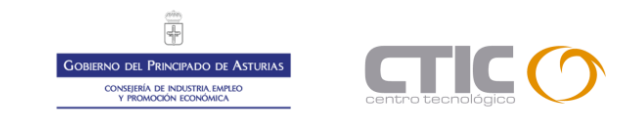

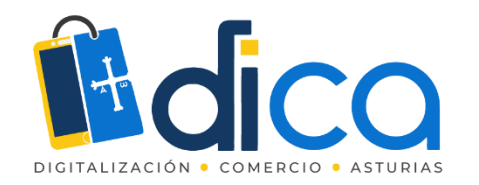

Y nos indica en nuestro panel que tenemos una reserva pendiente de gestionar.

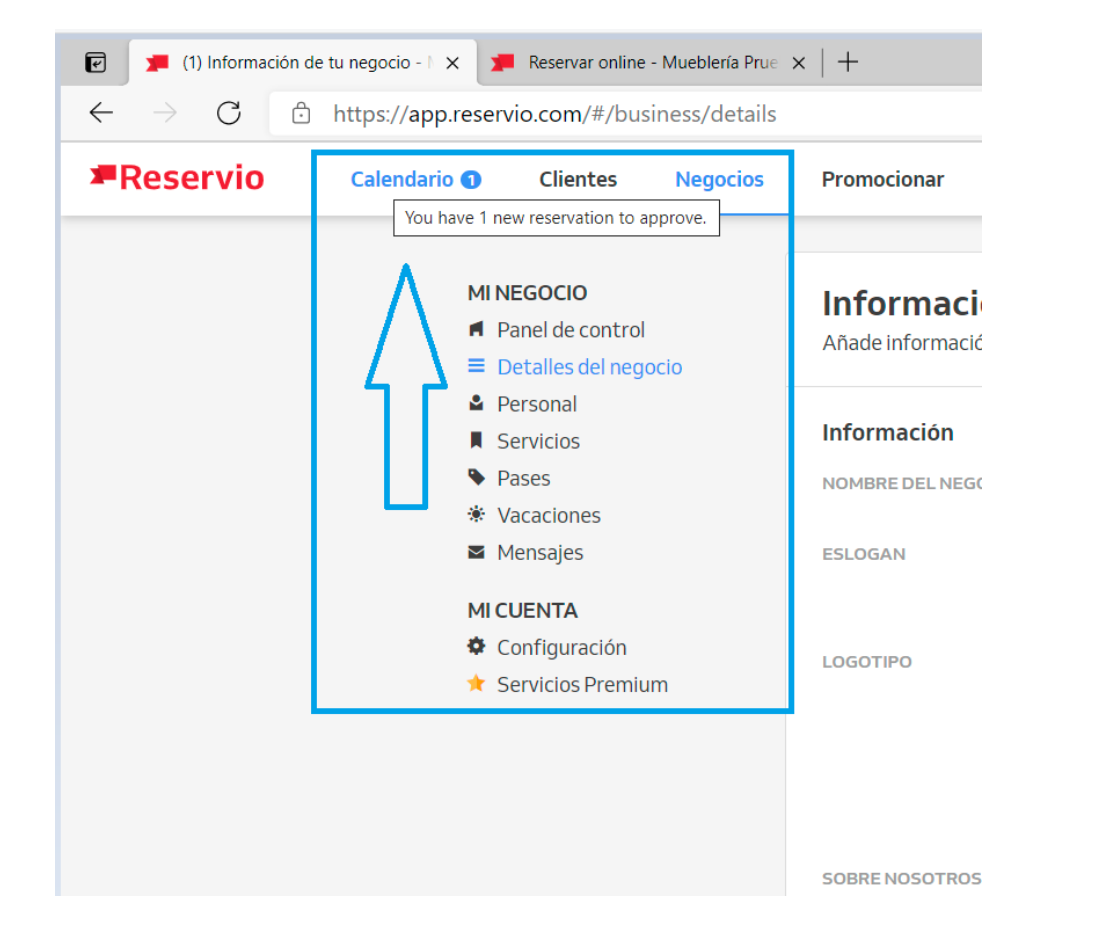

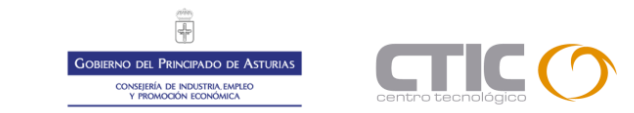

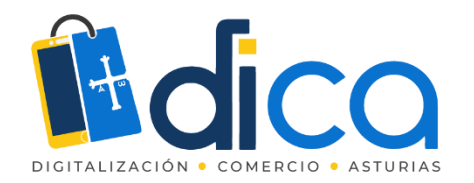

El cliente ha recibido un correo electrónico con su petición de cita.

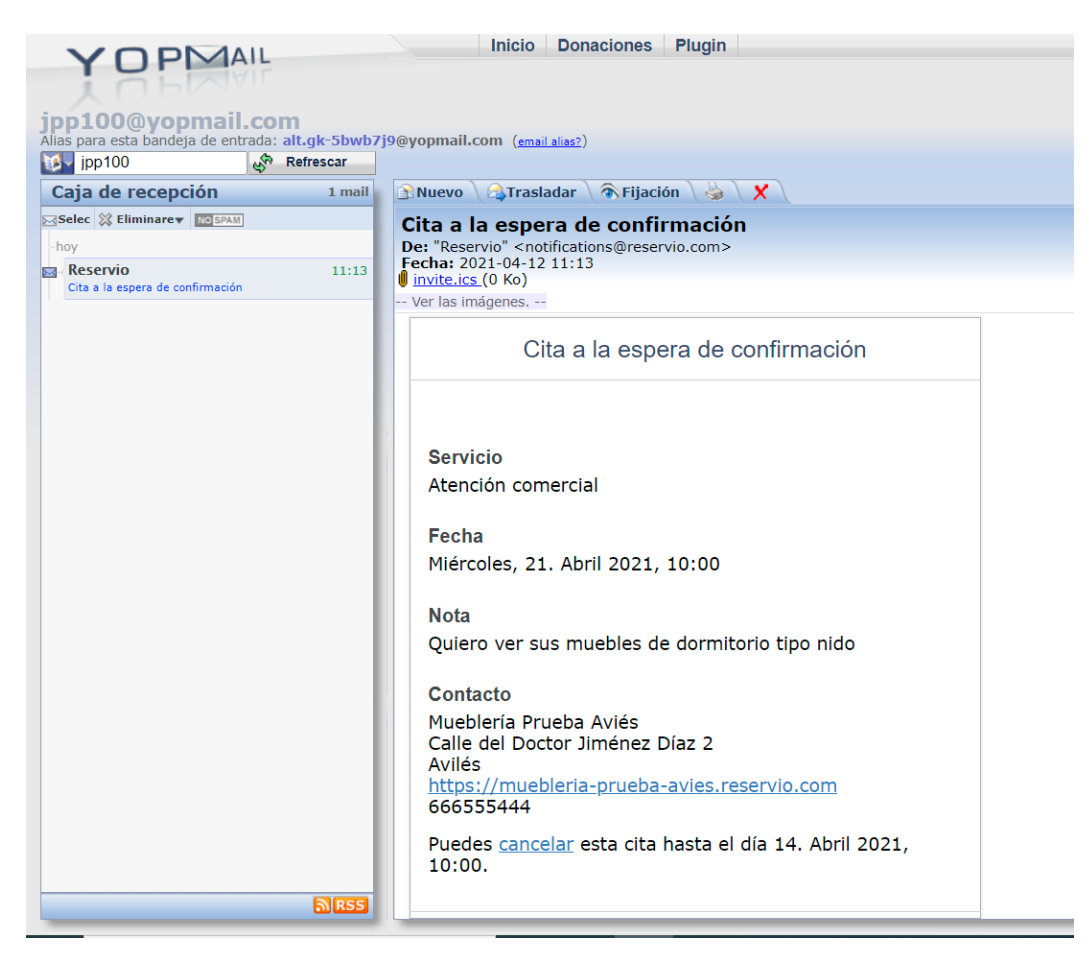

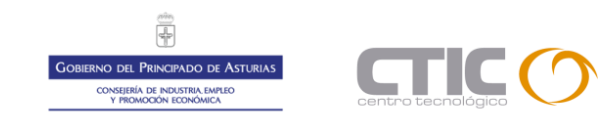

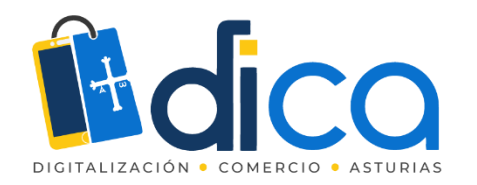

Y en el calendario del comercio tenemos la cita solicitada para su gestión, que podremos aceptar o rechazar.

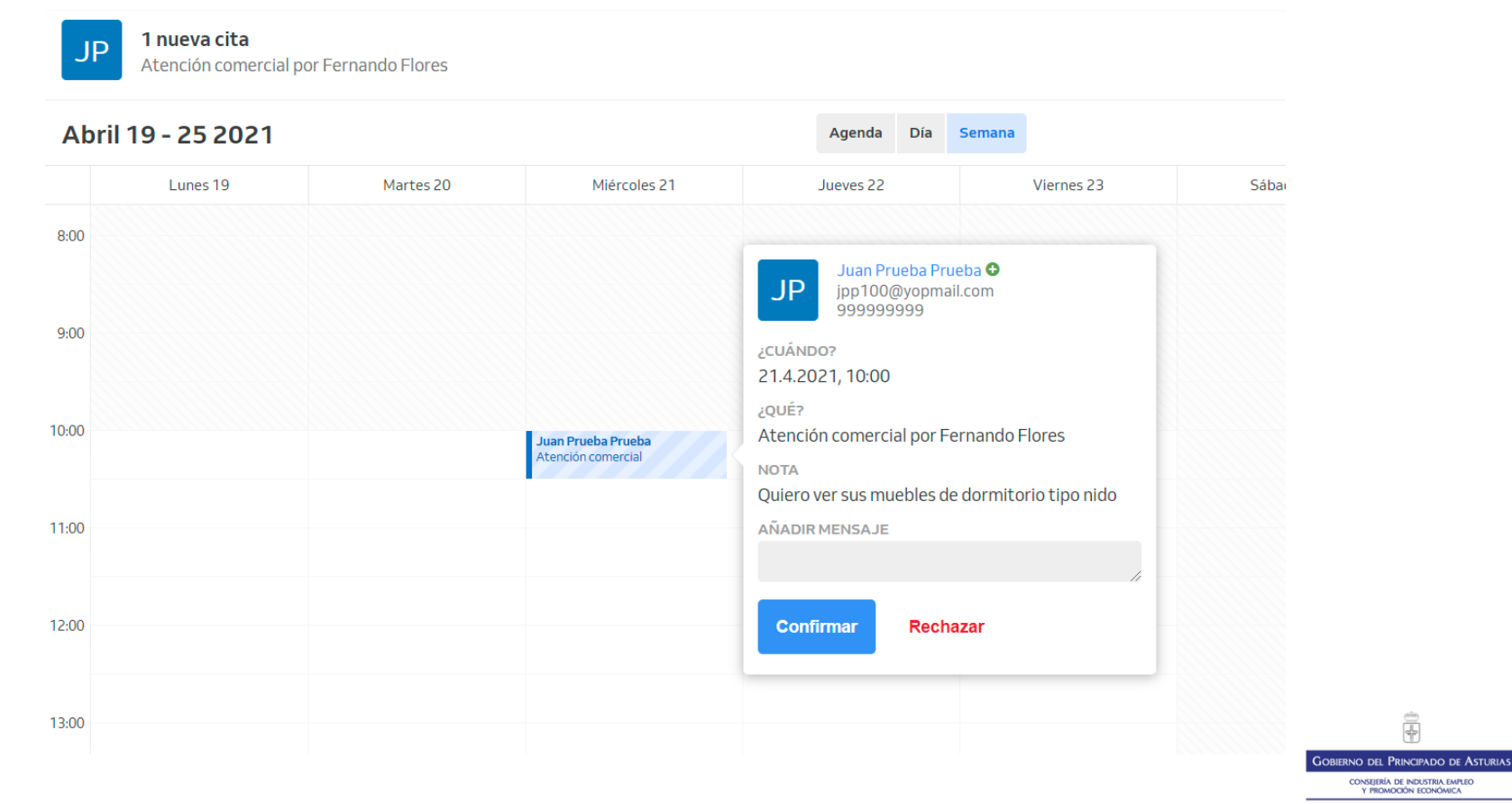

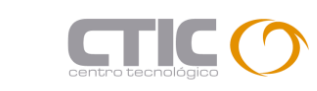

~~ +

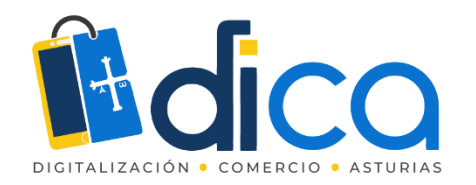

Si confirmamos, el calendario cambia la apariencia de la cita, facilitándonos desplegables para futuras gestiones o modificaciones de la misma.

|                                          | JP Juan Prueba Prueba<br>jpp100@yopmail.com<br>999999999         |
|------------------------------------------|------------------------------------------------------------------|
|                                          | ASIGNAR SERVICIO                                                 |
|                                          | Atención comercial 🔹                                             |
|                                          | ASIGNAR PERSONAL                                                 |
|                                          | Fernando Flores 👻                                                |
|                                          | FECHA HORA DURACIÓN                                              |
| Juan Prueba Prueba<br>Atención comercial | 21.4.2021 10:00 • 00:30 •                                        |
|                                          | ESTADO DE LA RESERVACIÓN                                         |
|                                          | Confirmada 🗸                                                     |
|                                          | NOTA<br>Quiero ver sus muebles de dormitorio tipo nido<br>Editor |
|                                          | Añadir repetición                                                |
|                                          | 12.4.2021, 11:13 vía Página de Reservas                          |
|                                          |                                                                  |
|                                          | Guardar Cancelar Eliminar                                        |
|                                          | (                                                                |
|                                          |                                                                  |

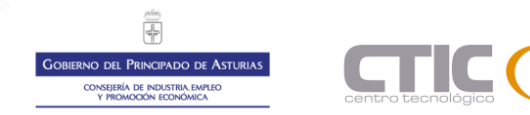

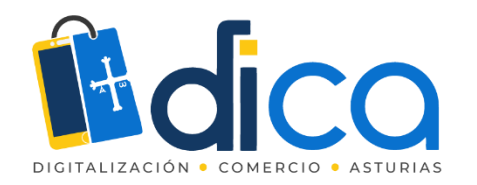

El solicitante de la cita recibe un nuevo correo de confirmación de fecha y hora.

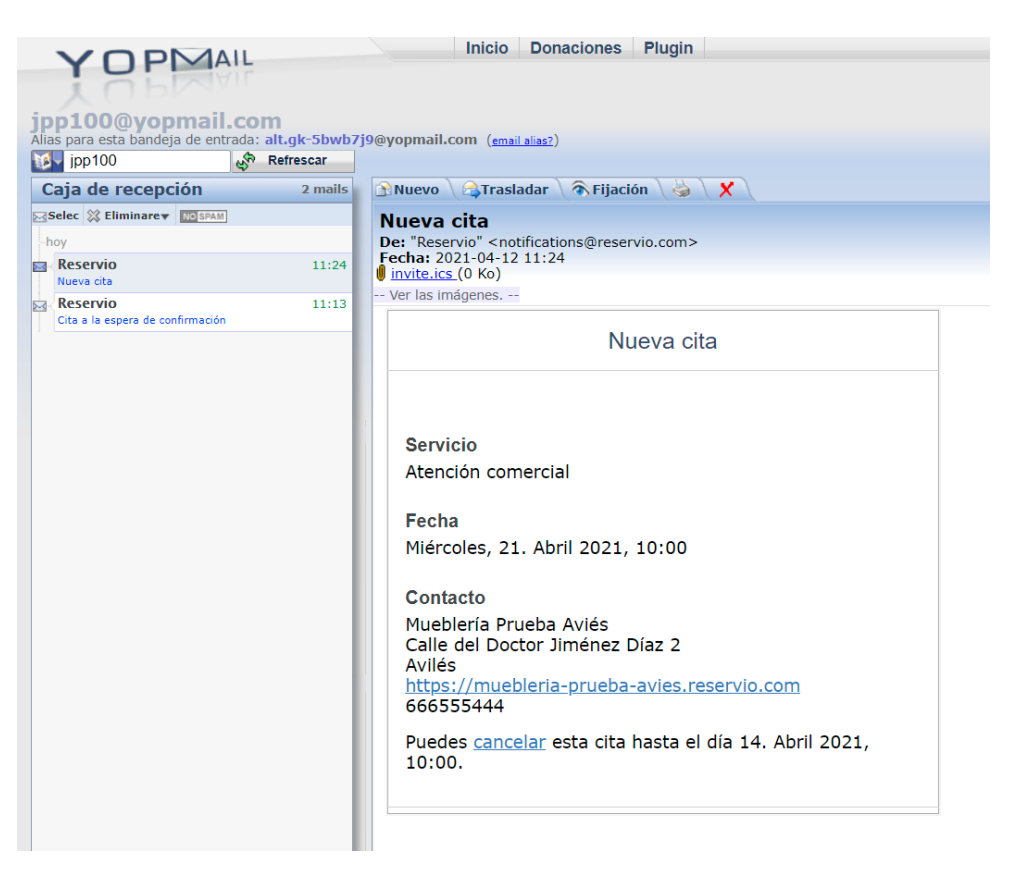

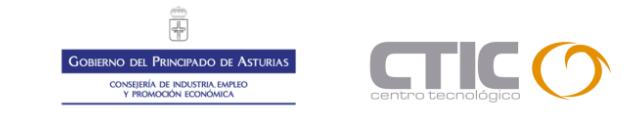

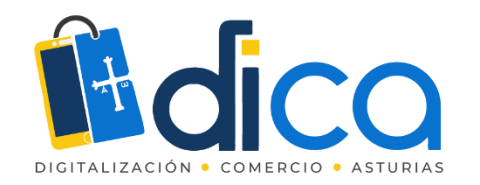

Podemos generar de forma manual una cita en cualquier momento, confirmándola en el momento o dejándola pendiente de confirmar.

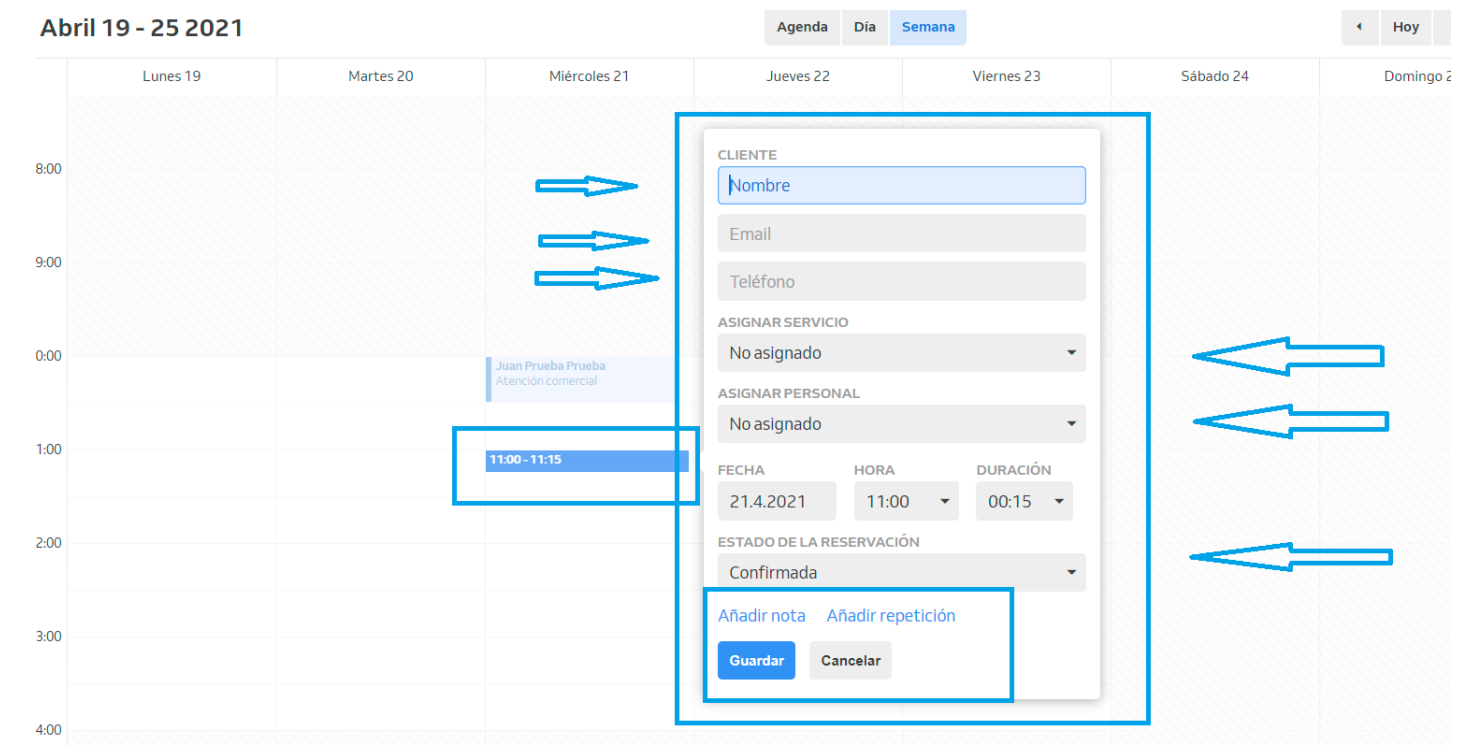

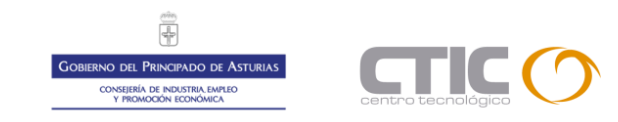

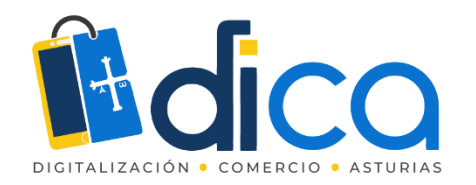

Podemos añadir notas para facilitar el trabajo del empleado que tiene que gestionar la visita del cliente.

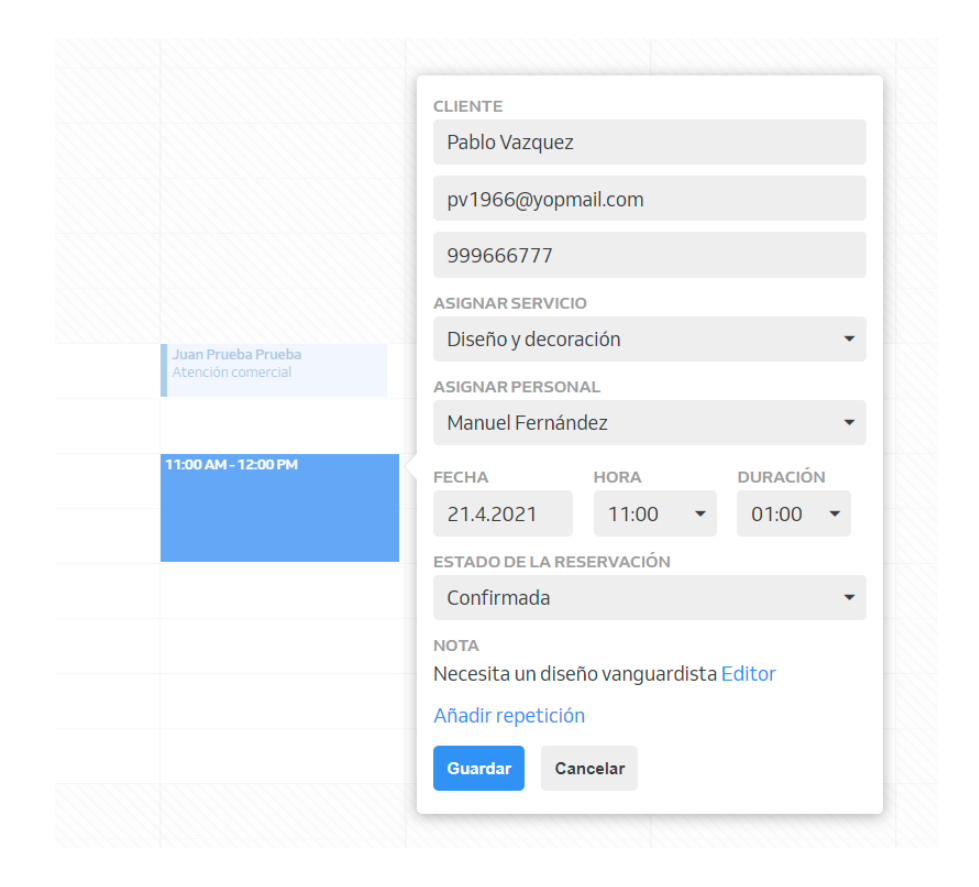

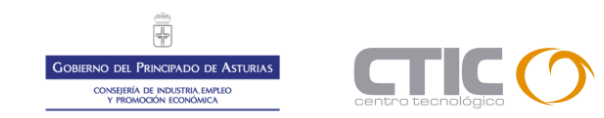

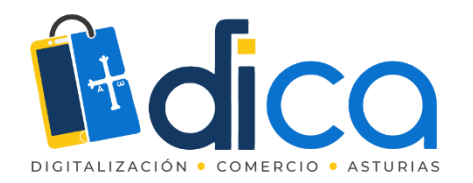

#### La cita queda creada de forma inmediata.

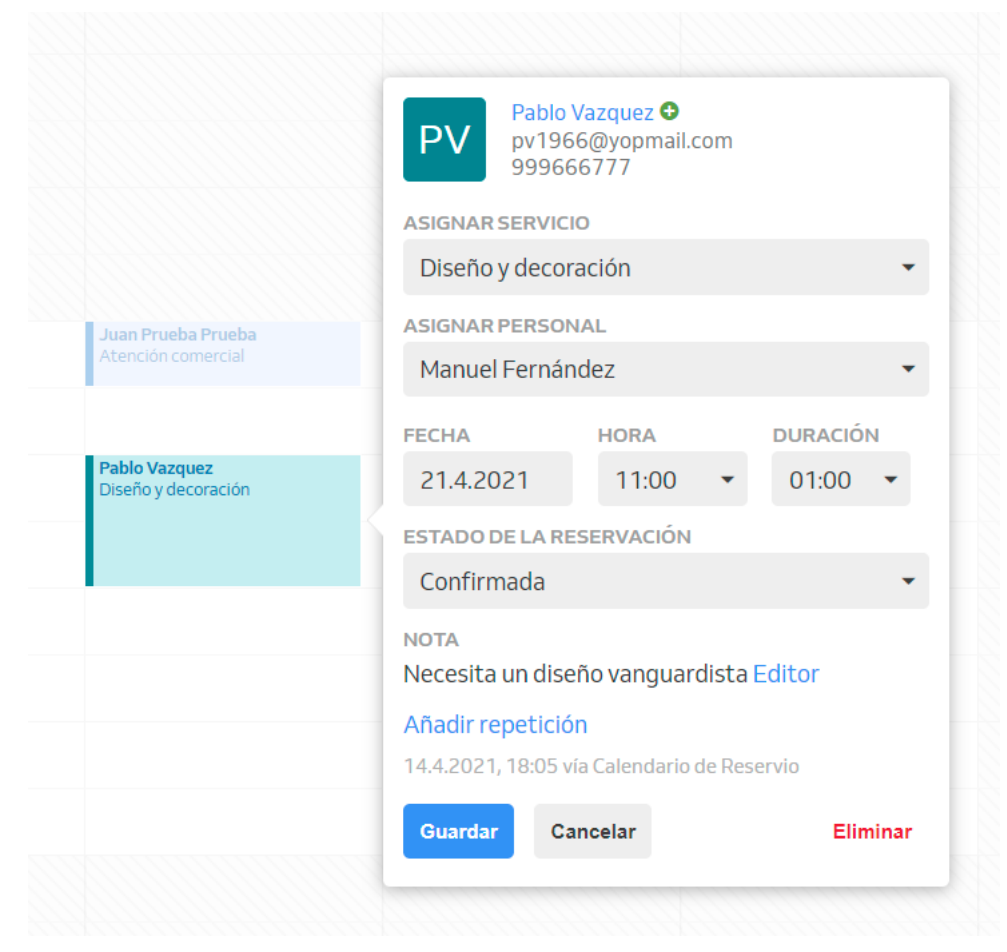

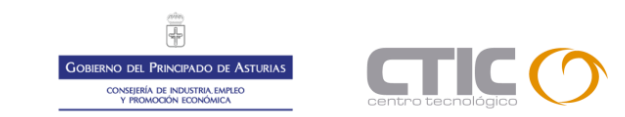

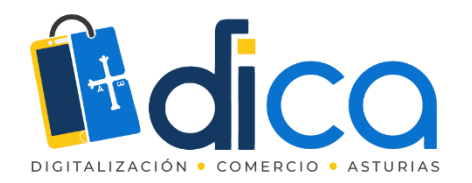

Y el cliente recibe un correo electrónico con la cita convenida.

|                                    | Nue                                                                                                    | va cita                                                                                                    |                                                                                                    |                                                                                                    |
|------------------------------------|----------------------------------------------------------------------------------------------------|----------------------------------------------------------------------------------------------------|----------------------------------------------------------------------------------------------------|----------------------------------------------------------------------------------------------------|
|                                    |                                                                                                    |                                                                                                    |                                                                                                    |                                                                                                    |
| ervicio<br>seño y decoración       | n                                                                                                    |                                                                                                    |                                                                                                    |                                                                                                    |
| cha                                |                                                                                                    |                                                                                                    |                                                                                                    |                                                                                                    |
| ércoles, 21. Abril                 | 2021, 1:                                                                                                    | 1:00                                                                                                    |                                                                                                    |                                                                                                    |
| ontacto                            |                                                                                                    |                                                                                                    |                                                                                                    |                                                                                                    |
| ueblería Prueba A                  | viés<br>Dépez Día                                                                                                    | 2 2                                                                                                    |                                                                                                    |                                                                                                    |
| vilés                              |                                                                                                    | 12 2                                                                                                    |                                                                                                    |                                                                                                    |
| <u>tps://muebleria-</u><br>6555444 | orueba-av                                                                                                    | <u>/ies.reservio.</u>                                                                                                    | <u>com</u>                                                                                                    |                                                                                                    |
|                                    | ervicio<br>seño y decoración<br>cha<br>ércoles, 21. Abril<br>ontacto<br>ueblería Prueba A<br>Ile del Doctor Jim<br>ilés<br>tps://muebleria-p<br>6555444 | ervicio<br>seño y decoración<br>cha<br>ércoles, 21. Abril 2021, 1:<br>ontacto<br>Jeblería Prueba Aviés<br>Ile del Doctor Jiménez Día<br>ilés<br>tps://muebleria-prueba-av<br>6555444 | ervicio<br>seño y decoración<br>cha<br>ércoles, 21. Abril 2021, 11:00<br>ontacto<br>ueblería Prueba Aviés<br>Ile del Doctor Jiménez Díaz 2<br>ilés<br>tps://muebleria-prueba-avies.reservio.4<br>6555444 | ervicio<br>seño y decoración<br>cha<br>ércoles, 21. Abril 2021, 11:00<br>ontacto<br>ueblería Prueba Aviés<br>Ile del Doctor Jiménez Díaz 2<br>ilés<br>tps://muebleria-prueba-avies.reservio.com<br>6555444 |

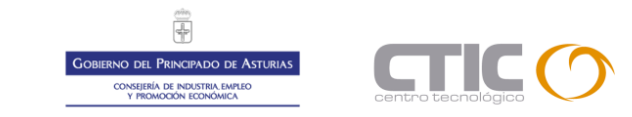

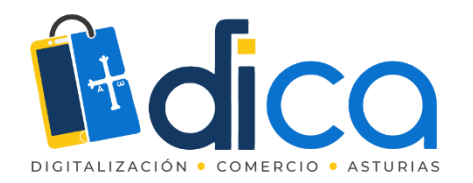

Calle del Doctor Jiménez Díaz 2

pruebasdica@gmail.com

Avilés ES

666555444

#### Y puede generar una cita para su calendario.

| Archivo              | Reuniór    | n Insertar                                                             | Formato de texto | ې Revisar 🖓 د       | Qué dese     | a hacer?   |            |              |       |  |
|----------------------|------------|------------------------------------------------------------------------|------------------|---------------------|--------------|------------|------------|--------------|-------|--|
|                      | X          |                                                                        | Cita             | N                   | $\checkmark$ | ?          | X          | <b>C</b>     | R     |  |
| Guardar E            | liminar Co | piar a Mi 😋 🗸                                                          |                  | Tomar notas         | Aceptar      | Provisiona | l Rechazai | Proponer una | Respo |  |
| y cerrar ca          |            | lendario                                                               |                  | de la reunión       |              | Ψ          | Ŧ          | nueva hora 👻 | -     |  |
| Acciones             |            |                                                                        | Mostrar          | Notas de la reunión |              |            | Respor     | ıder         |       |  |
| i Respo              | nda, por f | avor.                                                                  |                  |                     |              |            |            |              |       |  |
| Organizador          |            | Mueblería Prueba Aviés <pruebasdica@gmail.com></pruebasdica@gmail.com> |                  |                     |              |            |            |              |       |  |
| Asunto               |            | Diseño y decoración                                                    |                  |                     |              |            |            |              |       |  |
| Ubicación            |            | Calle del Doctor Jiménez Díaz 2, Avilés, ES                            |                  |                     |              |            |            |              |       |  |
| Hora de inicio       |            | mi. 21/04/2021                                                         |                  | 11:00 -             | Тос          | lo el día  |            |              |       |  |
| Hora de finalización |            | mi. 21/04/2021                                                         |                  | 12:00 👻             |              |            |            |              |       |  |
| Diseño<br>Manue      | y decora   | ción<br>lez                                                            |                  |                     |              |            |            |              |       |  |

GOBIERNO DEL PRINCIPADO DE ASTURIAS CONSEIRAI DE INDISTRIA EMERIO Y INCIMICON ORINONICA

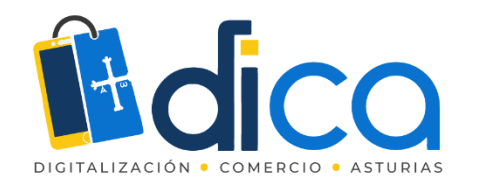

En cualquier momento podemos modificar el personal asignado por ejemplo.

| Miércoles 21                             | Jueves 22                                            | Viernes 23          | Sát |  |  |
|------------------------------------------|------------------------------------------------------|---------------------|-----|--|--|
|                                          | Juan Prueba Prueba<br>jpp100@yopmail.co<br>999999999 | a O<br>om           |     |  |  |
|                                          | ASIGNAR SERVICIO                                     |                     |     |  |  |
|                                          | Atención comercial                                   | •                   |     |  |  |
|                                          | ASIGNAR PERSONAL                                     |                     |     |  |  |
|                                          | Fernando Flores                                      | -                   |     |  |  |
|                                          | No asignado                                          |                     |     |  |  |
| Juan Prueba Prueba<br>Atención comercial | Manuel Fernández                                     | <                   |     |  |  |
|                                          | Fernando Flores                                      |                     |     |  |  |
| Pablo Vazquez<br>Diseño y decoración     | Juan Antonio Fernández                               |                     |     |  |  |
|                                          | Quiero ver sus muebles de do<br>Editor               | ormitorio tipo nido |     |  |  |
|                                          | Añadir repetición                                    |                     |     |  |  |
|                                          | 12.4.2021, 11:13 vía Página de Re                    | eservas             |     |  |  |
|                                          | Guardar Cancelar                                     | Eliminar            |     |  |  |
|                                          |                                                      |                     |     |  |  |

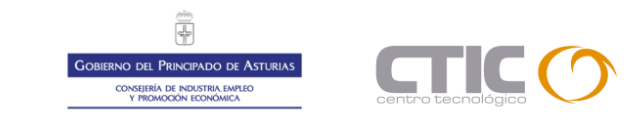
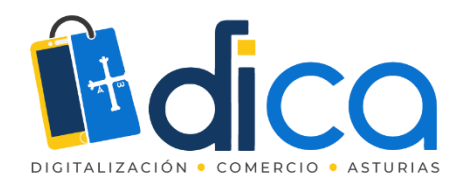

#### O la duración de la visita del cliente.

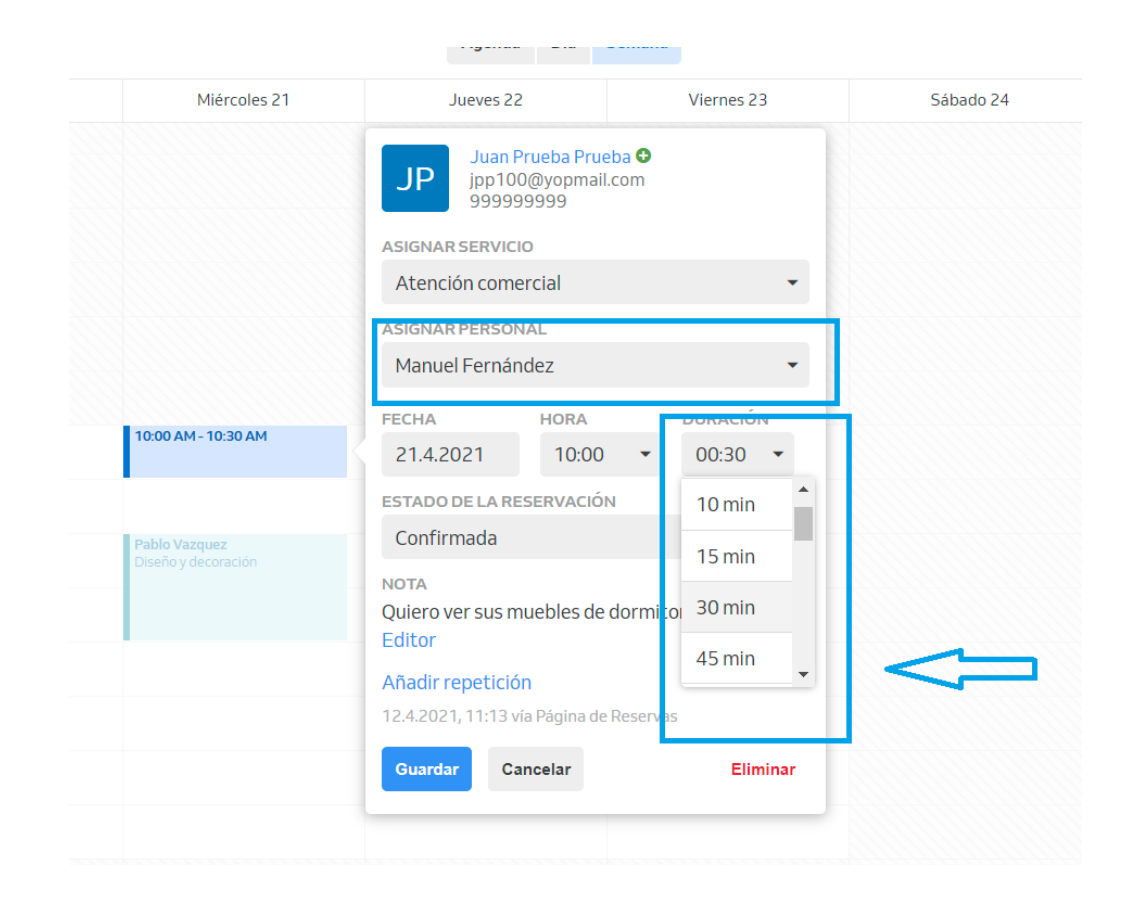

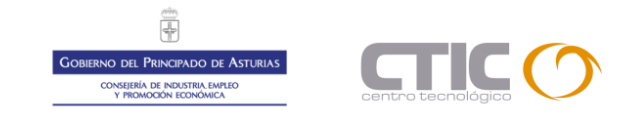

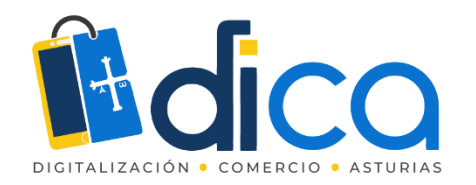

Si variamos manualmente datos importantes de la cita, día u hora.

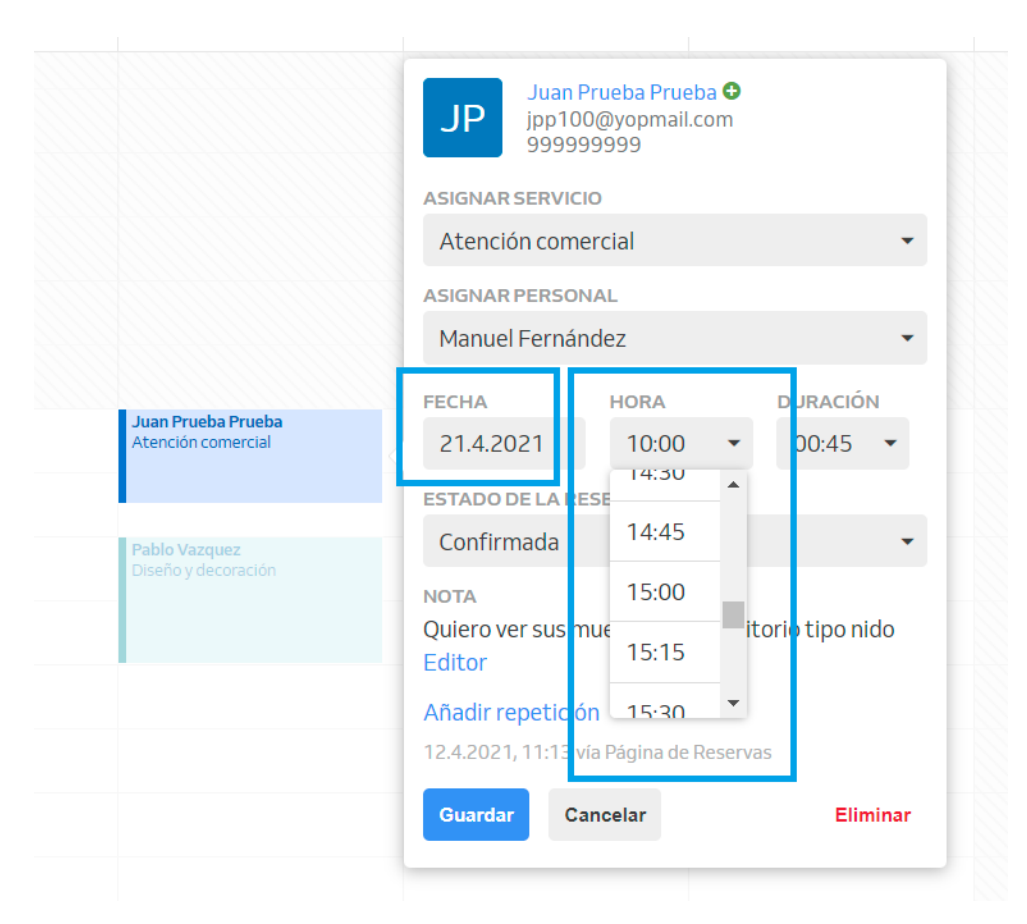

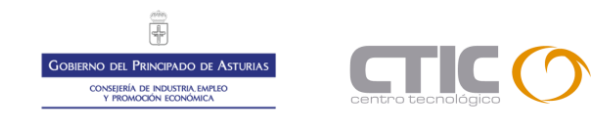

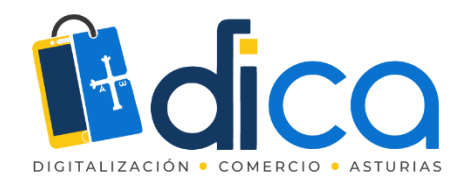

Nuestro cliente recibirá una nuevo correo comunicándole dichos cambios.

| a cambiada                                                           |  |
|----------------------------------------------------------------------|--|
| "Reservio" <notifications@reservio.com></notifications@reservio.com> |  |
| ha: 2021-04-14 18:51<br>vite ics (0 Ko)                              |  |
| r las imágenes                                                       |  |
| Cita cambiada                                                        |  |
|                                                                      |  |
|                                                                      |  |
| Servicio                                                             |  |
| Atención comercial                                                   |  |
|                                                                      |  |
| Fecha                                                                |  |
| Miércoles, 21. Abril 2021, 15:00                                     |  |
| Contacto                                                             |  |
| Mueblería Prueba Aviés                                               |  |
| Calle del Doctor Jiménez Díaz 2                                      |  |
| Avilés                                                               |  |
| https://muebleria-prueba-avies.reservio.com                          |  |
| 666555444                                                            |  |

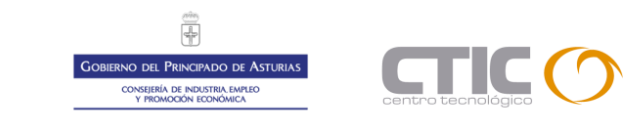

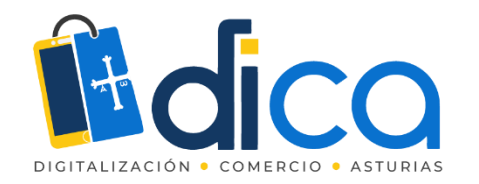

### Desde el apartado Clientes del menú podemos visualizar los clientes que han pedido cita.

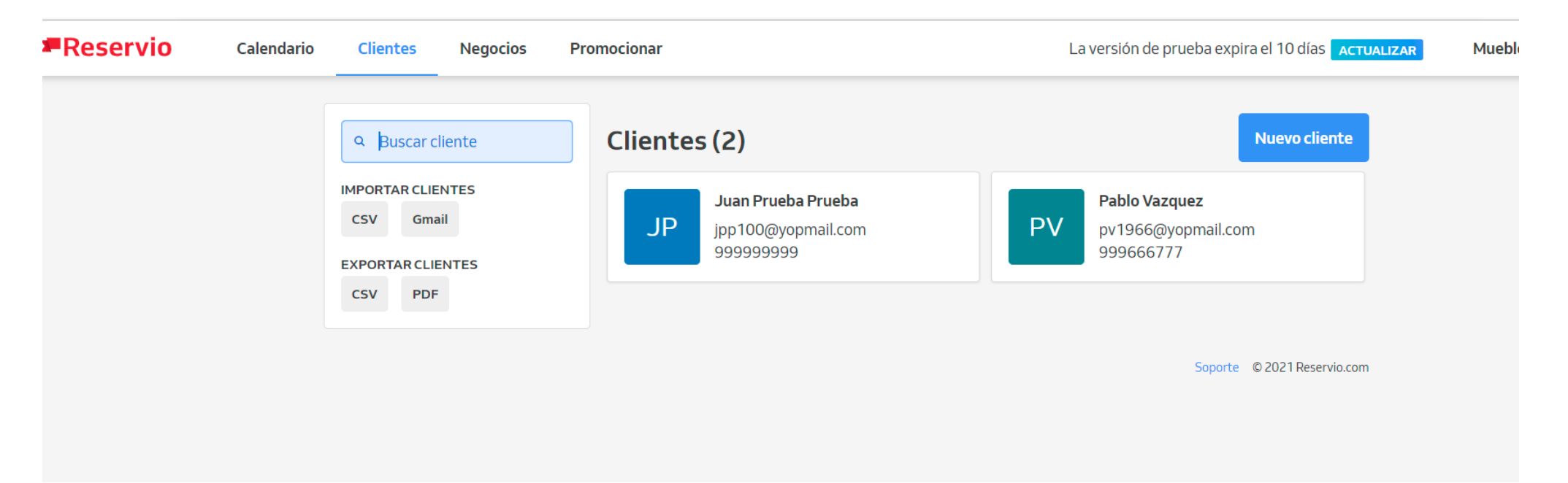

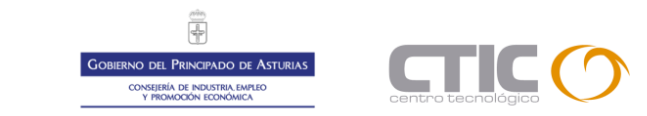

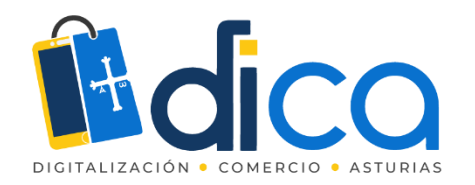

Podemos dar de alta un nuevo cliente de forma manual para citarlo más fácilmente.

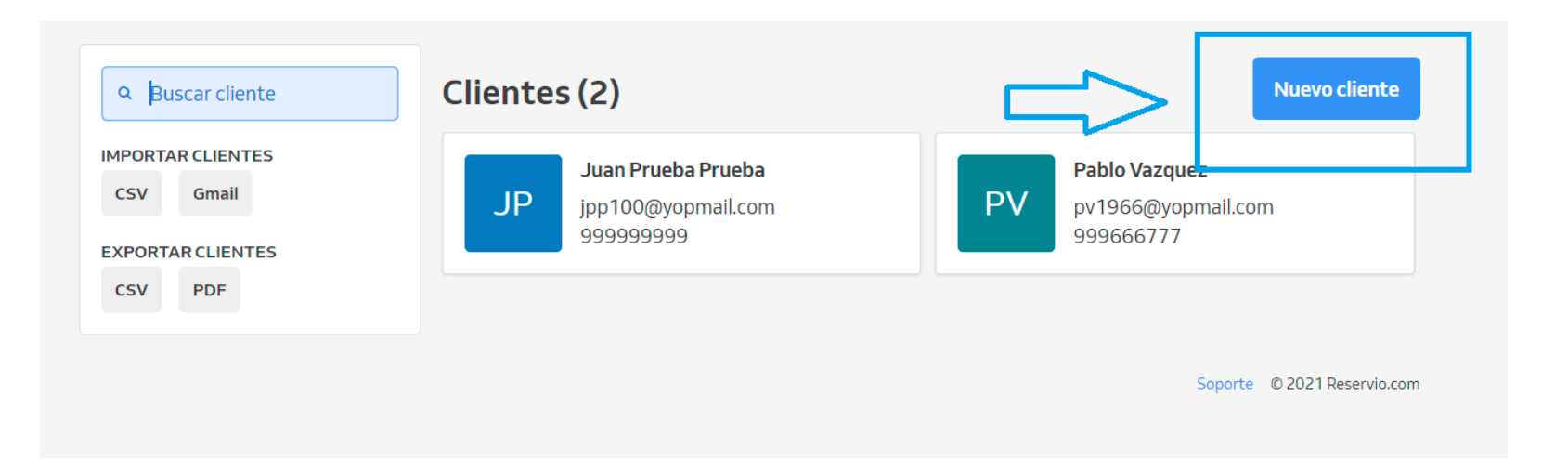

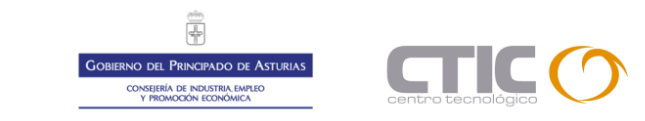

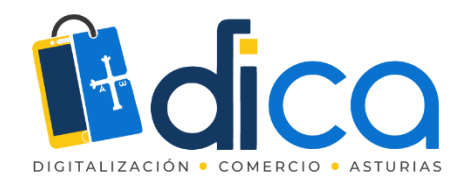

Incluyendo todos los datos, observaciones y su aceptación de privacidad y publicidad de nuestro negocio.

| lientes | Negocios | Promocionar                                                    |                                                                                       |                                                    | La versión de pru           | ueba expira e |
|---------|----------|----------------------------------------------------------------|---------------------------------------------------------------------------------------|----------------------------------------------------|-----------------------------|---------------|
|         |          | ۹ Buscar cliente                                               | Añadir nuevo clie                                                                     | nte                                                |                             |               |
|         |          | IMPORTAR CLIENTES<br>CSV Gmail<br>EXPORTAR CLIENTES<br>CSV PDF | NOMBRE<br>EMAIL<br>TELÉFONO                                                           | David Prueba Doe<br>dpd@yopmail.com<br>666666777   |                             |               |
|         |          |                                                                | DIRECCIÓN                                                                             | Calle La Cámara 67, Avilés                         | 6                           |               |
|         |          |                                                                | FECHA DE NACIMIENTO<br>GÉNERO                                                         | 2 • Febrero •                                      |                             |               |
|         |          |                                                                | ΝΟΤΑ                                                                                  | Compra todos los años un mueble de cocina<br>nuevo | li -                        |               |
|         |          |                                                                | <ul> <li>Ha aceptado su política de</li> <li>El cliente quiere recibir ale</li> </ul> | e privacidad<br>ertas de marketing                 |                             |               |
|         |          |                                                                | Guardar Cancelar                                                                      |                                                    |                             |               |
|         |          |                                                                |                                                                                       |                                                    | Soporte © 2021 Reservio.com |               |

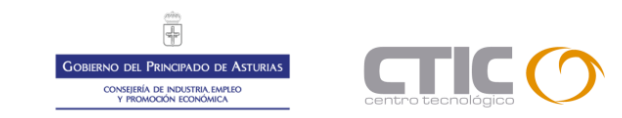

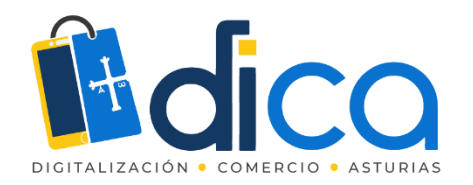

Desde su ficha de cliente podemos gestionar ahora nuevas reservas.

| Q Bu    | scar cliente<br>R CLIENTES | DD David Prueba<br>dpd@yopmail<br>666666777 | Doe<br>.com             | Crear                  | reserva Añ | iadir pase        | • |
|---------|----------------------------|---------------------------------------------|-------------------------|------------------------|------------|-------------------|---|
| CSV     | Gmail                      | DIRECCIÓN                                   | Calle La Cámara 67, Av  | rilés                  |            |                   |   |
| EXPORTA |                            | FECHA DE NACIMIENTO                         | 2.2.                    |                        |            |                   |   |
| CEV     | PDE                        | GÉNERO                                      | Hombre                  |                        |            |                   |   |
| CSV     | PDF                        | NOTA                                        | Compra todos los años   | un mueble de cocina nu | ievo       |                   |   |
|         |                            | POLÍTICA DE PRIVACIDAD                      | Sí                      |                        |            |                   |   |
|         |                            | NOTIFICACIONES DE MARKE                     | fing Sí                 |                        |            |                   |   |
|         |                            |                                             |                         |                        |            |                   |   |
|         |                            | <b>0</b><br>Total de reservas               | <b>O</b><br>No apareció | <b>0</b><br>Pases      | 1          | <b>0</b><br>Notas |   |
|         |                            | 0<br>Total de reservas<br>Escribir una nota | <b>O</b><br>No apareció | 0<br>Pases             | ١          | <b>O</b><br>Notas |   |

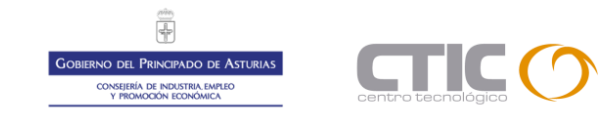

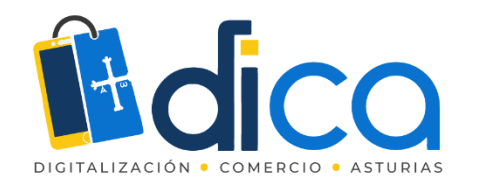

Podemos importar clientes desde otras plataformas como Gmail o directamente desde un archivo CSV y exportar nuestros clientes a un PDF o a un archivo CSV.

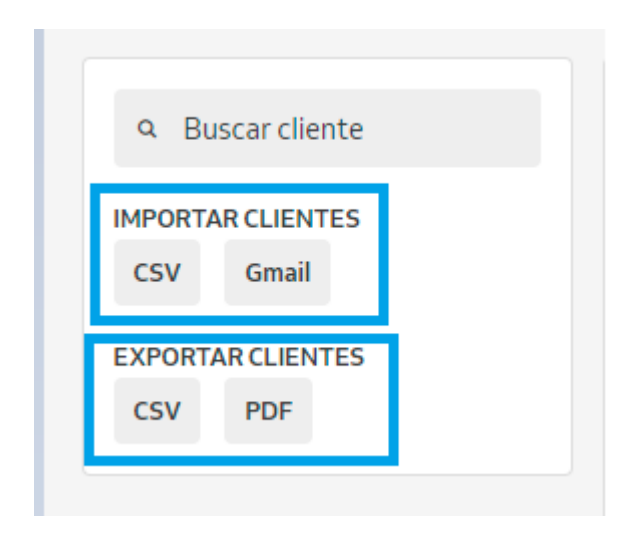

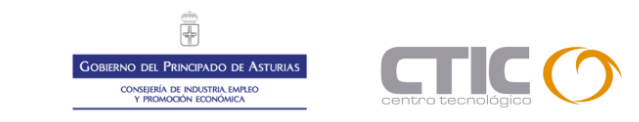

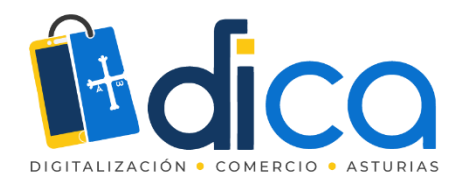

Así exportaríamos a PDF nuestra lista de clientes.

#### Clientes - Mueblería Prueba Aviés

| Nombre                | Email              | Teléfono   | Fecha de<br>nacimiento | Género                           | Nota                                                           | Ha aceptado<br>su política de<br>privacidad | El cliente<br>quiere recibir<br>alertas de<br>marketing |
|-----------------------|--------------------|------------|------------------------|----------------------------------|----------------------------------------------------------------|---------------------------------------------|---------------------------------------------------------|
| David<br>Prueba Doe   | dpd@yopmail.com    | 666666777  | 2.2.                   | Calle La<br>Cámara<br>67, Avilés | Compra<br>todos los<br>años un<br>mueble de<br>cocina<br>nuevo | 16.04.2021,<br>12:19                        | 16.04.2021,<br>12:19                                    |
| Juan Prueba<br>Prueba | jpp100@yopmail.com | 9999999999 |                        |                                  |                                                                | 12.04.2021,<br>11:13                        |                                                         |
| Pablo<br>Vazquez      | pv1966@yopmail.com | 999666777  |                        |                                  |                                                                |                                             |                                                         |

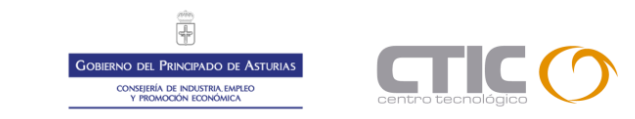

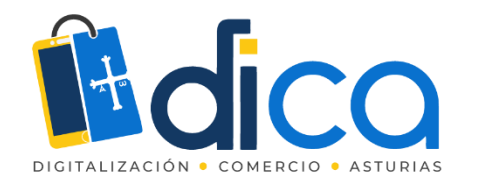

En el menú negocios nos encontramos con nuestro Panel de Control, que nos ofrece una visión global de nuestras citas.

| Calendario Clientes <u>Negocios</u> Promocionar                                | La versión de prueba expira el 10                                                                  |
|--------------------------------------------------------------------------------|----------------------------------------------------------------------------------------------------|
| MINEGOCIO<br>Panel de control<br>Detalles del negocio<br>Personal              | Panel de administración<br>Toda la información de tu negocio en un solo lugar                      |
| <ul> <li>Servicios</li> <li>Pases</li> <li>Vacaciones</li> </ul>               | Pro Trial<br>Expira el 26.4.2021<br>Renovar                                                        |
| <ul> <li>MICUENTA</li> <li>Configuración</li> <li>Servicios Premium</li> </ul> | Próximas reservas Mostrar estadísticas                                                             |
|                                                                                | 0 0 0 0 2 0 0 0 0 0 0 0<br>Iun, 19.4. Iun, 26.4.                                                   |
|                                                                                | Actividad más reciente                                                                             |
|                                                                                | PV Pablo Vazquez tiene una cita el 21.4.2021, 11:00<br>14.4.2021, 18:05 vía Calendario de Reservio |
|                                                                                | JUan Prueba Prueba tiene una cita el 21.4.2021, 15:00<br>12.4.2021, 11:13 vía Página de Reservas   |
|                                                                                | Sin más actividad                                                                                  |
|                                                                                | Soporte © 2021 Reservio.com                                                                        |

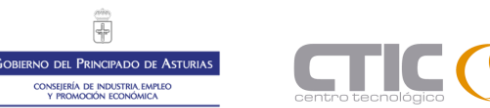

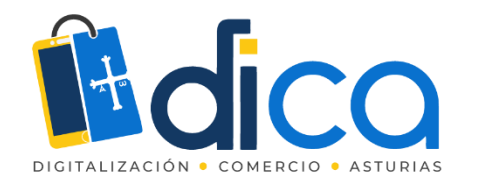

También nos encontramos con la Información Básica de nuestro negocio, que podemos editar y/o completar en cualquier momento.

| egocios Promocionar                                                                                                    |                                                                                                    |                                                                                                    | La versión de prueba e      |
|----------------------------------------------------------------------------------------------------|----------------------------------------------------------------------------------------------------|----------------------------------------------------------------------------------------------------|-----------------------------|
| MINEGOCIO  Panel de control  Detalles del negocio                                                                                                    | Información de t<br>Añade información sobre tu                                                                                                    | <b>tu negocio</b><br>negocio                                                                                                    |                             |
| <ul> <li>Personal</li> <li>Servicios</li> <li>Pases</li> <li>Vacaciones</li> <li>Mensajes</li> <li>MICUENTA</li> <li>Configuración</li> <li>Servicios Premium</li> </ul> | Información<br>NOMBRE DEL NEGOCIO<br>ESLOGAN<br>LOGOTIPO<br>SOBRE NOSOTROS<br>TELÉFONO<br>CALLE<br>CIUDAD<br>PAÍS<br>UBICACIÓN<br>PÁGINA WEB<br>PÁGINA DE FACEBOOK<br>GOOGLE ANALYTICS | Muebleria Prueba Aviés<br>Su idea, nuestro mueble<br>Internet de conservicio de diseño y montaje.<br>66555444<br>Calle del Doctor Jiménez Díaz 2<br>Avilés<br>Spain<br>Zona azul delante de nuestras instalaciones<br>http://www.muebleriapruebaavies.es<br>Haz cilc para añadir<br>Haz cilc para añadir | Editar                      |
|                                                                                                    | DOMINIO PERSONALIZADO<br>Horario de apertura<br>LU - VI                                                                                                    | Haz clic para añadir<br>10:00 - 14:00, 16:00 - 18:00                                                                                                    | Editar                      |
|                                                                                                    |                                                                                                    |                                                                                                    | Soporte © 2021 Reservio.com |

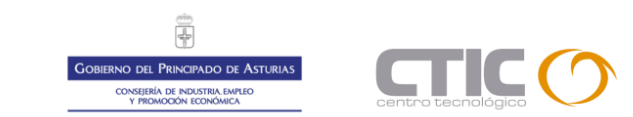

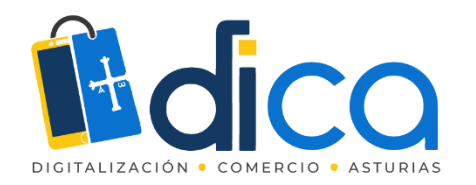

Lo mismo podemos hacer en el apartado Personal, añadiendo o editando el personal asignado en cualquier momento.

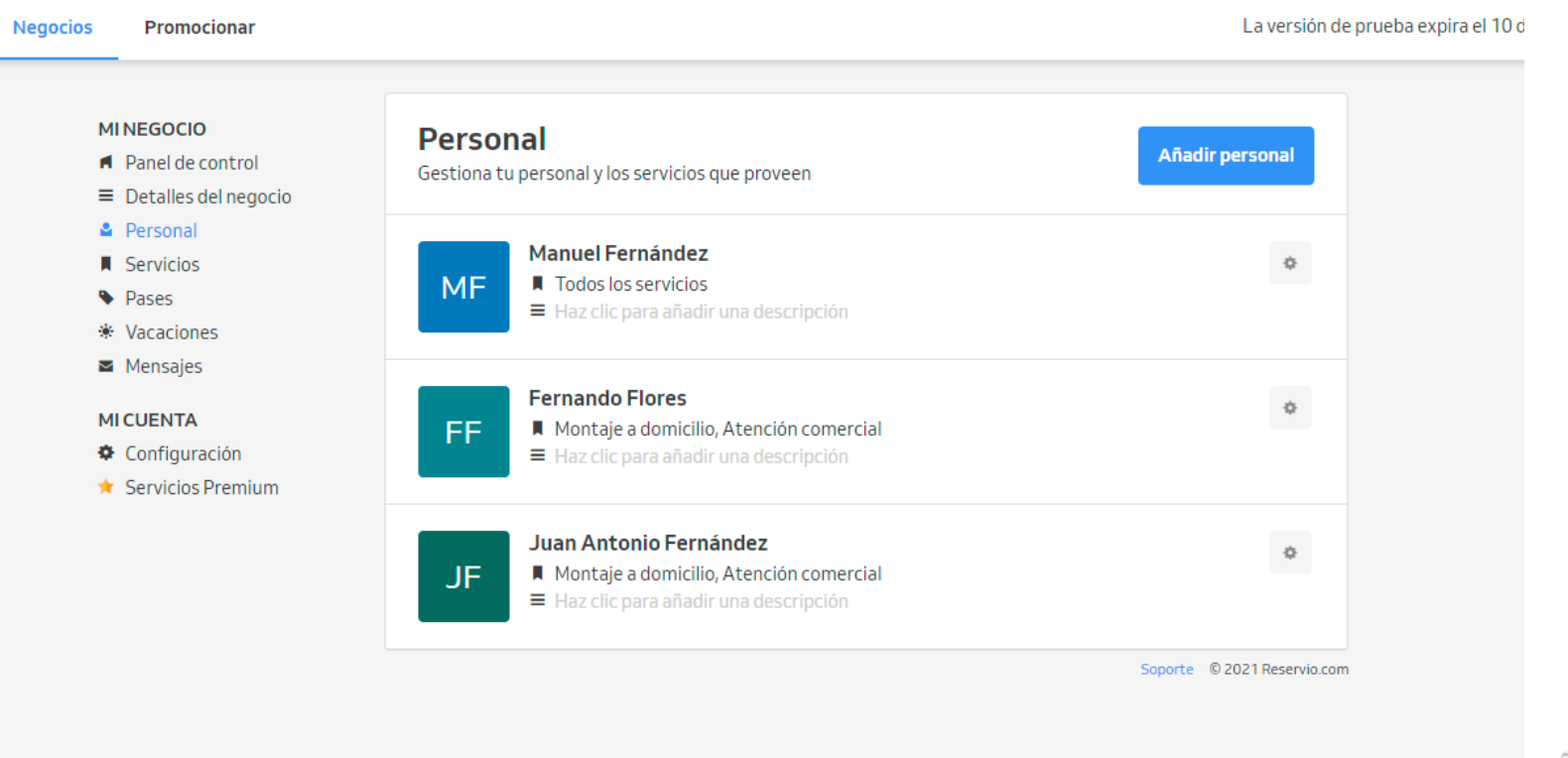

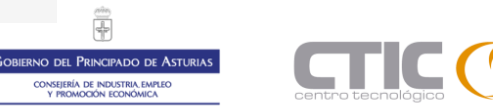

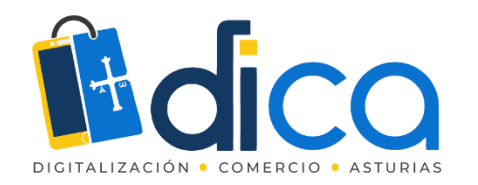

#### O con nuestros Servicios, añadiendo categorías de los mismos, o servicios de forma individual.

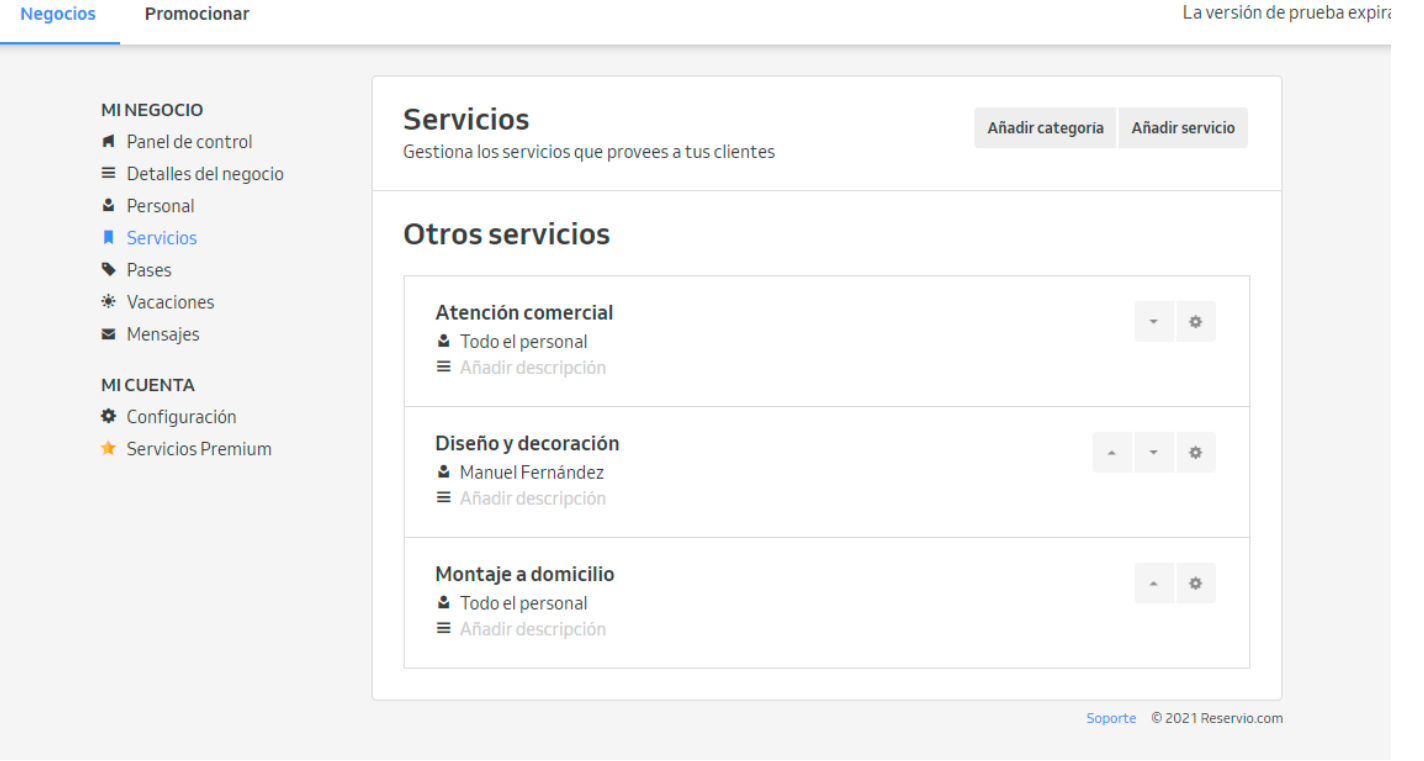

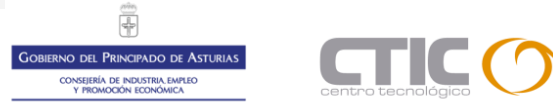

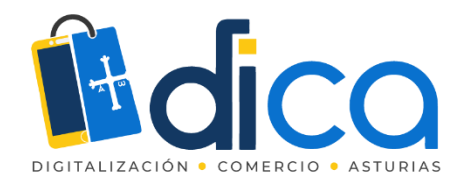

O en Pases generar servicios de suscripciones o cupones.

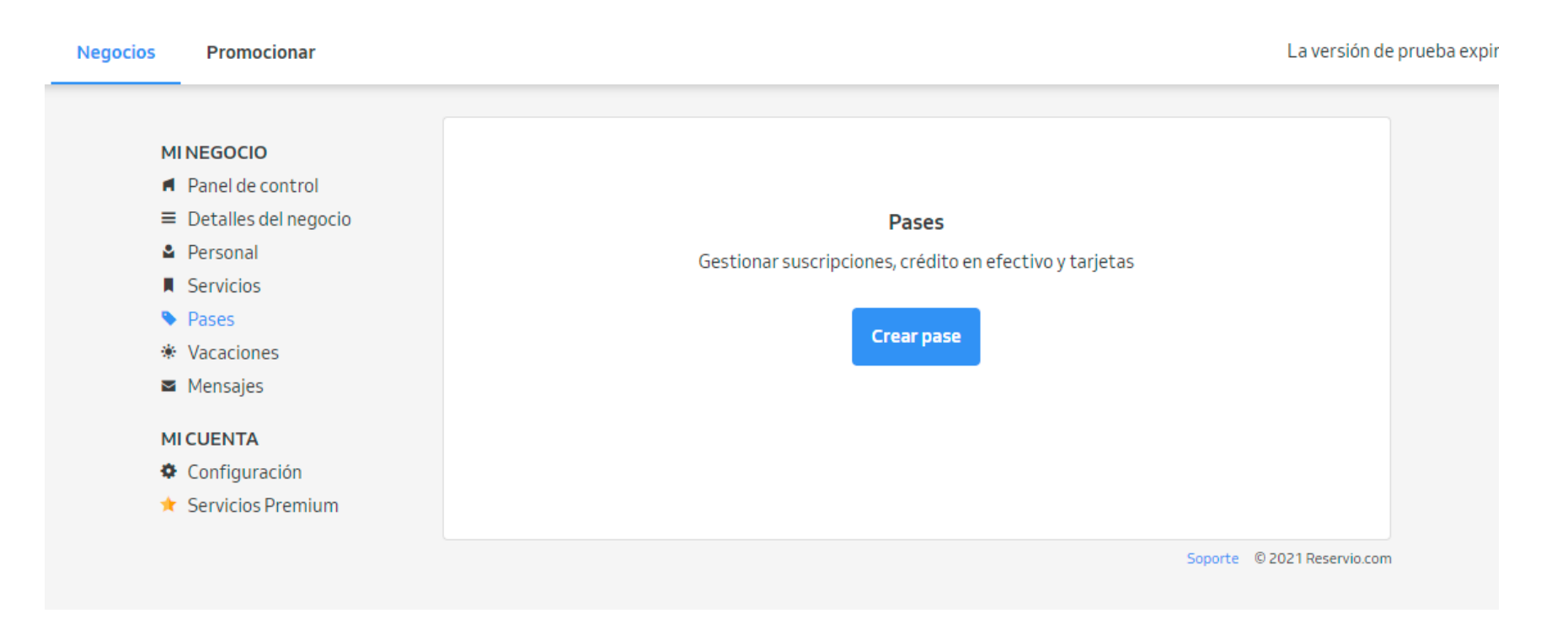

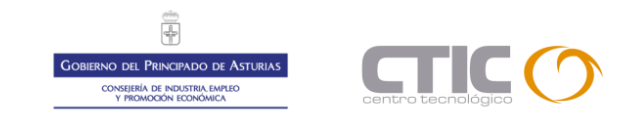

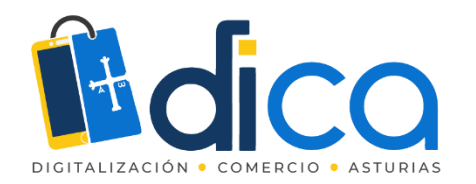

Modificar en Vacaciones la disponibilidad para las citas.

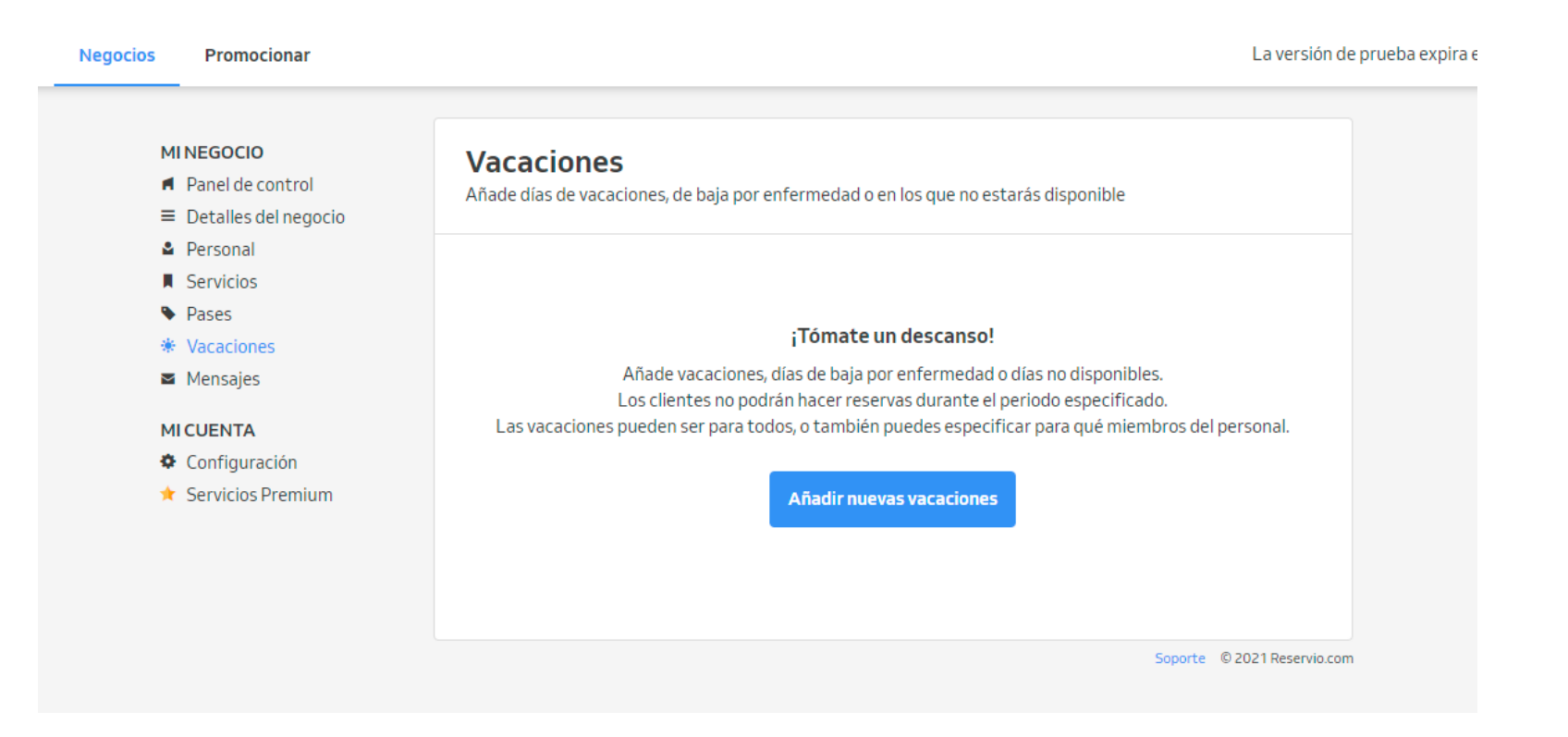

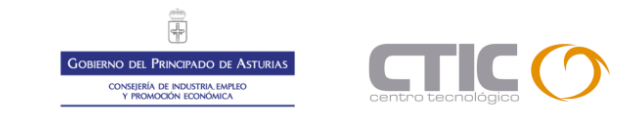

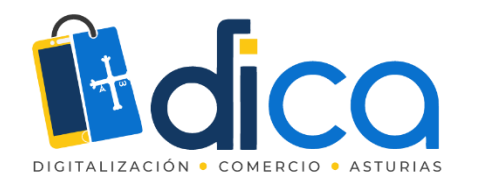

O personalizar en Mensajes los textos de nuestros correos electrónicos o SMS.

| Negocios Promocionar                                                               | La versión de                                                                                                    | prueba expira el 10 días 🔺 |
|------------------------------------------------------------------------------------|----------------------------------------------------------------------------------------------------|----------------------------|
| MI NEGOCIO  Panel de control  Detalles del negocio  Personal                       | <b>Mensajes</b><br>Haz que tus clientes recuerden siempre sus reservas enviándoles un recordatorio, así como también con<br>mensajes de seguimiento y más, ¡con los mensajes automáticos de Reservio! |                            |
| <ul> <li>Servicios</li> <li>Pases</li> <li>Vacaciones</li> <li>Mensajes</li> </ul> | La reserva está pendiente de confirmación<br>■ Envía un mensaje a tu cliente informándole que su reserva está pendiente de tu aprobación.<br>• Email + SMS                                            |                            |
| MICUENTA<br>🅏 Configuración<br>★ Servicios Premium                                 | Reserva confirmada<br>■ Envía un mensaje cuando la reserva del cliente esté aprobada.<br>◆ Email + SMS                                                                                                |                            |
|                                                                                    | Reserva declinada<br>■ Envía un mensaje cuando la reserva del cliente haya sido rechazada.<br>◆ Email + SMS                                                                                           |                            |
|                                                                                    | Cita cancelada<br>■ Envía un mensaje cuando la reserva del cliente esté cancelada.<br>• Email + SMS                                                                                                   |                            |
|                                                                                    | Reserva reprogramada<br>■ Envía un mensaje cuando una reserva haya sido reprogramada.<br>• Email + SMS                                                                                                |                            |
|                                                                                    | Recordatorio de reservas<br>■ Establece recordatorios automáticos, Gracias a ellos, tus clientes nos se olvidarán de sus reservas.<br>● Email                                                         |                            |
|                                                                                    | Soporte © 2021 Reservio.com                                                                                                    |                            |

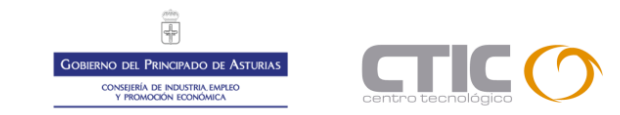

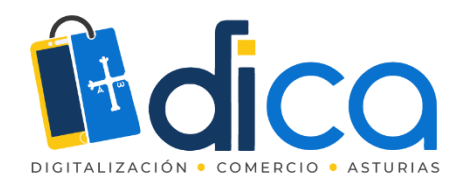

#### Los SMS pueden adquirirse en paquetes en la propia aplicación como opción Premium.

#### + ¿Cuál es el precio de las notificaciones por SMS?

Ofrecemos ventajosos paquetes de texto - Pay as you go. Los precios pueden ser diferentes dependiendo del país.

Selecciona tu país:

Spain

| Paquete SMS | Precio | Precio por SMS |
|-------------|--------|----------------|
| 100         | 15€    | 0.150€         |
| 500         | 60€    | 0.120€         |
| 1000        | 100€   | 0.100€         |
| 5000        | 500€   | 0.100€         |
| 10000       | 900€   | 0.090€         |

▼

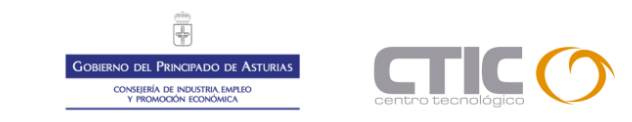

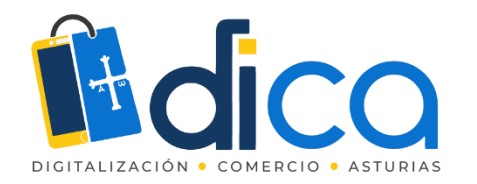

#### En Configuración podremos modificar otros aspectos importantes para nuestro sistema de reservas.

| pcios Promocionar                                            |                                                                                                    | La versión de                                                        |
|--------------------------------------------------------------|----------------------------------------------------------------------------------------------------|----------------------------------------------------------------------|
| MINEGOCIO  Panel de control  Detalles del negocio            | Configuración de la cuer<br>Configura los detalles de tu sistema de res                                                      | nta<br>servas online                                                 |
| <ul><li>Personal</li><li>Servicios</li></ul>                 | Reservar                                                                                                    | Editar                                                               |
| <ul> <li>Pases</li> <li>Vacaciones</li> </ul>                | LOS CLIENTES PUEDEN RESERVAR ONLINE                                                                                          | Nunca antes de 1 hora nunca más tarde de 90 días antes de la<br>cita |
| Mensajes                                                     | LOS CLIENTES PUEDEN RESERVAR ONLINE<br>CADA                                                                                  | 15 minutos                                                           |
| MICUENTA                                                     | LOS CLIENTES PUEDEN CANCELAR LA CITA                                                                                         | 7 días antes                                                         |
| <ul> <li>Configuración</li> <li>Servicios Premium</li> </ul> | ENVIAR UN CORREO DE RECORDATORIO AL<br>CLIENTE                                                                               | 1 día antes de la cita                                               |
|                                                              | QUIÉN PUEDE CONCERTAR UNA CITA                                                                                               | Cualquiera                                                           |
|                                                              | CONFIRMACIONES DE RESERVAS                                                                                                   | Deseo revisar y confirmar manualmente cada reserva online            |
|                                                              | QUITAR LOS ANUNCIOS DE RESERVIO DE LOS<br>FORMULARIOS DE RESERVA, PÁGINA DE<br>RESERVAS Y DE LAS NOTIFICACIONES POR<br>EMAIL | No                                                                   |
|                                                              | PIDE PERMISO AL CLIENTE PARA ENVIAR<br>MENSAJES PROMOCIONALES AL CREAR UNA<br>RESERVA ONLINE                                 | Si                                                                   |
|                                                              | POLÍTICA DE PRIVACIDAD                                                                                                    | No                                                                   |
|                                                              | SMS + Notificaciones por email                                                                                               | Editar                                                               |
|                                                              | RESERVA CONFIRMADA Er                                                                                                    | nail + SMS                                                           |
|                                                              | RESERVA CANCELADA Er                                                                                                    | nail + SMS                                                           |
|                                                              | LA RESERVA ESTÁ PENDIENTE DE ER<br>CONFIRMACIÓN                                                                              | nail + SMS                                                           |
|                                                              | NOVEDADES, CONSEJOS Y TRUCOS Er                                                                                              | nail                                                                 |

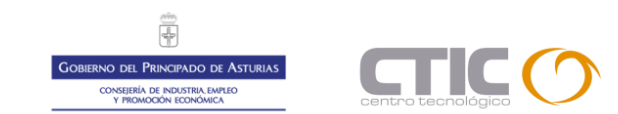

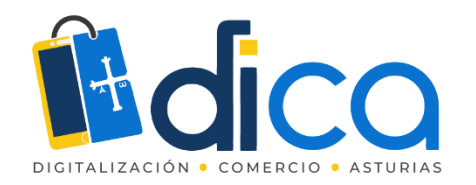

Y tan solo nos quedaría en el menú promocionar llevar a cabo la publicación de nuestro calendario de citas o reservas copiando el link para enviar a nuestros clientes o incrustándolo en nuestra pagina web.

| cios | Promocionar                                                                               |                                                                             | La versión de                                                      | prueba expira el 10 dí |
|------|-------------------------------------------------------------------------------------------|-----------------------------------------------------------------------------|--------------------------------------------------------------------|------------------------|
|      |                                                                                           |                                                                             |                                                                    |                        |
|      | Tu página de reservas                                                                     | 1                                                                           |                                                                    |                        |
|      | Los clientes pueden reservar fácilmente on<br>y la información de tu negocio están dispor | line en esta página. El horario<br>ibles aquí.                              | ÷                                                                  |                        |
|      | https://muebleria-prueba-avie                                                             | s.reservio.com 😋                                                            |                                                                    |                        |
|      | Consejo: Copia este enlace y compártelo con to                                            | is clientes.                                                                |                                                                    |                        |
|      | Cambiar plantilla Editar informació                                                       | n                                                                           | Comparte tu página 🛛 🚯 💟                                           |                        |
|      |                                                                                           |                                                                             |                                                                    |                        |
|      | Reservas para página we<br>¿Tienes una página web o una Página de Fa                      | b<br>cebook? Añade tu formulario de reserva con esto                        | os widgets fáciles de añadir.                                      |                        |
|      | Tu página web                                                                             | Tu página web                                                               | Tu página                                                          |                        |
|      | Botón de Reservas                                                                         | Texto del enlace                                                            | Reservas en Página de Facebook                                     |                        |
|      | Configura el estilo de tu botón y comienza a<br>recibir reservas en tu página web.        | Crea un enlace a tu formulario de reservas<br>online desde cualquier parte. | Deja que tus fans reserven fácilmente sus<br>citas desde Facebook. |                        |
|      | Crear botón                                                                               | Consigue el enlace                                                          | Añade una pestaña de Facebook                                      |                        |
|      |                                                                                           |                                                                             | Soporte © 2021 Reservio.com                                        |                        |
|      |                                                                                           |                                                                             |                                                                    |                        |

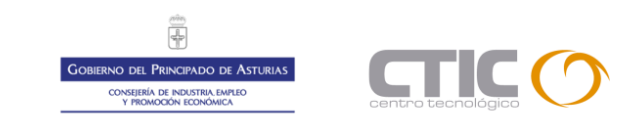

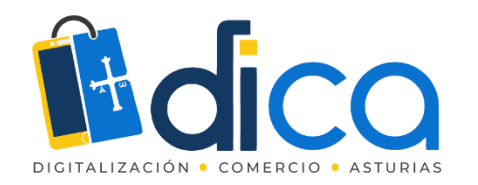

Reservio tiene varios planes, desde el plan gratuito hasta planes que permiten diferentes cantidades de reservas y servicios adicionales.

| <b>#Rese</b> | ervio                                              |                                            |                                                               |                                     | ENTRAR                        | ≡ MENÚ |
|--------------|----------------------------------------------------|--------------------------------------------|---------------------------------------------------------------|-------------------------------------|-------------------------------|--------|
|              | Un paquete g                                       | gratuito con 40 reservas m<br>¡Pásate a pr | Precios<br>ensuales y con herramien<br>emium y consigue mucho | itas de planificación más l<br>másl | pásicas.                      |        |
|              |                                                    | <b>Pro</b><br>Pleno funcionamiento         | Standard<br>Alta calidad                                      | Starter<br>Asequible                | <b>Gratis</b><br>Para siempre |        |
|              |                                                    | <b>30</b> €<br><sub>al mes</sub>           | <b>15</b> €<br><sub>al mes</sub>                              | 8€<br>al mes                        | <b>O</b> € al mes             |        |
|              | Consigue un mes gratis con<br>1 año de suscripción | Compra ahora                               | Compra ahora                                                  | Compra ahora                        | Empezar                       |        |
|              | Reservas Mensuales                                 | Ilimitado                                  | 500                                                           | 200                                 | 40                            |        |
|              | Sincronización del calendario                      | ×                                          |                                                               | ×                                   | ×                             |        |
|              | Estadísticas                                       | ×                                          | -                                                             | ~                                   | ×                             |        |
|              | Notificaciones por SMS *                           | ×                                          | ×                                                             | ×                                   | ×                             |        |
|              | Imprimir & Exportar datos                          | ×                                          | ×                                                             | ×                                   | ×                             |        |
|              | Control de asistencia                              | ×                                          | ×                                                             | ×                                   | ×                             |        |
|              | Pases & Cupones                                    | -                                          | -                                                             | ×                                   | ×                             |        |
|              | Notificaciones al personal                         | ×                                          | ×                                                             | ×                                   | ×                             |        |

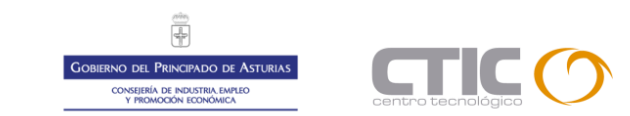

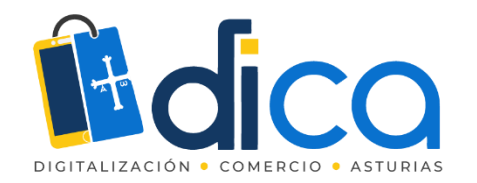

Ejemplo de calendarios de reservas sencillos.

https://muebleria-prueba-avies.reservio.com/

https://reservas-para-tu-negocio.reservio.com

https://panaderia-la-miga.reservio.com

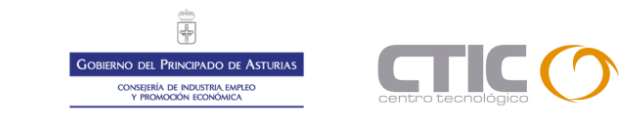

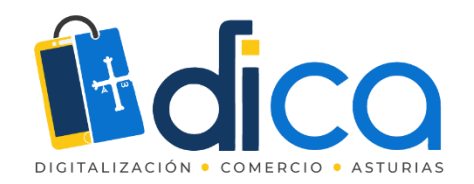

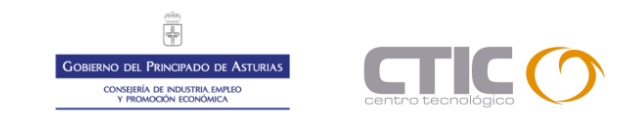

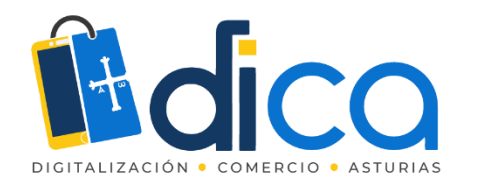

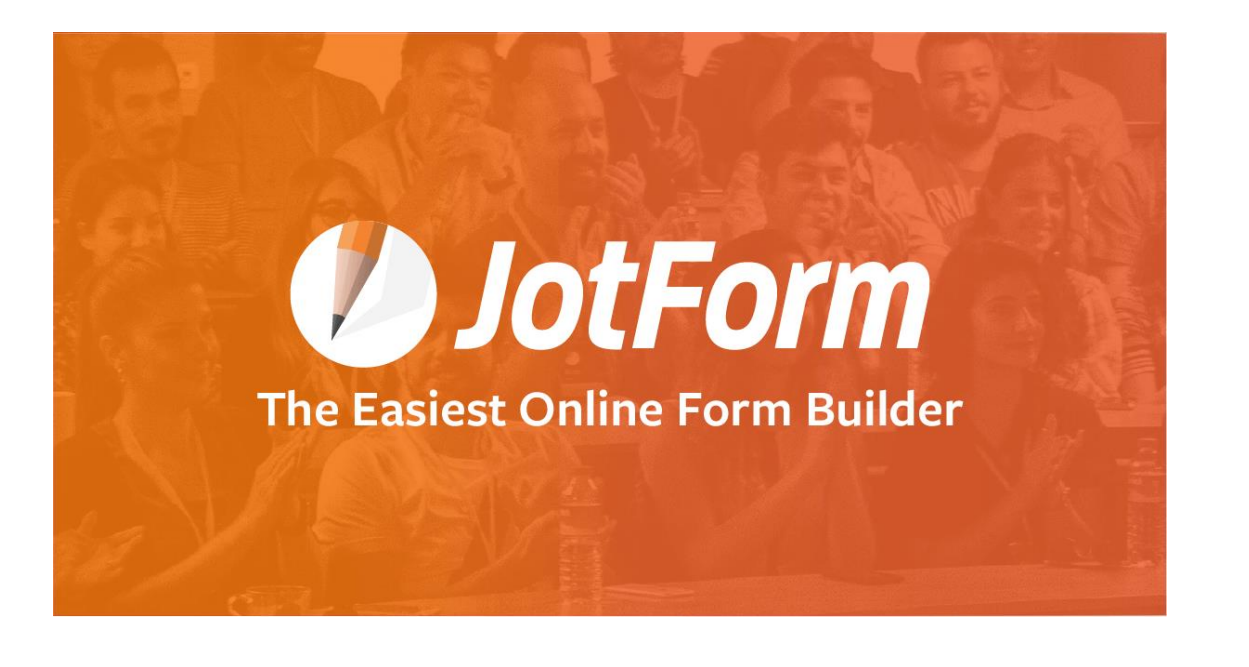

Acceso a la herramienta JotForm, es gratuita hasta un limite de formularios, envíos de formularios, pagos recibidos, etc.

#### https://eu.jotform.com

Dispone de una detallada guía de utilización en inglés, compatible con Extensión/Complemento Google Translate para su traducción al español.

https://eu.jotform.com/help/

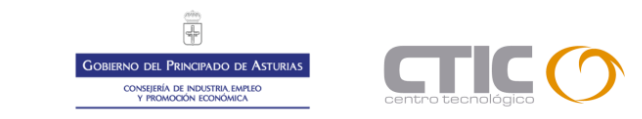

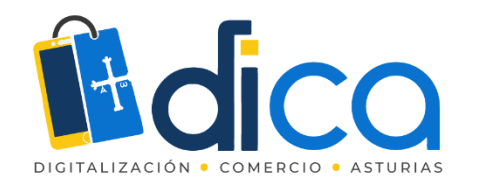

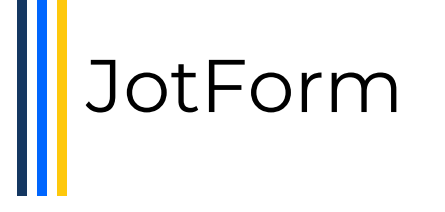

Vamos a crear desde cero un formulario de reserva de citas o visitas programadas con JotForm.

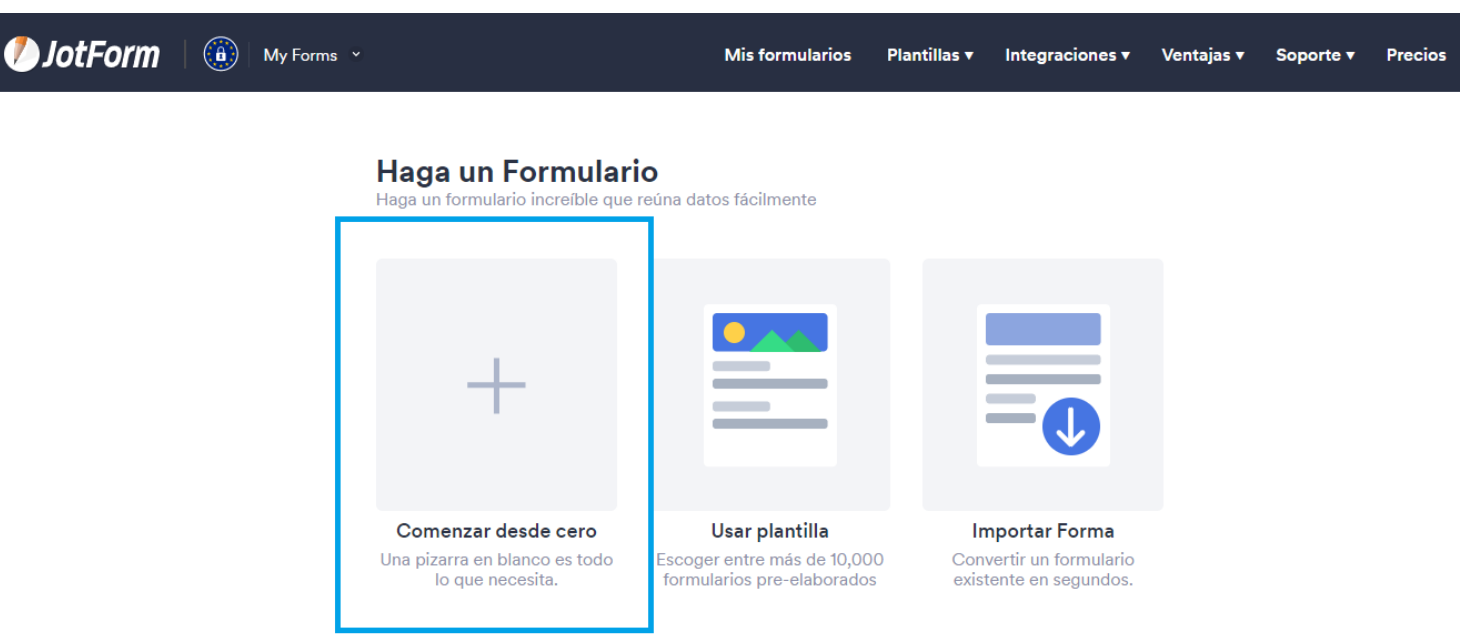

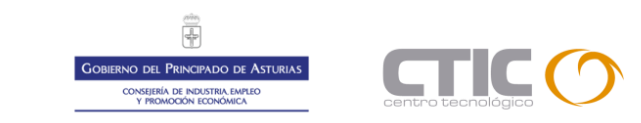

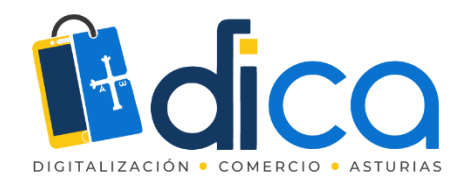

Utilizamos un diseño clásico, con todos los campos en una sola página.

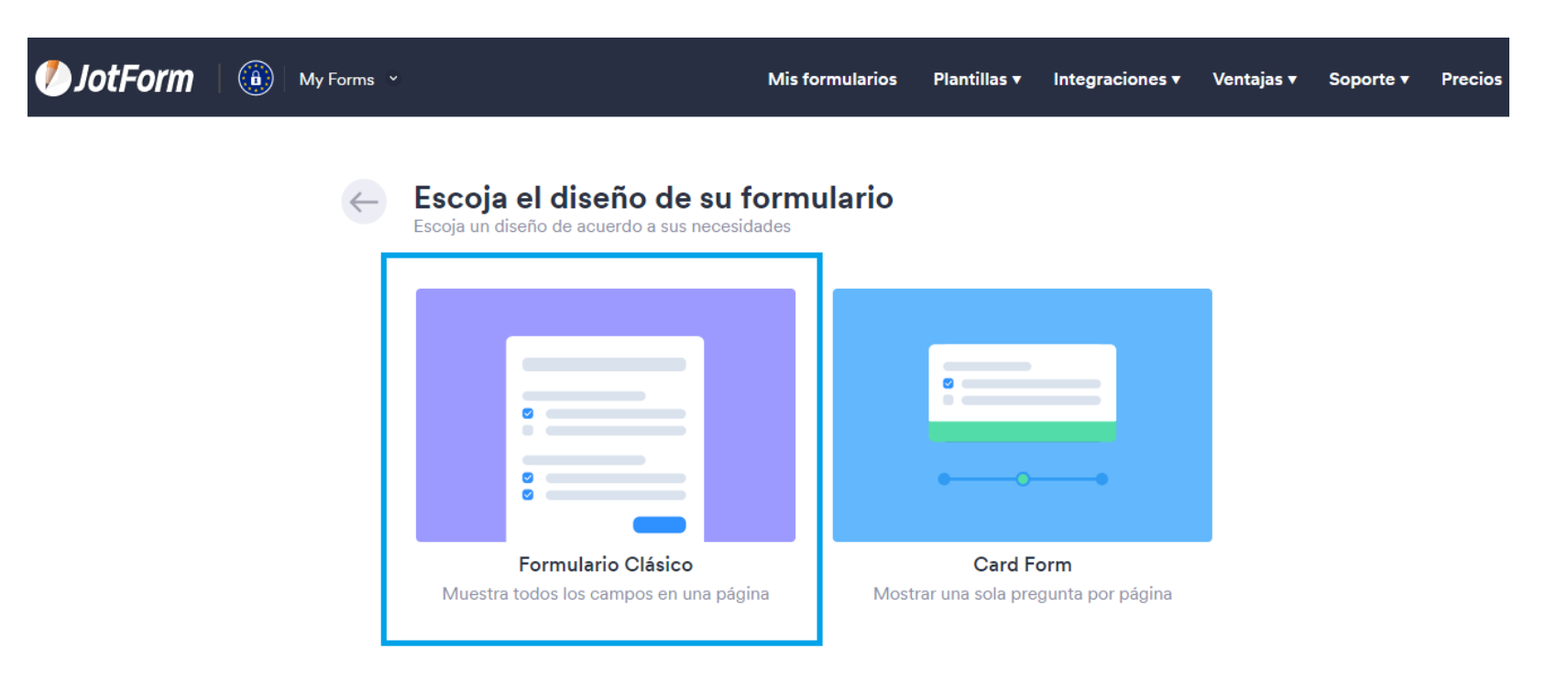

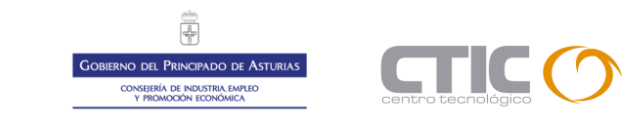

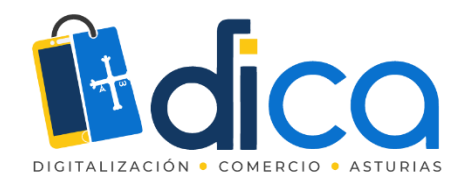

Hacemos clic para agregar un primer elemento.

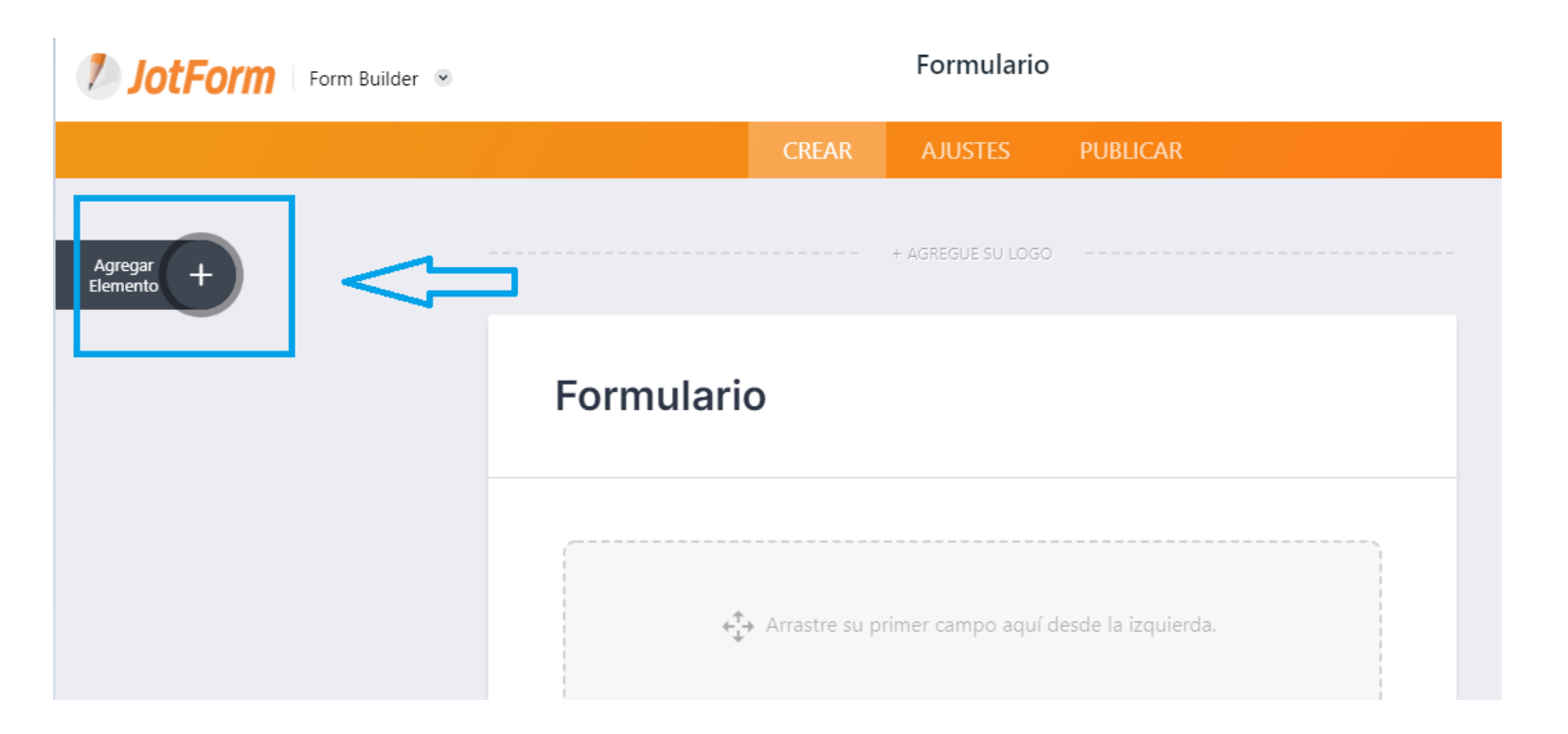

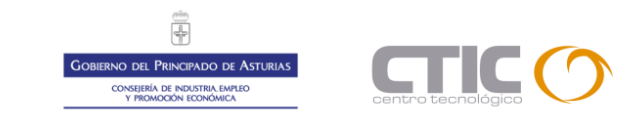

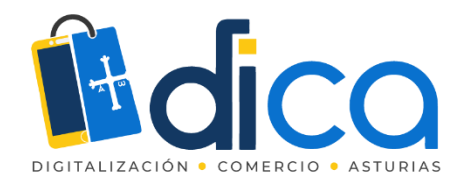

#### En este caso el elemento email.

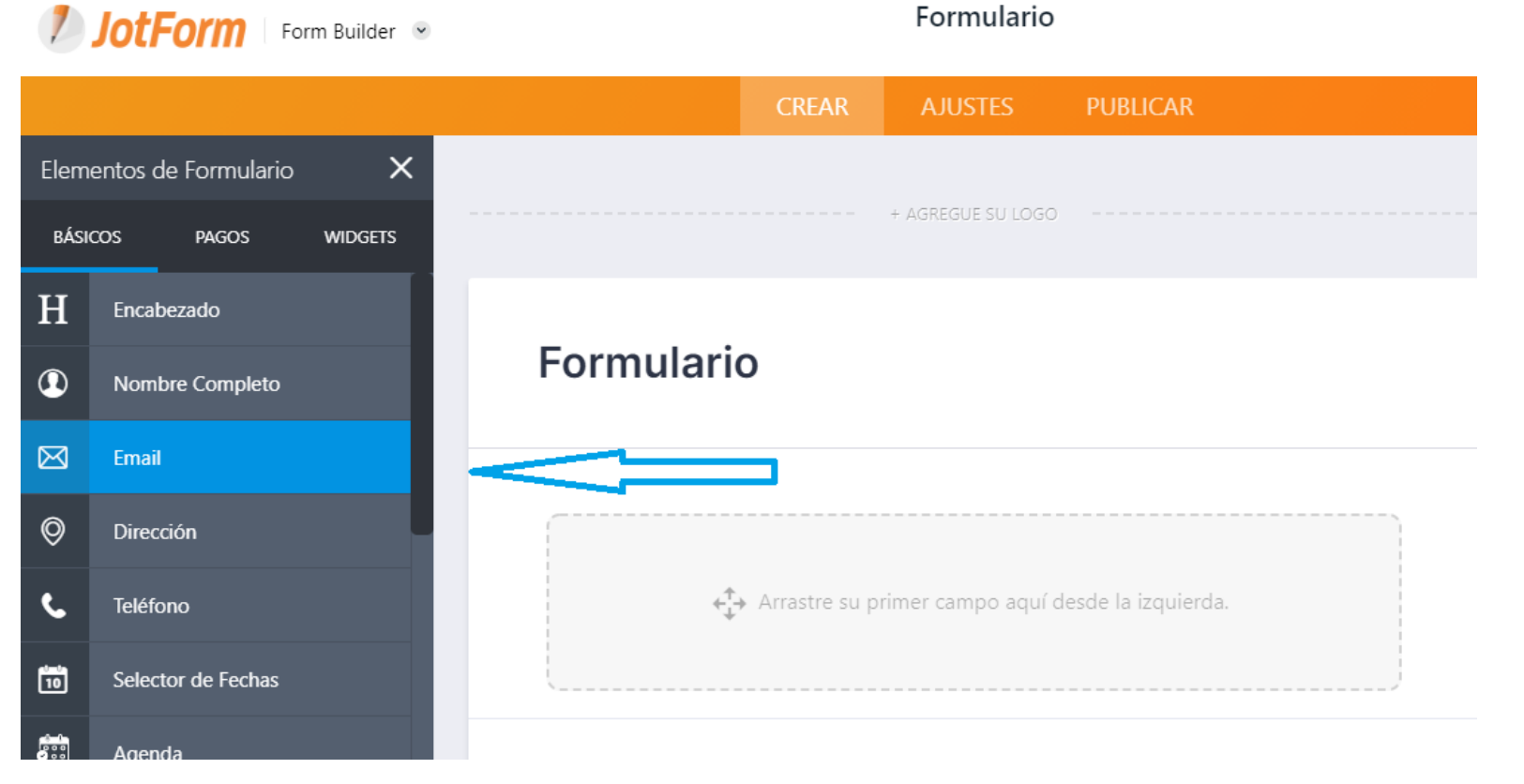

Gobierno del Principado de Asturias conseilerá de noustra améreo y Mexicon Economica

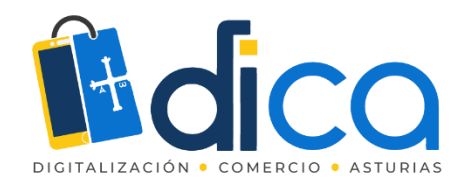

#### En este caso el elemento email.

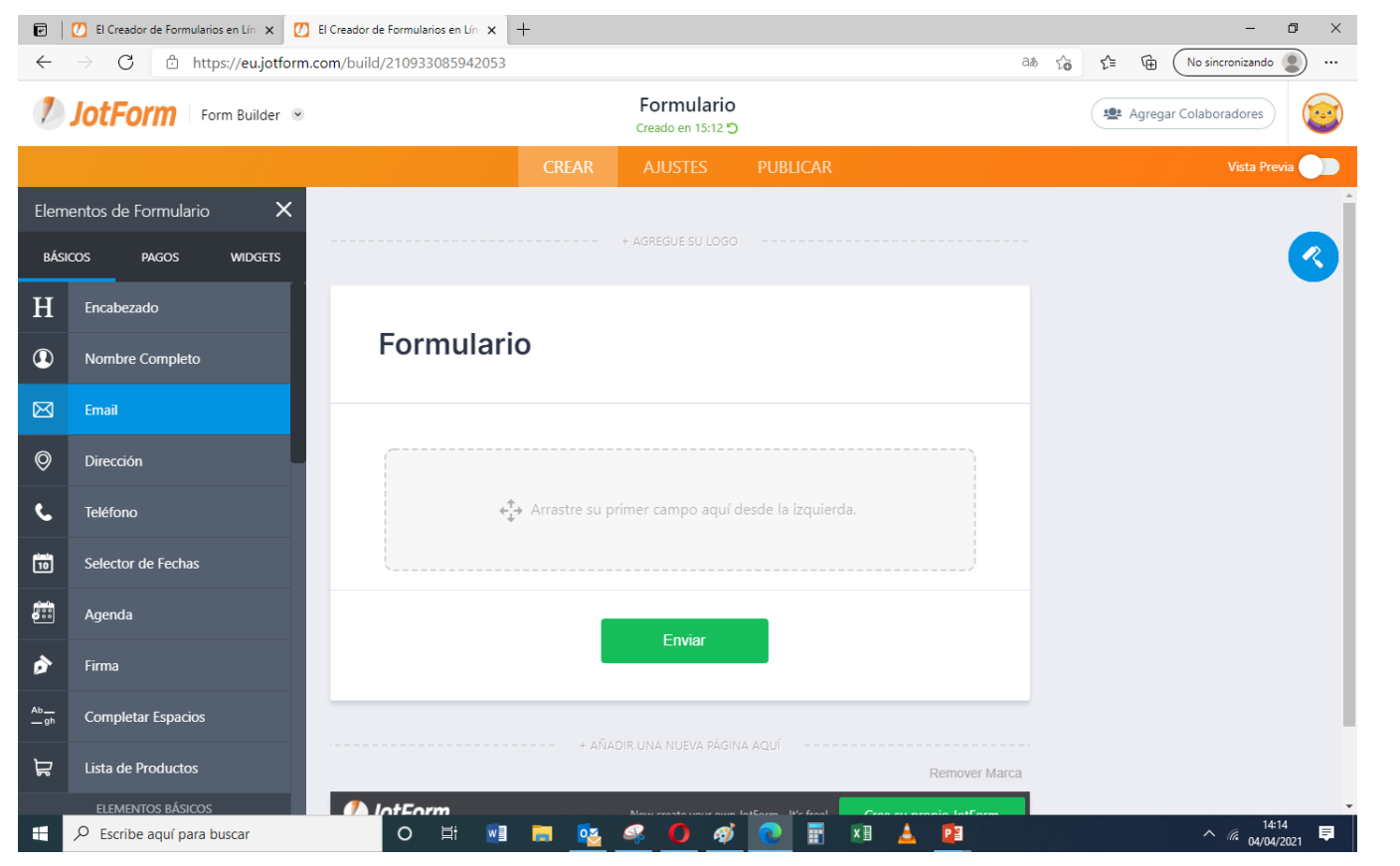

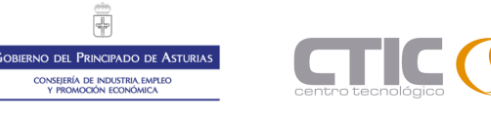

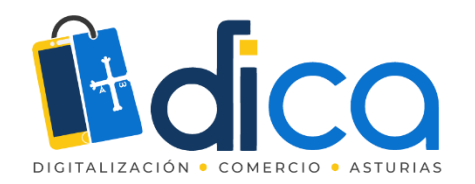

#### Hacemos clic en el botón propiedades.

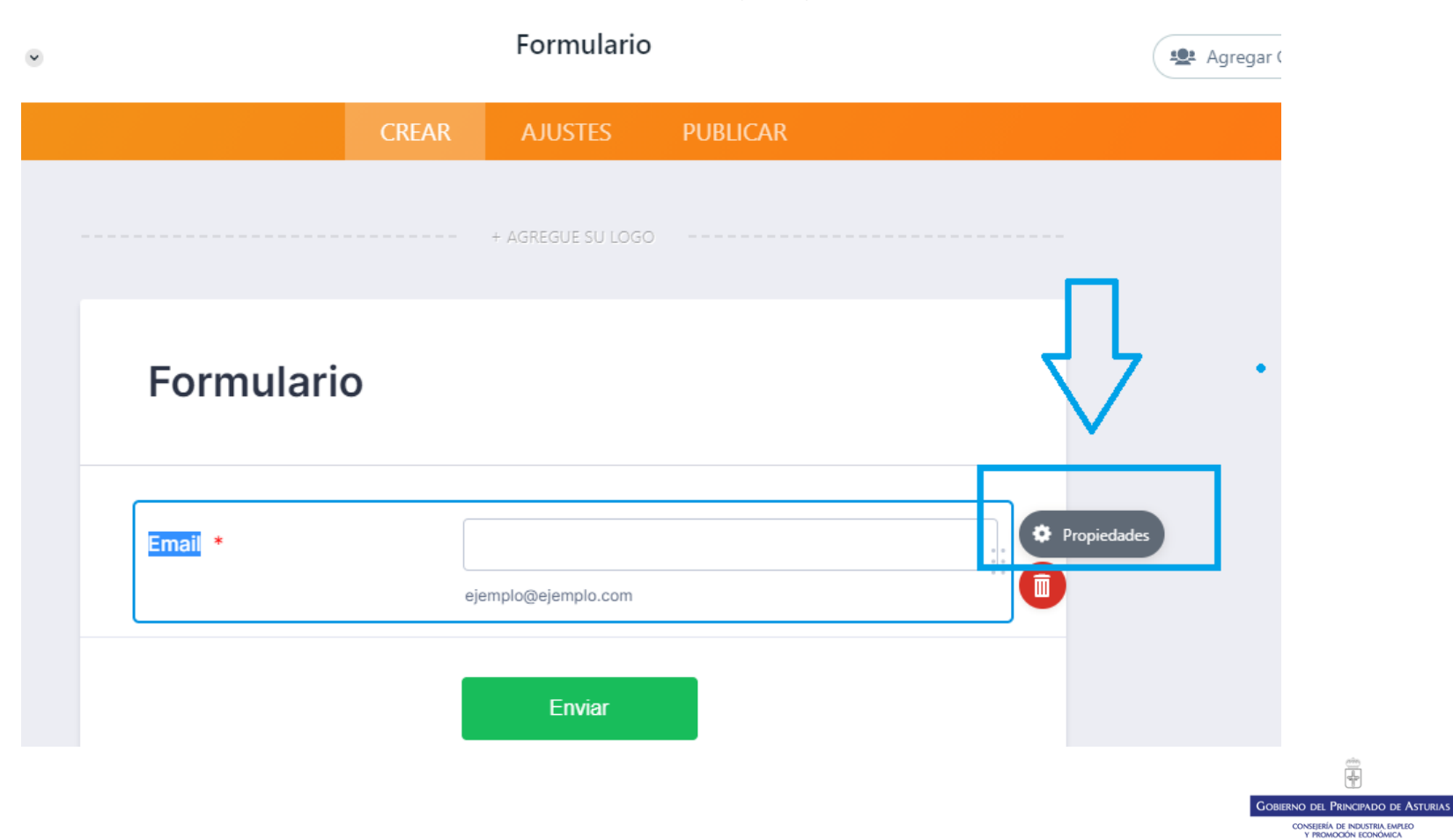

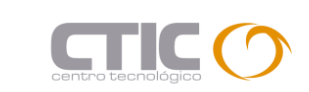

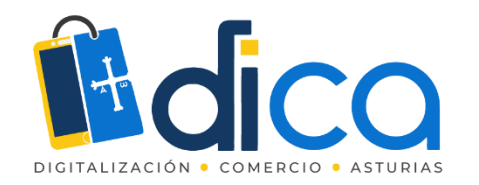

Editando lo que estimemos en este campo, nombre, alineación, que se convierta en un campo requerido para el envío del formulario, etc.

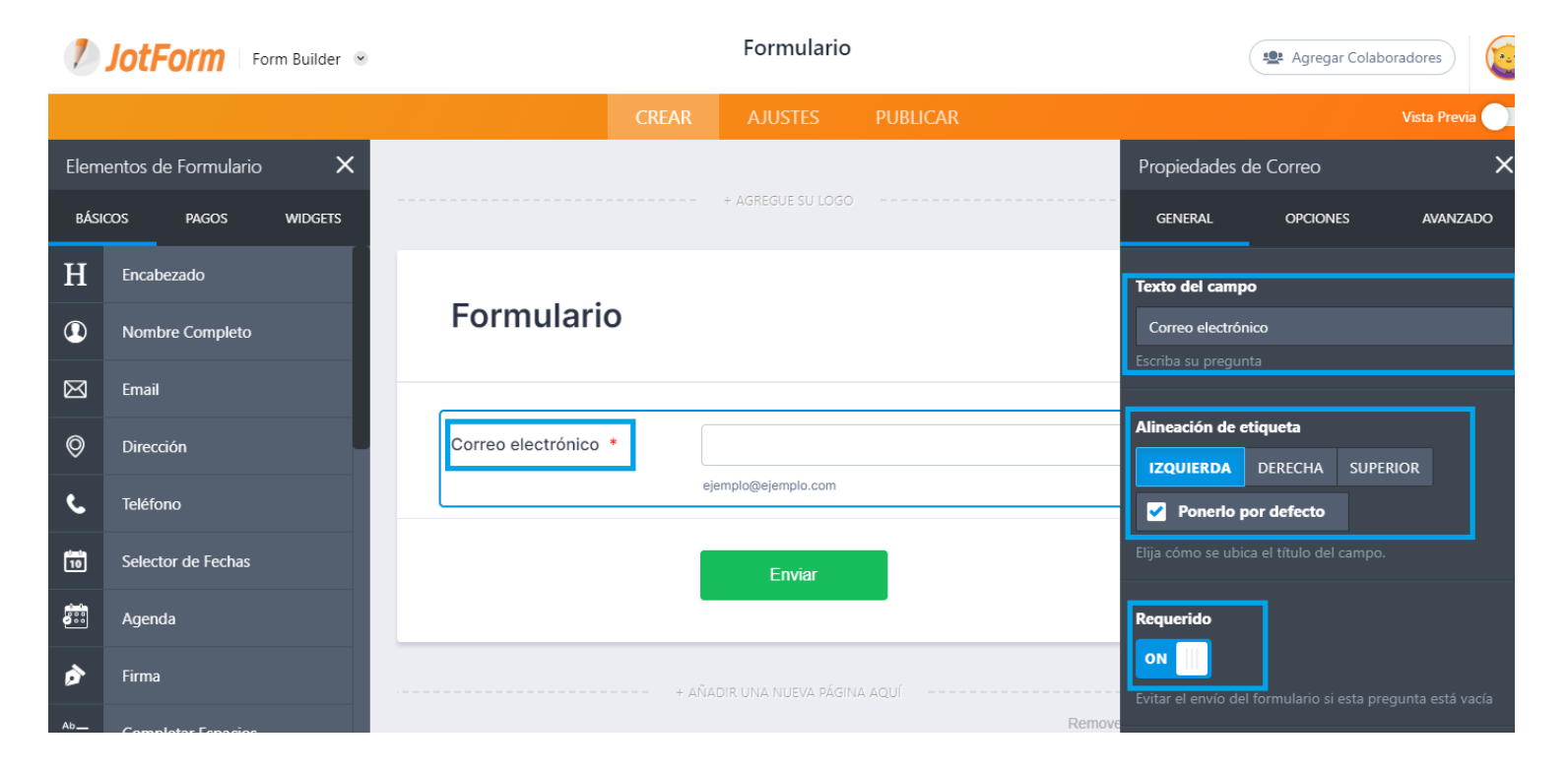

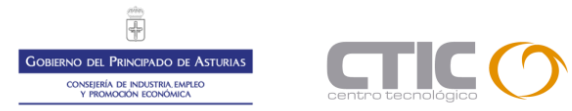

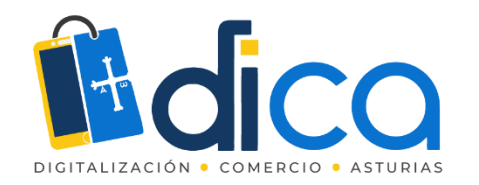

Agregamos campos necesarios como nombre, apellidos y teléfono de contacto.

| Elem        | entos de Formulario 🛛 🗙 |                      | + AGREGUE SU LOGO          |                  |
|-------------|-------------------------|----------------------|----------------------------|------------------|
| BÁSIO       | COS PAGOS WIDGETS       |                      |                            |                  |
| H           | Encabezado              | Formulario           |                            |                  |
|             | Nombre Completo         |                      |                            |                  |
| $\boxtimes$ | Email                   | Correo electrónico * |                            |                  |
| 0           | Dirección               |                      | ejemplo@ejemplo.com        |                  |
| ۶.          | Teléfono                | Nombre *             |                            |                  |
| 10          | Selector de Fechas      |                      | Nombre                     | Apellido         |
|             | Agenda                  | Número de teléfono * | (000) 000-0000             |                  |
| ø           | Firma                   |                      | Favor ingrese un número de | teléfono válido. |
| Ab          | Completar Espacios      |                      | Enviar                     |                  |
| ন্ম         | Lista de Productos      |                      |                            |                  |

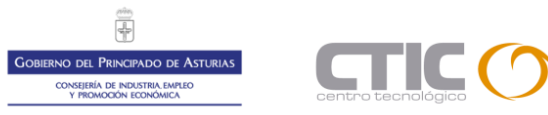

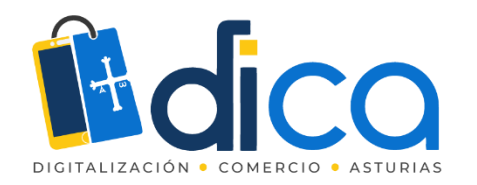

En el campo teléfono modificamos la máscara de entrada par adecuarla a los teléfonos españoles.

| Elem        | entos de Formulario X | Propiedades de teléfono X |                                   |                |                                                     |                           |                    |  |  |
|-------------|-----------------------|---------------------------|-----------------------------------|----------------|-----------------------------------------------------|---------------------------|--------------------|--|--|
| BÁSI        | COS PAGOS WIDGETS     |                           |                                   |                | GENERAL                                             | OPCIONES                  | AVANZADO           |  |  |
| Η           | Encabezado            | Formulario                |                                   | Código de país |                                                     |                           |                    |  |  |
|             | Nombre Completo       |                           |                                   |                | OFF                                                 |                           |                    |  |  |
| $\boxtimes$ | Email                 | Correo electrónico *      |                                   |                | Mostrar un campo                                    | de número de código       | de país.           |  |  |
| Ø           | Dirección             |                           | ejemplo@ejemplo.com               |                | Máscara de Entrada                                  |                           |                    |  |  |
| د           | Teléfono              | Nombre *                  |                                   |                | Restringir a los usu                                | arios a utilizar el forma | ato que se         |  |  |
| 10          | Selector de Fechas    |                           | Nombre                            | Apellido       | especifique.<br>Utilice el símbolo "<br>su formato. |                           | idad de digitos en |  |  |
| •••         | Agenda                | Número de teléfono *      | 000 000 000                       |                | Más información s                                   |                           | ntrada.            |  |  |
| ø           | Firma                 |                           | Favor ingrese un número de teléfo | ono válido.    | _                                                   |                           |                    |  |  |
| Ab<br>gh    | Completar Espacios    |                           | Envior                            |                |                                                     |                           |                    |  |  |
| 뷥           | Lista de Productos    |                           |                                   |                |                                                     |                           |                    |  |  |

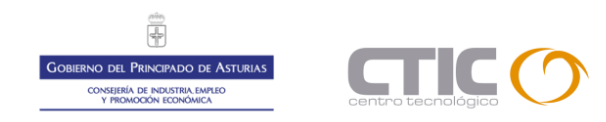

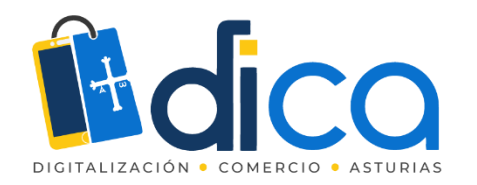

Vamos a configurar ahora el elemento más importante para este formulario de reservas o turnos la agenda.

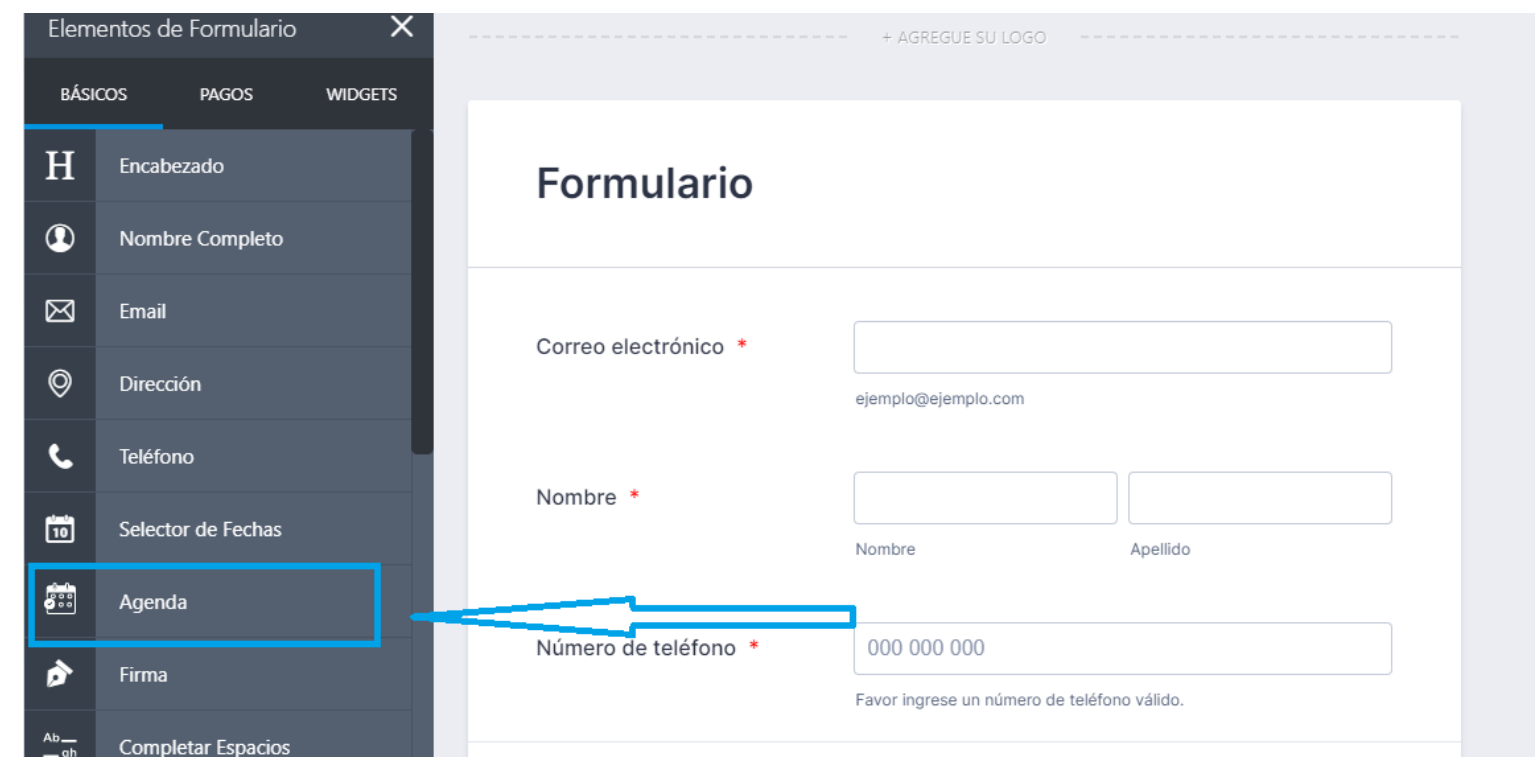

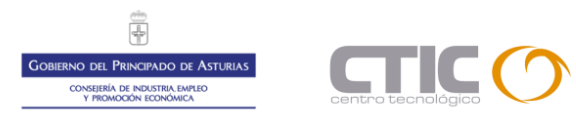

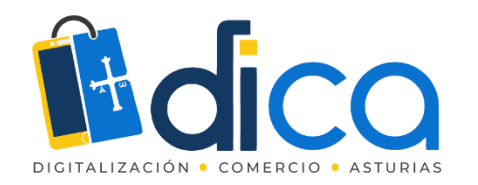

El elemento es totalmente configurable de acuerdo a nuestras necesidades.

| Elem              | entos de Formulario X | Núme | ero de     | teléfor | 10 * |      | 0   | 000 000   | 000                             |          |   |
|-------------------|-----------------------|------|------------|---------|------|------|-----|-----------|---------------------------------|----------|---|
| BÁSI              | COS PAGOS WIDGETS     |      |            |         |      |      | Fav | or ingres | e un número de teléfono válido. |          |   |
| H                 | Encabezado            | Ager | da         |         |      |      |     |           |                                 |          | ] |
|                   | Nombre Completo       | 04/0 | 04/05/2021 |         |      |      |     | iii       | Lunes, Abril 05                 | < >      |   |
| $\boxtimes$       | Email                 | Abr  | il         | ~       | 2    | 2021 |     | Ŷ         | 9:00 AM                         | 10:00 AM |   |
| 0                 | Dirección             | DOM  | LUN        | MAR     | MIÉ  | JUE  | VIE | SÁB       | 11:00 AM                        | 2:00 PM  |   |
| د                 | Teléfono              |      |            |         | _    | 1    | 2   | 3         | 3:00 PM                         | 4:00 PM  | G |
| 10                | Selector de Fechas    | 11   | 12         | 13      | 14   | 15   | 9   | 17        |                                 |          |   |
|                   | Agenda                | 18   | 19         | 20      | 21   | 22   | 23  | 24        |                                 |          |   |
| •                 | Firma                 | 25   | 26         | 27      | 28   | 29   | 30  |           | S Europe/Madrid (02:35 PM)      | •        |   |
| 9 <u>—</u><br>_gh | Completar Espacios    |      |            |         |      |      |     | E         | Enviar                          |          |   |
| ₹                 | Lista de Productos    |      |            |         |      |      |     |           |                                 |          |   |

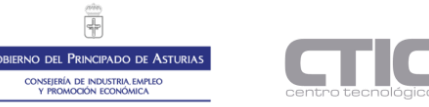

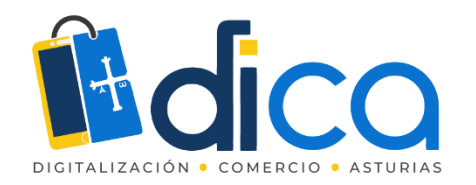

En propiedades generales editamos el nombre y lo convertimos en elemento requerido para el envío del formulario.

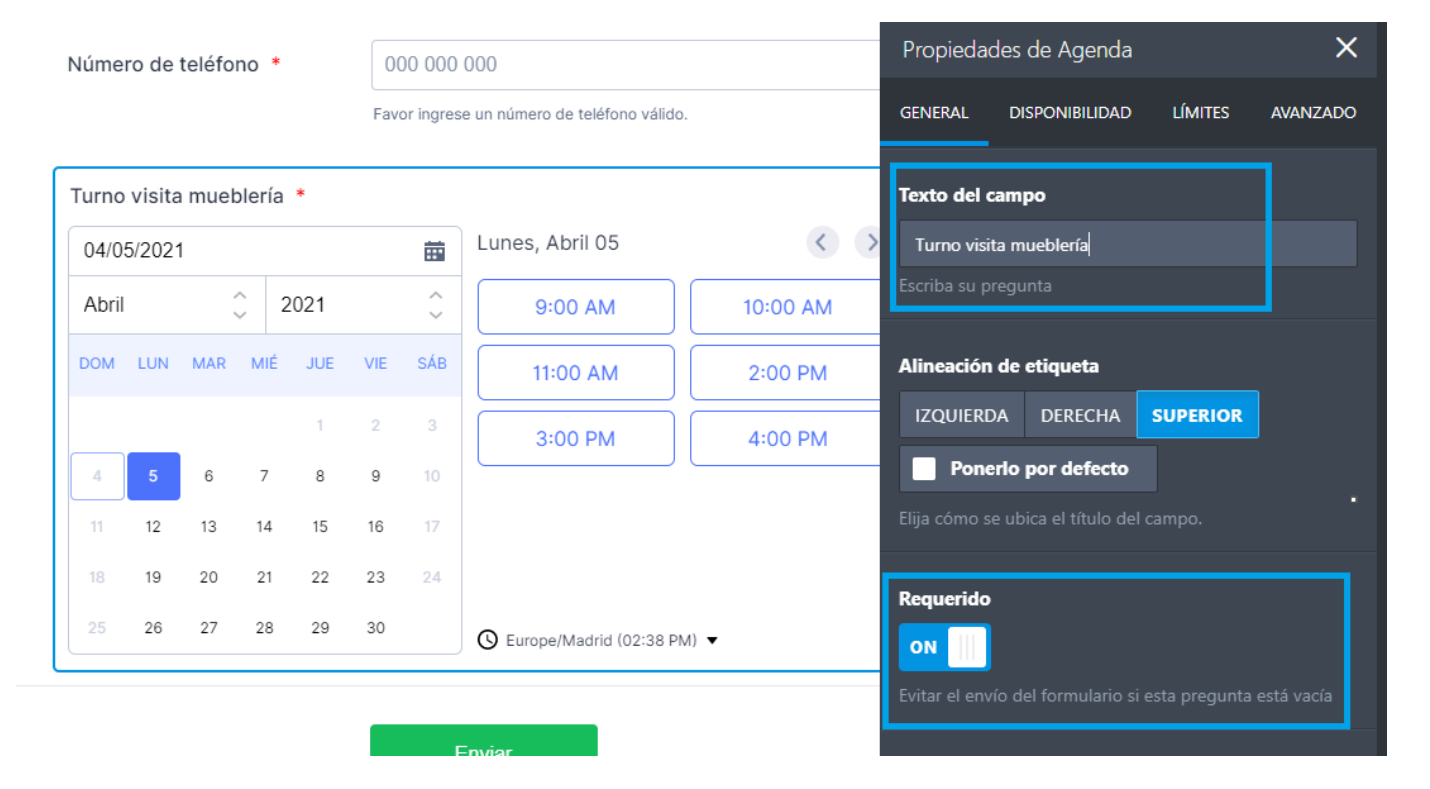

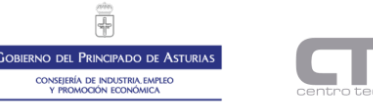

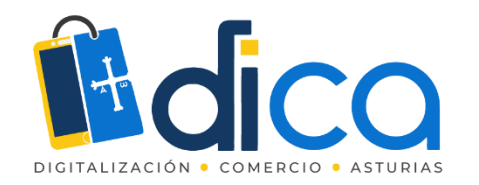

En disponibilidad cambiamos la duración de la cita y damos de alta los intervalos en los que se puede obtener cada cita.

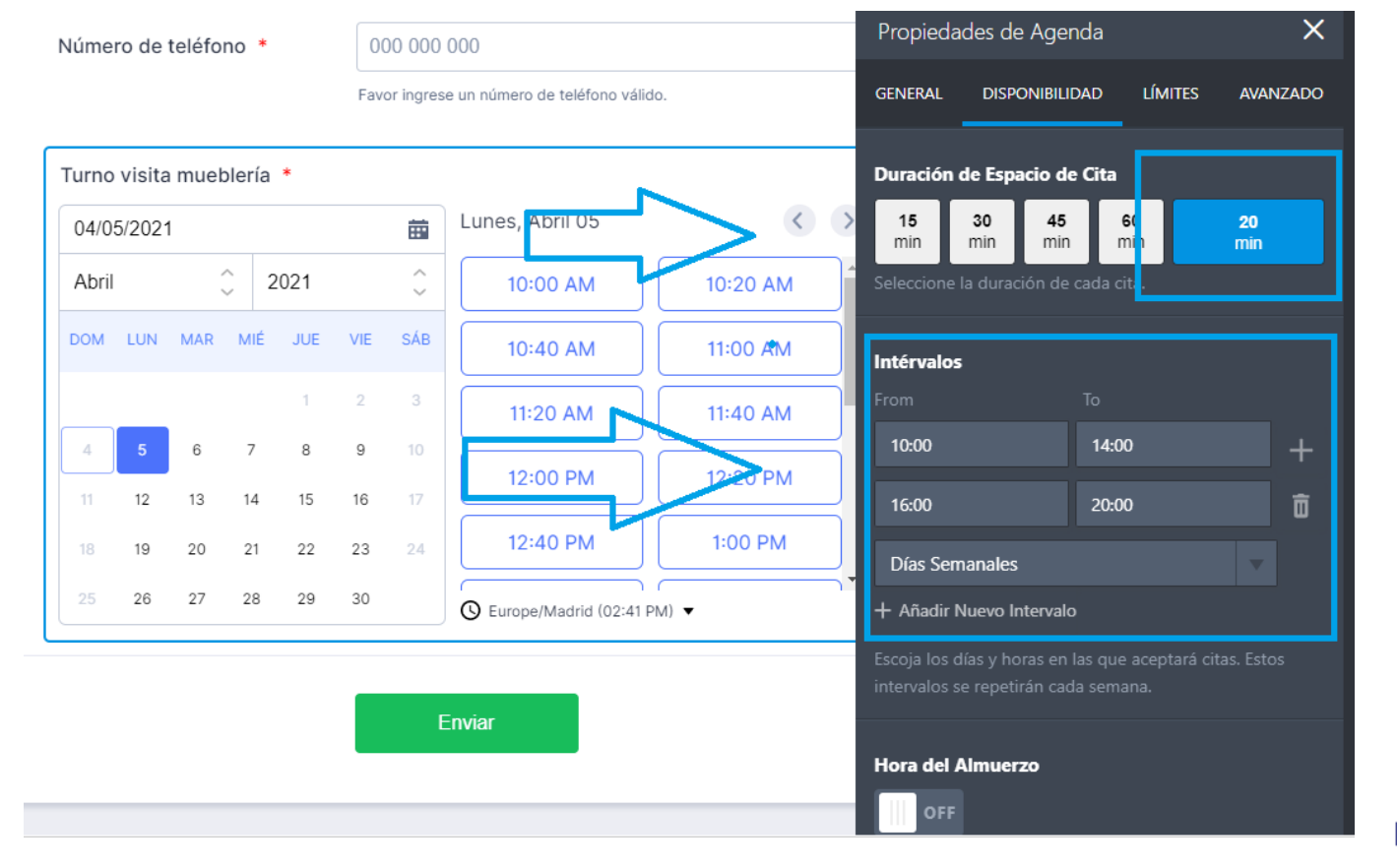

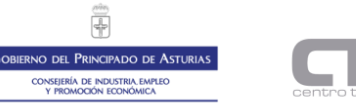
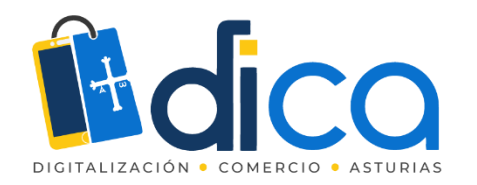

En límites marcamos una programación de citas como mínimo tres horas antes de la misma para evitar reservas de última hora más difíciles de controlar.

| Número de teléfono * 000 00 |        |      |        | 0    | 000 000 | 000       |                                  | Disponibilidad ofrecida en número de días en el futuro |                                                                                                    |
|-----------------------------|--------|------|--------|------|---------|-----------|----------------------------------|--------------------------------------------------------|----------------------------------------------------------------------------------------------------|
|                             |        |      |        |      | Fav     | or ingres | se un número de teléfono válido. |                                                        | para su cita.                                                                                                    |
| Turno                       | visita | muet | olería | a *  |         |           |                                  |                                                        | Vacaciones y Feriados                                                                                              |
| 05/04                       | 4/2021 |      |        |      |         | ÷         | Lunes, Abril 05                  | <                                                      | Fecha de inicio Fecha final                                                                                        |
| Abril                       |        |      | ŷ      | 2021 |         |           | 10:00                            | 10:20                                                  | Añadir Nueva Fecha de Vacación                                                                                     |
| LUN                         | MAR    | MIÉ  | JUE    | VIE  | SÁB     | DOM       | 10:40                            | 11:00                                                  | Excluya sus vacaciones en su calendario para que las cit<br>no puedan programarse en esas fechas.                  |
|                             |        |      | 1      | 2    | 3       | 4         | 11:20                            | 11:40                                                  | Máximo de Citas Por Día                                                                                            |
| 5                           | 6      | 7    | 8      | 9    | 10      | 11        | 12:00                            | 12:20                                                  | llimitado                                                                                                    |
| 12                          | 20     | 21   | 22     | 23   | 24      | 25        | 12:40                            | 13:00                                                  | Limita el número de citas que se pueden programar ca<br>día.                                                       |
| 26                          | 27     | 28   | 29     | 30   |         |           | Seurope/Madrid (06:31 PM)        | •                                                      | Programar Citas Hasta Antes de                                                                                     |
|                             |        |      |        |      |         |           |                                  |                                                        | 3 HOU                                                                                                    |
|                             |        |      |        |      |         |           | Enviar                           |                                                        | Utilice este ajuste para evitar reuniones de último minu<br>Ponga el mínimo de tiempo requerido antes de las cita: |

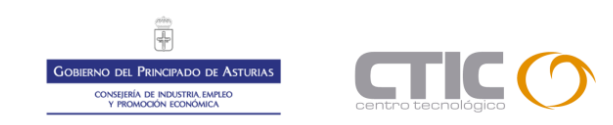

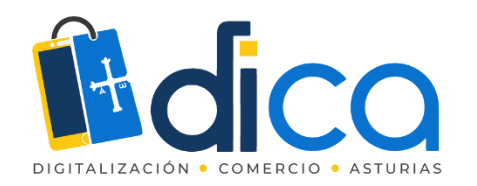

El menú avanzado nos permitirá una configuración muy detallada del elemento agenda, desde tipos de cita, a correos recordatorios de citas, etc.

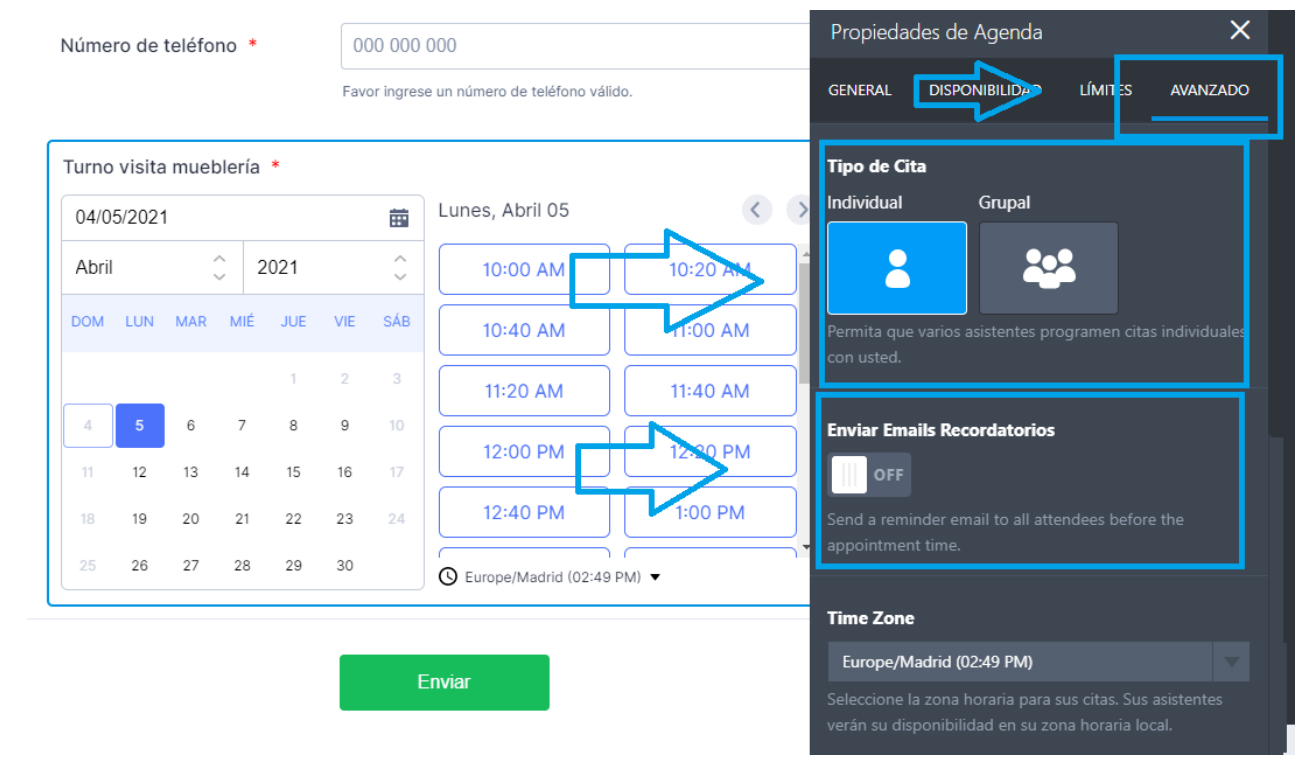

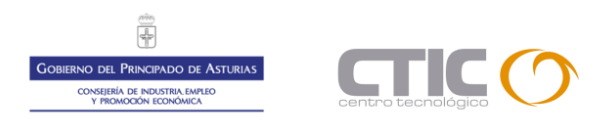

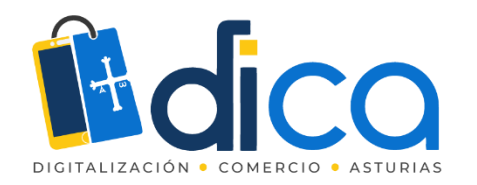

El menú avanzado también nos permite configuraciones de fecha y hora.

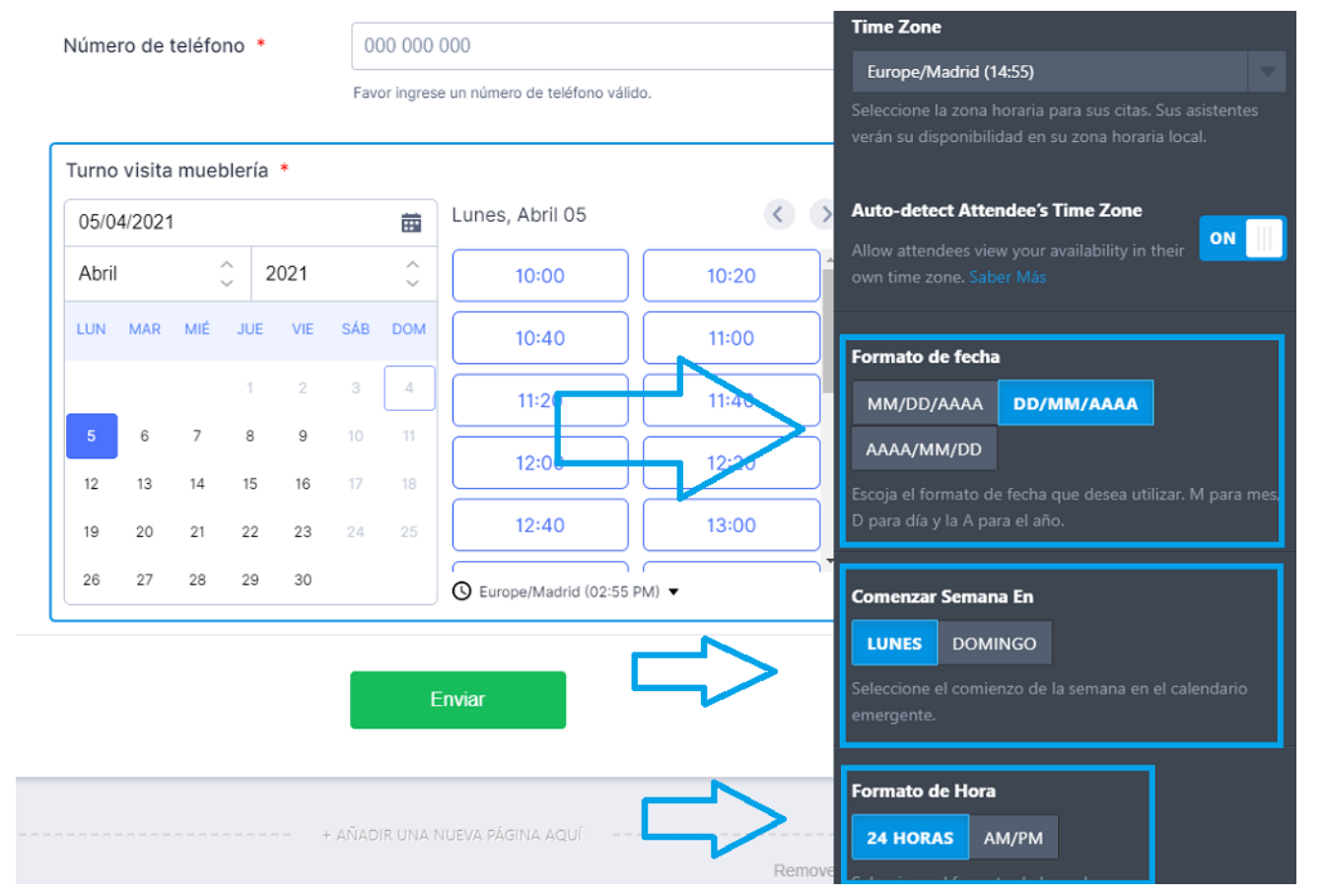

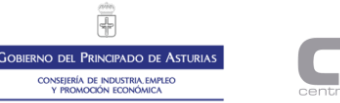

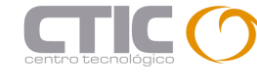

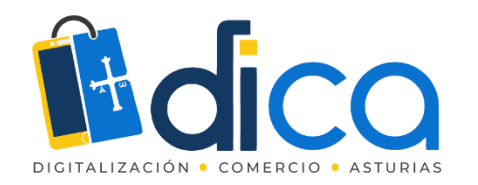

Configuramos ahora el envío de correos electrónicos de recuerdo de cita, en este caso 90 minutos antes de la cita prevista.

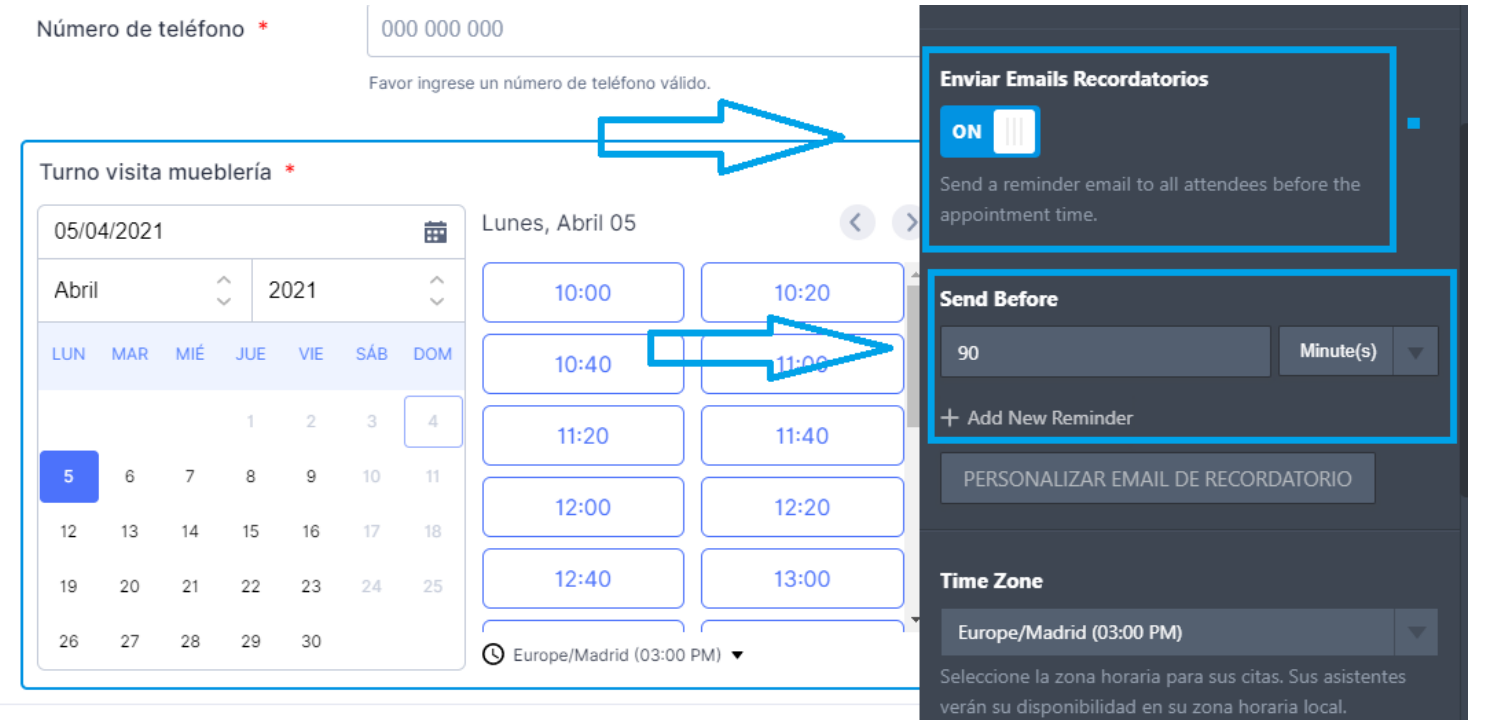

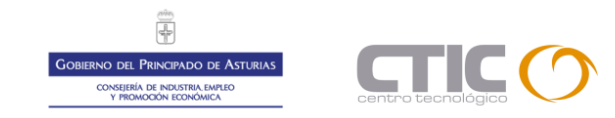

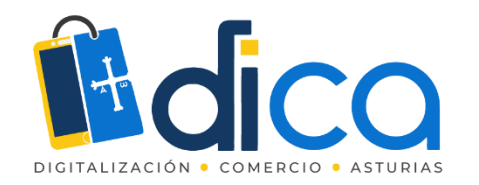

El texto del correo electrónico, el asunto y podremos probar su funcionamiento.

| EMAIL                                                   | DESTINATARIOS                                    | AVANZADO   |
|---------------------------------------------------------|--------------------------------------------------|------------|
| Contenido del mensaje                                   | *                                                |            |
| <u>∠</u> <u>→</u> <u>123</u> <u>→</u> <b>B</b> <u>I</u> | <b>王</b> → <i>A</i> → <i>B</i> → <b>E</b> → Form | n Fields 👻 |
|                                                         | Le recordamos su visita a nuestra mueble         | ría        |

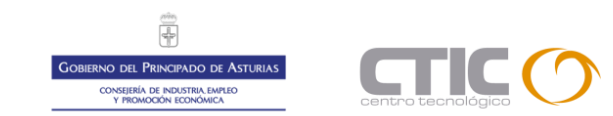

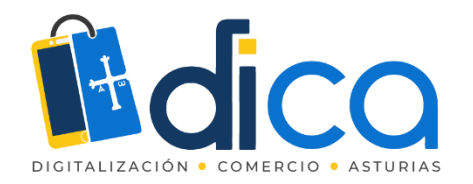

Los datos de destinatarios, los campos del formulario usados, etc.

| Personalizar Email de Recordat                  | orio          | ×                        |
|-------------------------------------------------|---------------|--------------------------|
| EMAIL                                           | DESTINATARIOS | AVANZADO                 |
| Nombre Remitente                                |               |                          |
| Mueblería de prueba                             |               |                          |
| Correo de Respuesta<br>rafavacaciones@gmail.com |               |                          |
| Correo Destinatario *                           |               | Ø Campos de formulario ∨ |
| Correo electrónico Ac                           | dd more       | 4 lett                   |
| CANCEL                                          |               | TEST EMAIL SAVE          |

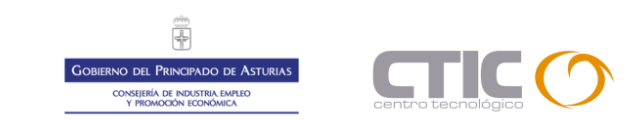

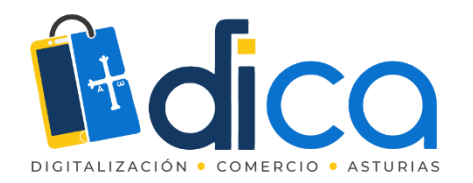

#### El correo de recordatorio ya está configurado y funcionando.

| ~ | <b>D D D</b> :                                                                                                    | 1 de                             | 1.541                | <          | > |
|---|----------------------------------------------------------------------------------------------------|----------------------------------|----------------------|------------|---|
|   | (TEST) {turnoVisita} ▷ Recibidos ×                                                                                                    |                                  | ¢                    | Ð          | Ø |
|   | JotForm<br>Le recordamos su visita a nuetra mueblería Appointment {turnoVisita:date} Duration {turnoVisita:duration} Timezone {turnoVisita:timez | 15:10 (had<br>one} Add to Google | ce 2 minu<br>• Outlo | itos)<br>D | ☆ |
|   | JotForm <noreply@jotform.com> 15:1<br/>para mí 👻</noreply@jotform.com>                                                                           | 2 (hace 0 minutos)               | ☆                    | *          | : |
|   | ズ <sub>A</sub> inglés ▼ > español ▼ Traducir mensaje                                                                                             | Desactiv                         | /ar para:            | inglés     | × |
|   | Le recordamos su visita a nuestra mueblería                                                                                                    |                                  |                      |            |   |
|   | Appointment     {turnoVisita:date}     ① Duration     {turnoVisita:duration}     ③ Timezone                                                      |                                  |                      |            |   |
|   | {turnoVisita:timezone}<br>Add to Google • Outlook • iCal                                                                                         |                                  |                      |            |   |

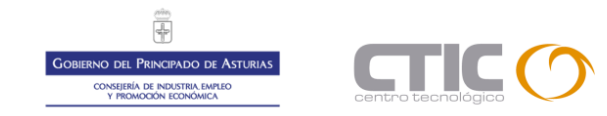

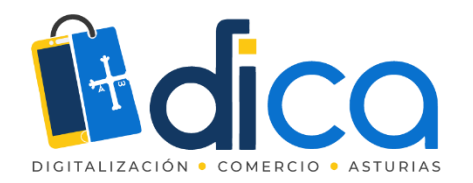

#### Editamos título y subtítulo del formulario.

|                           |                            |                              | Propiedades de cabecera                              | ×                         |  |
|---------------------------|----------------------------|------------------------------|------------------------------------------------------|---------------------------|--|
|                           | + AGREGUE SU LOGO          |                              | GENERAL                                              | IMAGEN DE TÍTULO          |  |
|                           |                            |                              | Texto de Encabezado                                  |                           |  |
| Formu                     | lario visitas n            | nueblería                    | Formulario visitas mueblería                         |                           |  |
| introduzca sus datos para | de interiores              | equipo comerciar y de diseño | Texto de Subtítulo                                   |                           |  |
|                           |                            |                              | Introduzca sus datos para res                        | ervar hora con nuestro ec |  |
| Correo electrónico *      |                            |                              | Pequeño texto debajo del título                      |                           |  |
|                           | ejemplo@ejemplo.com        |                              | Tamaño del Título                                    |                           |  |
|                           |                            |                              | PREDETERMINADO GRA                                   | NDE PEQUEÑA               |  |
| Nombre *                  |                            |                              | Seleccione el tamaño con el que                      |                           |  |
|                           | Nombre                     | Apellido                     |                                                      |                           |  |
|                           |                            |                              | Alineación del texto                                 |                           |  |
| Número de teléfono *      | 000 000 000                |                              | IZQUIERDA CENTRAR                                    | DERECHA                   |  |
|                           | Favor ingrese un número de | teléfono válido.             | Seleccionar de que forma se alin<br>horizontalmente. | neará el título           |  |

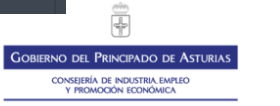

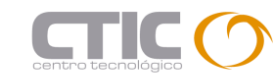

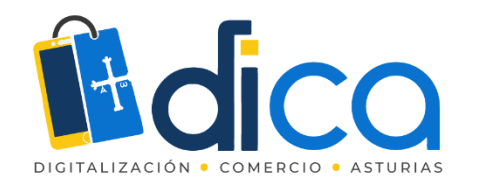

Desde el menú ajustes renombramos nuestro formulario para tenerlo identificado.

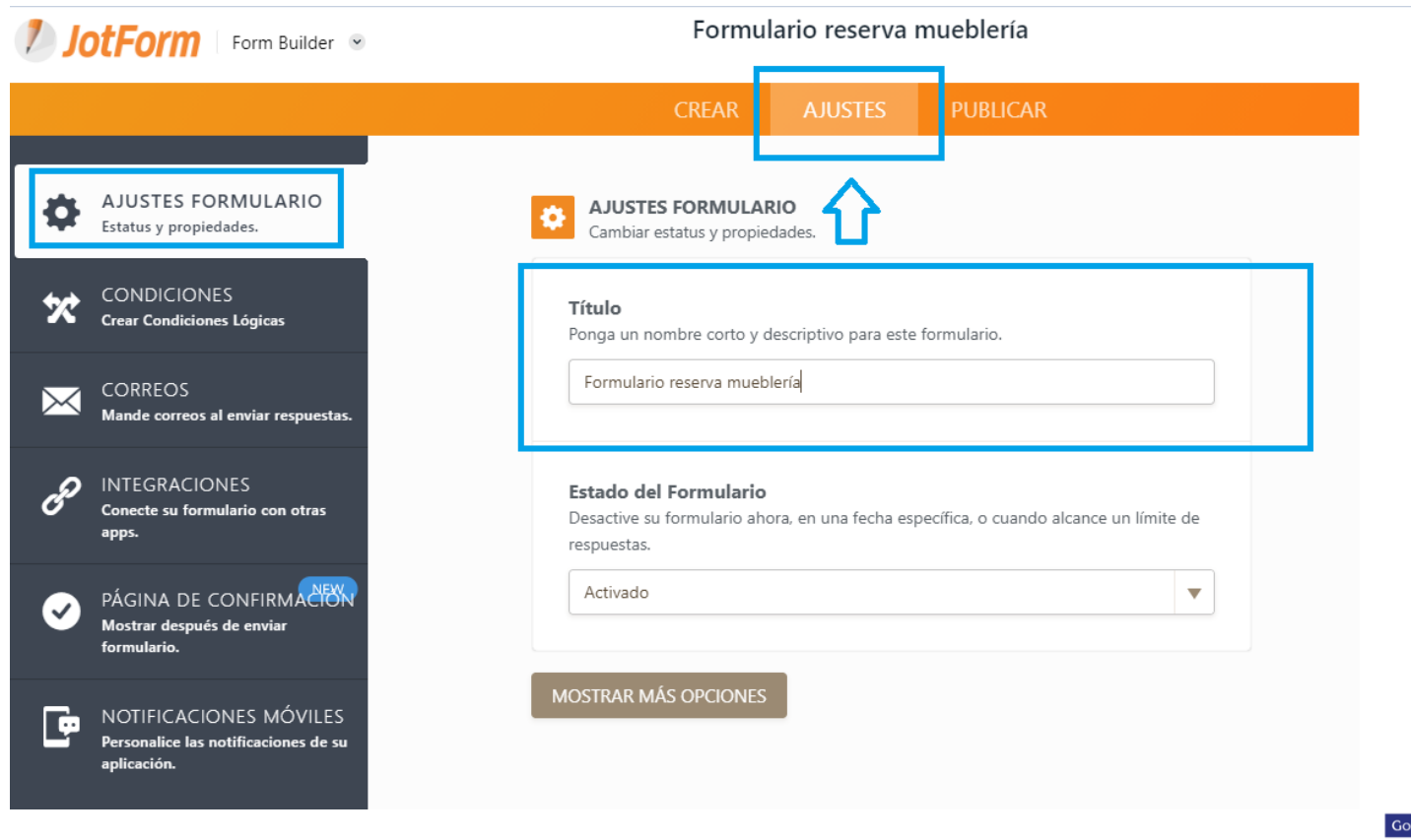

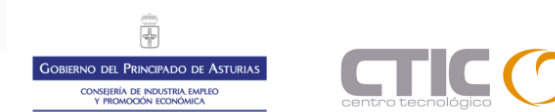

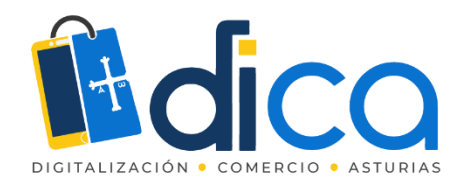

Configuramos los correos que recibiremos tras cada cita solicitada.

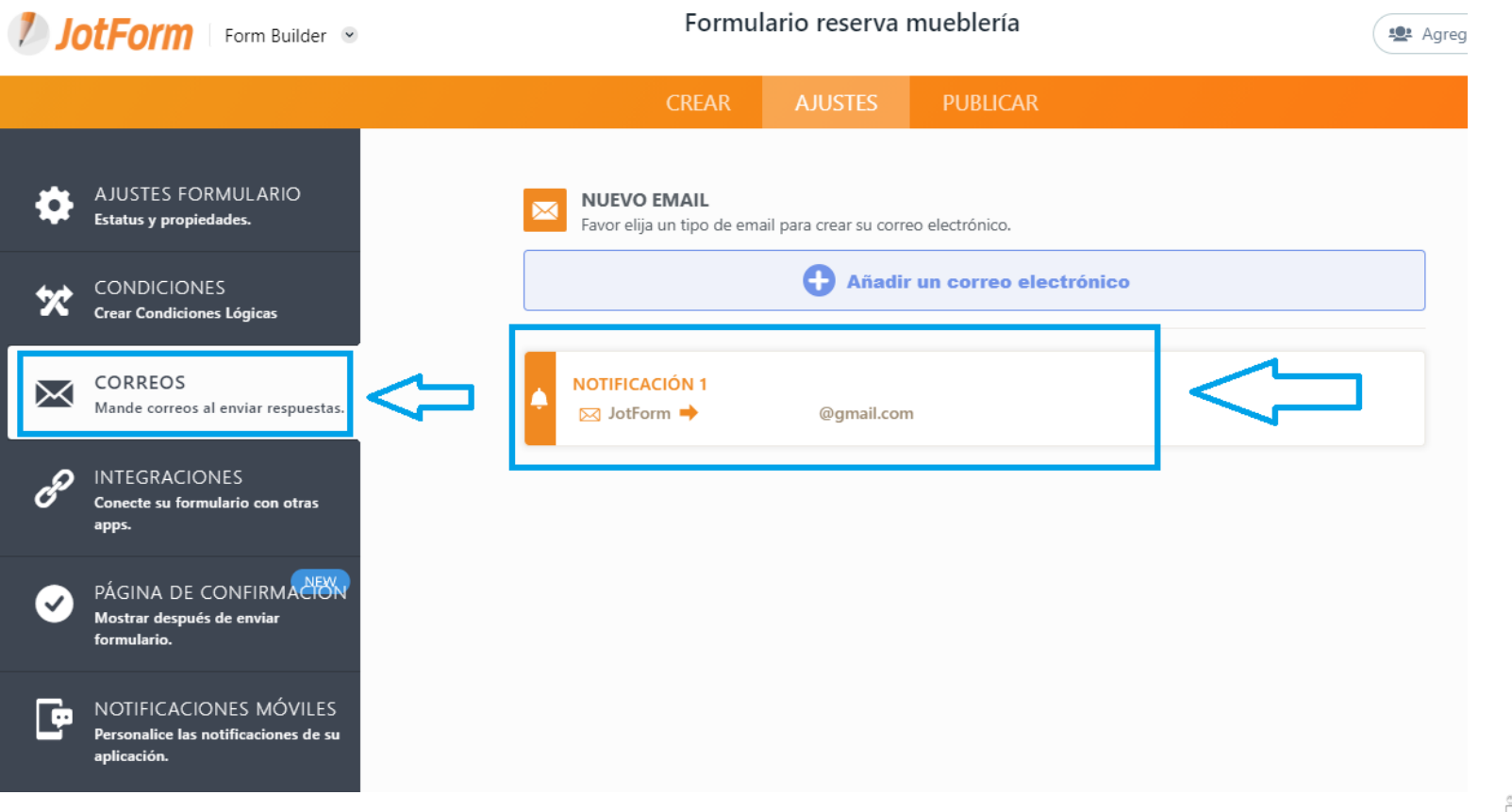

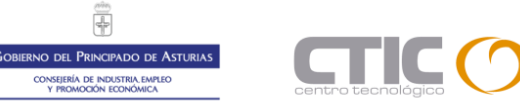

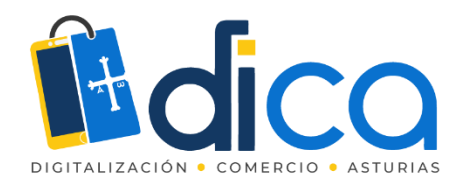

Creamos una página de confirmación con una imagen.

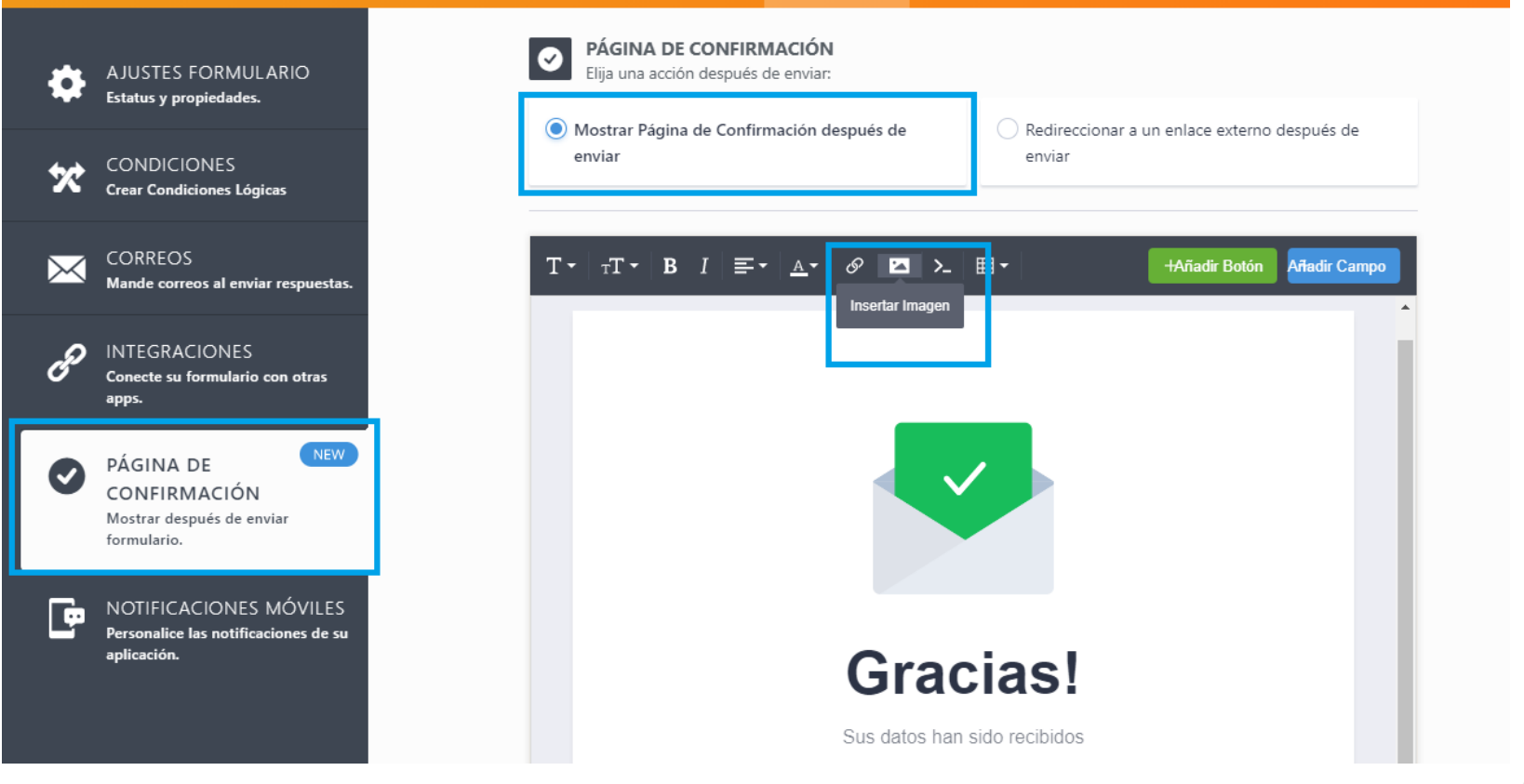

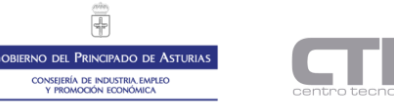

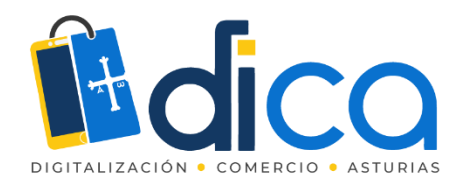

Con la que agradecemos la reserva de visita.

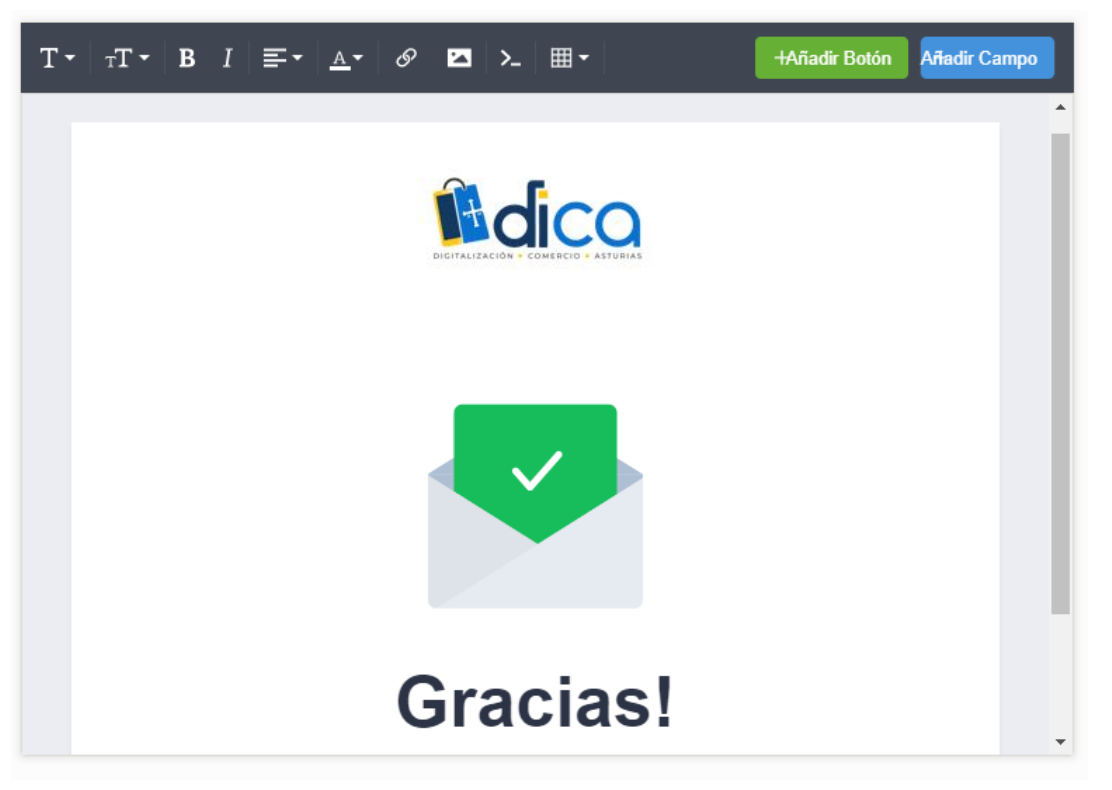

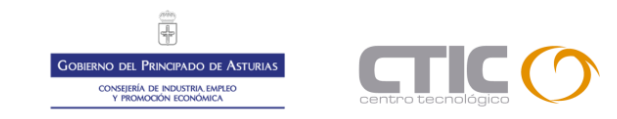

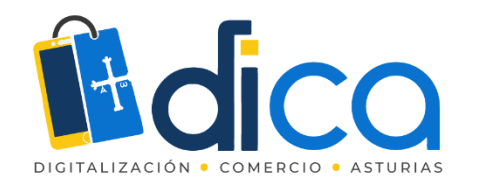

Podemos ver diferentes vistas previas según dispositivos y orientaciones.

| https://form.jotform.com/210933085942053                                                                                                 |      |   | Tablet | Escritorio | Vista Previa 🌉 |
|----------------------------------------------------------------------------------------------------|------|---|--------|------------|----------------|
|                                                                                                    |      | Û | Û      | Û          |                |
| <b>Formulario visitas mueblería</b><br>Introduzca sus datos para reservar hora con nuestro equipo<br>comercial y de diseño de interiores |      |   |        |            |                |
| Correo electrónico *                                                                                                    |      |   |        |            |                |
| <b>JotForm</b> Now create your own JotForm - Create your own JotF<br>It's free!                                                          | Form |   |        |            |                |

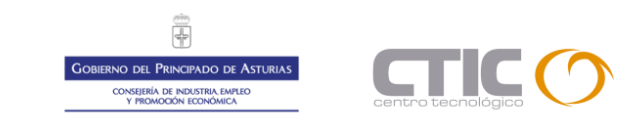

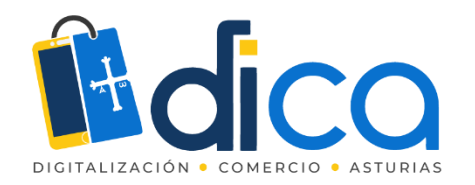

Podemos visualizar y rellenar ya nuestro formulario.

| https://form.jotform.com/210933085942053 | C L enar form      |                                                                                                    |
|------------------------------------------|--------------------|----------------------------------------------------------------------------------------------------|
|                                          | $\hat{\mathbf{h}}$ | ORIENTACIÓN                                                                                                    |
|                                          |                    | Formulario visitas mueblería<br>Introduzca sus datos para reservar hora con nuestro equipo<br>comercial y de diseño de interiores |
|                                          |                    | Correo electrónico *                                                                                                    |
|                                          |                    | JotForm Now create your own JotForm -     Create your own JotForm                                                                 |

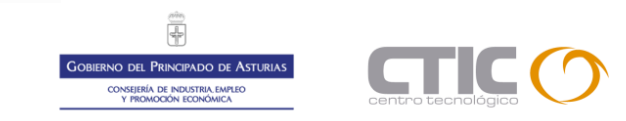

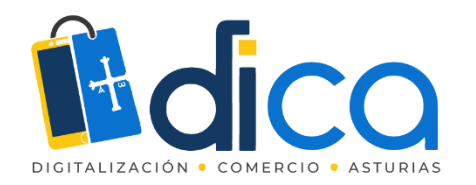

#### Cubrimos datos, escogemos día (06/04) y hora (10:20) y enviamos formulario.

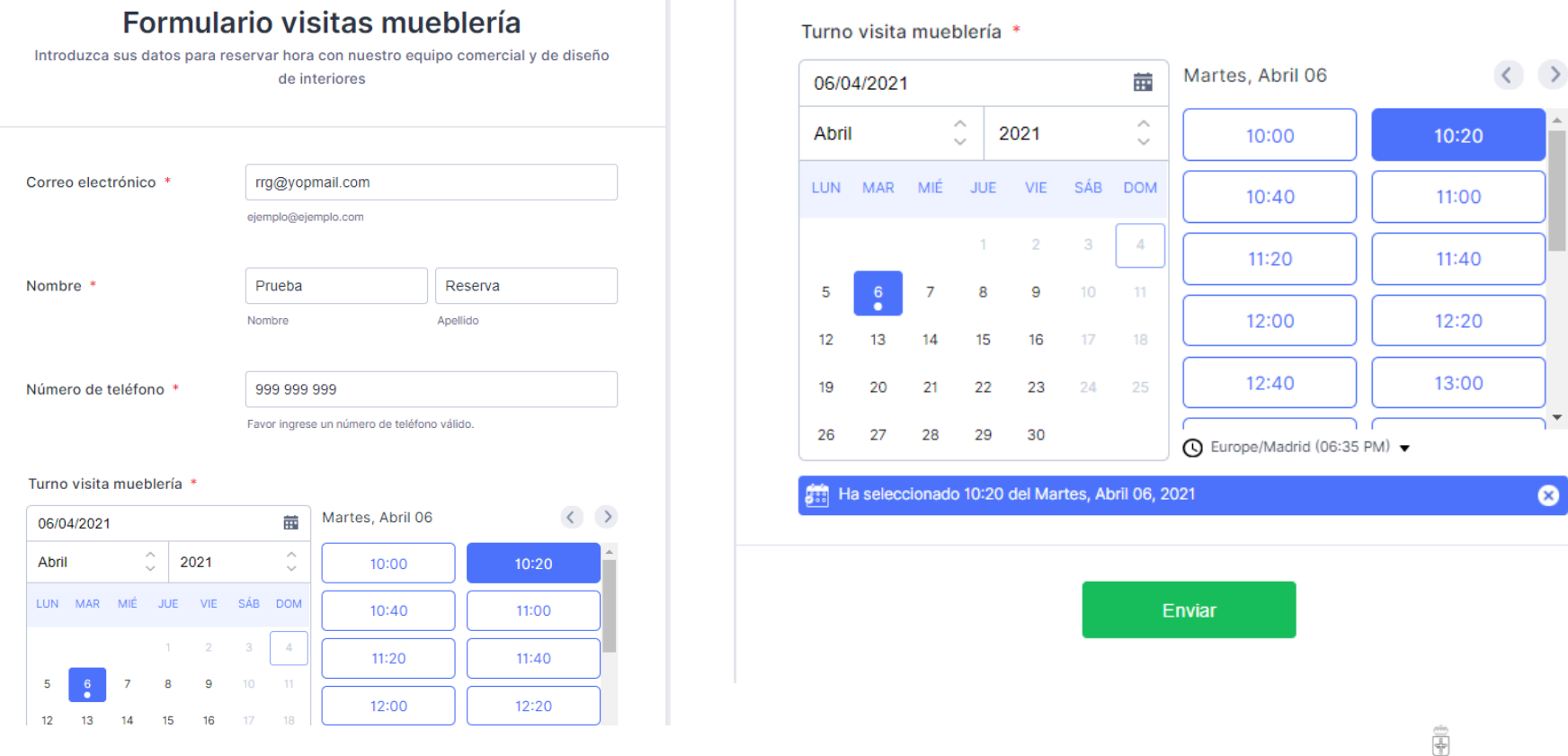

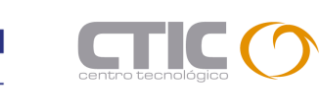

Ŧ

OBIERNO DEL PRINCIPADO DE ASTURIAS CONSEJERÍA DE INDUSTRIA EMPLEO Y PROMOCIÓN ECONÓMICA

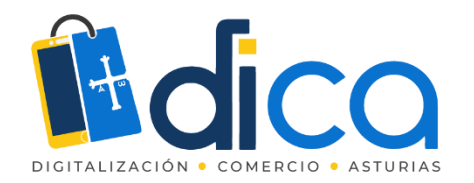

Una vez enviado recibimos el mensaje de agradecimiento y despedida.

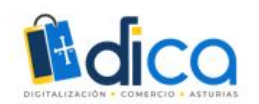

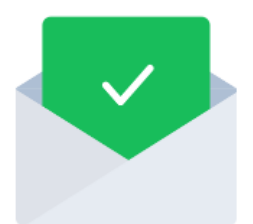

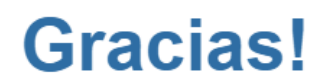

Sus datos han sido recibidos

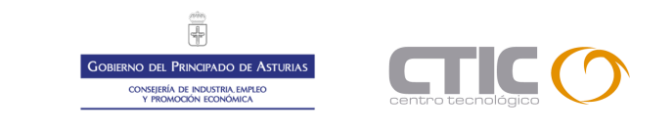

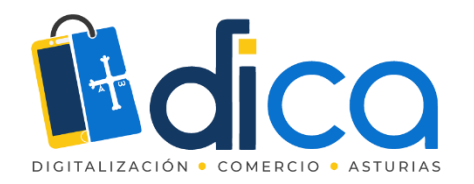

Recibimos un correo electrónico con los datos de la cita o reserva.

| <b>JotForm</b> <noreply@jotform.com><br/>para mí <del>▼</del></noreply@jotform.com> |                                                                              |                                                                                                    |                         | 18:36 (hace 0 minutos) | ☆ | * | : |
|-------------------------------------------------------------------------------------|------------------------------------------------------------------------------|----------------------------------------------------------------------------------------------------|-------------------------|------------------------|---|---|---|
|                                                                                     | Correo electrónico<br>Nombre<br>Número de teléfono<br>Turno visita mueblería | rva mueblería<br>rrg@yopmail.com<br>Prueba Reserva<br>999 999 999<br>Tuesday, Apr 06, 2021 10:20-10:40<br>tthis submission and view all your submiss | ions easily.            |                        |   |   |   |
|                                                                                     | JotForm. Anywhere. A                                                         | Anytime. Cownload on the App Store                                                                                                    | GETITION<br>Google Play |                        |   |   |   |

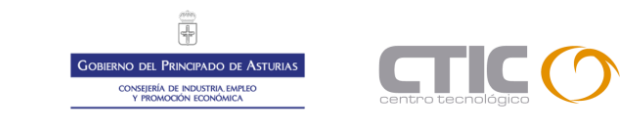

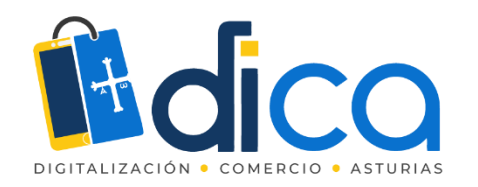

Si reiniciamos el formulario comprobamos que esa hora ya no es elegible por otro usuario o cliente.

| 06/0  | 4/2021 |     |         |      |     | iii      | Martes, Abril 06       | < >   |
|-------|--------|-----|---------|------|-----|----------|------------------------|-------|
| Abril |        | ,   | <u></u> | 2021 |     | $\hat{}$ | 10:00                  | 10:20 |
| LUN   | MAR    | MIÉ | JUE     | VIE  | SÁB | DOM      | 10:40                  | 11:00 |
|       | _      |     | 1       | 2    | 3   | 4        | 11:20                  | 11:40 |
| 5     | 6      | 7   | 8       | 9    | 10  | 11       | 12:00                  | 12:20 |
| 12    | 13     | 14  | 15      | 16   | 17  | 18       | 12.00                  | 12.20 |
| 19    | 20     | 21  | 22      | 23   | 24  | 25       | 12:40                  | 13:00 |
| 26    | 27     | 28  | 29      | 30   |     |          | Europe/Madrid (06:38 I | PM) • |

Turno visita mueblería \*

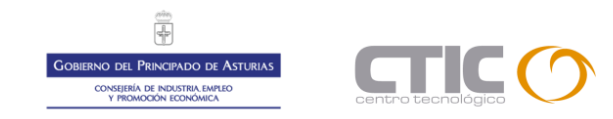

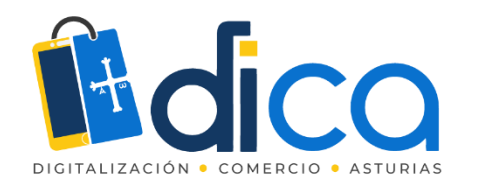

Si necesitamos poder recibir hasta por ejemplo 3 personas por cita, no tendríamos más que modificar estos parámetros en nuestra agenda.

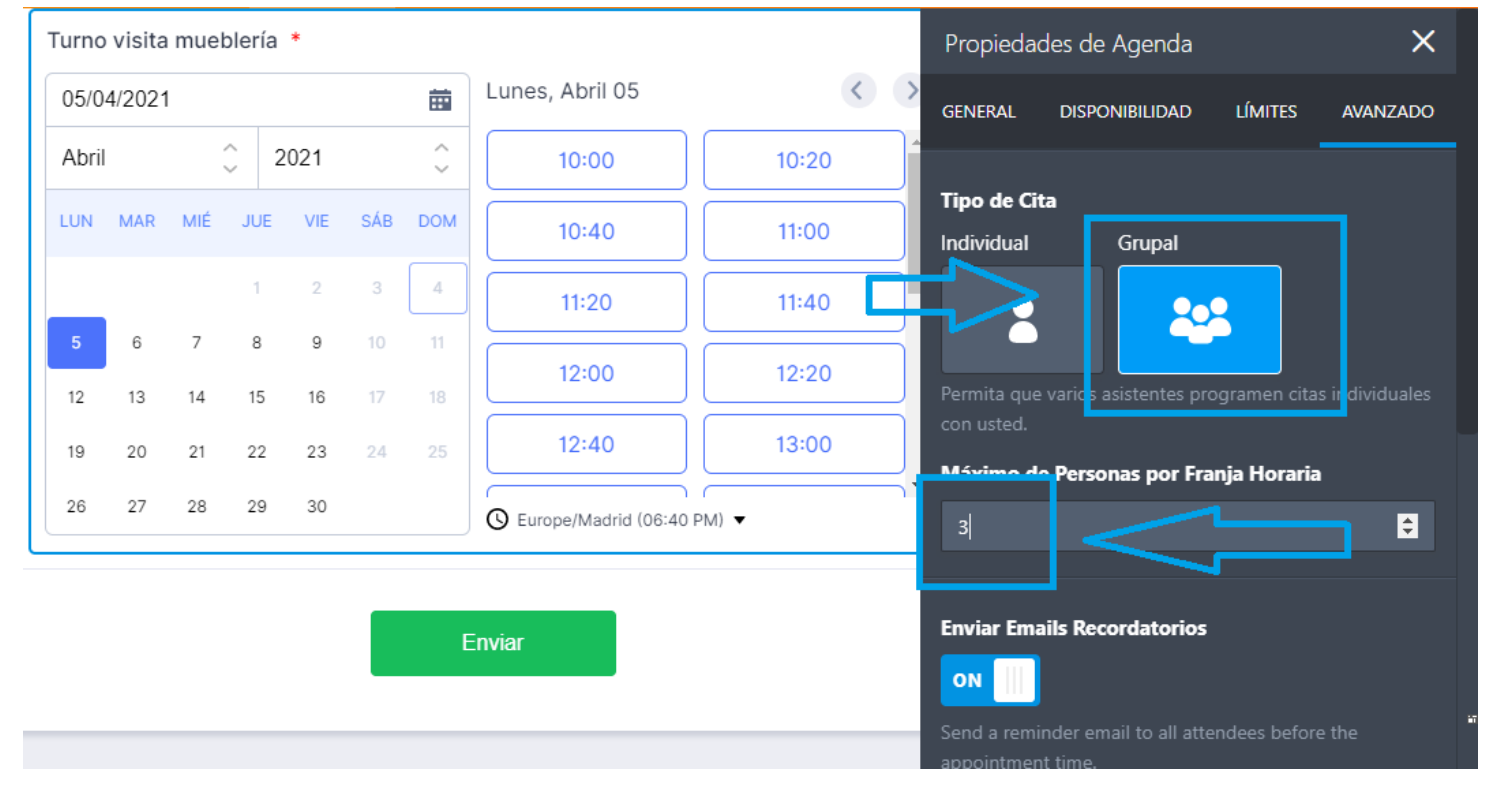

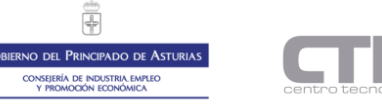

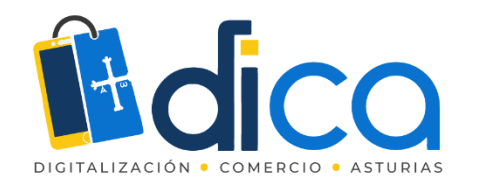

Y tendríamos dos posibilidades de que nuestros clientes escogieran nuevamente la hora ya reservada en una ocasión.

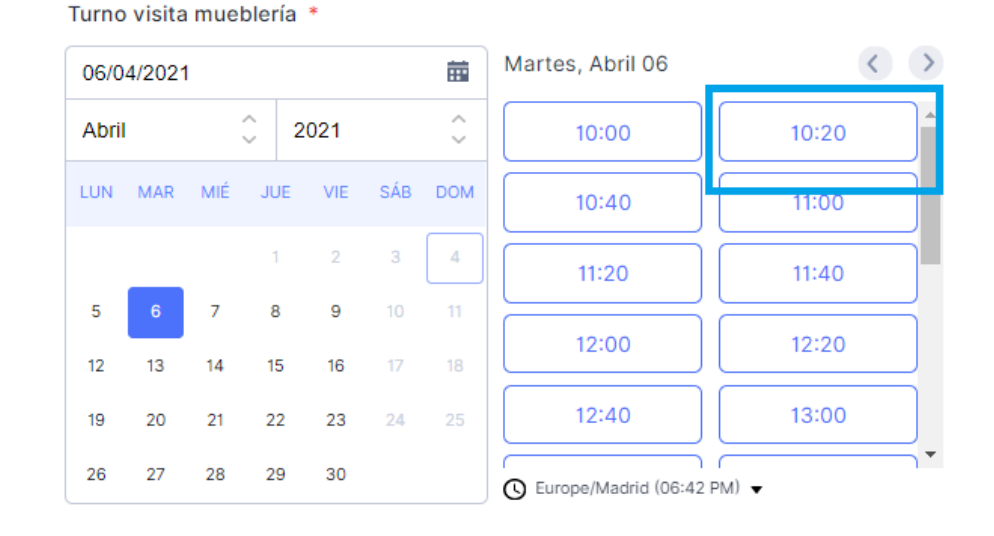

Enviar

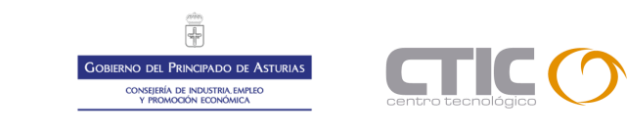

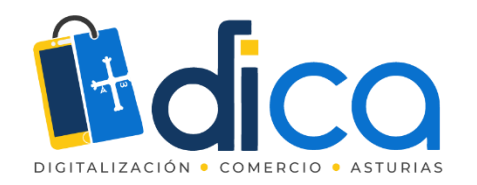

Comprobado el funcionamiento, podemos agregar nuestro logo y cambiar aspectos gráficos del formulario.

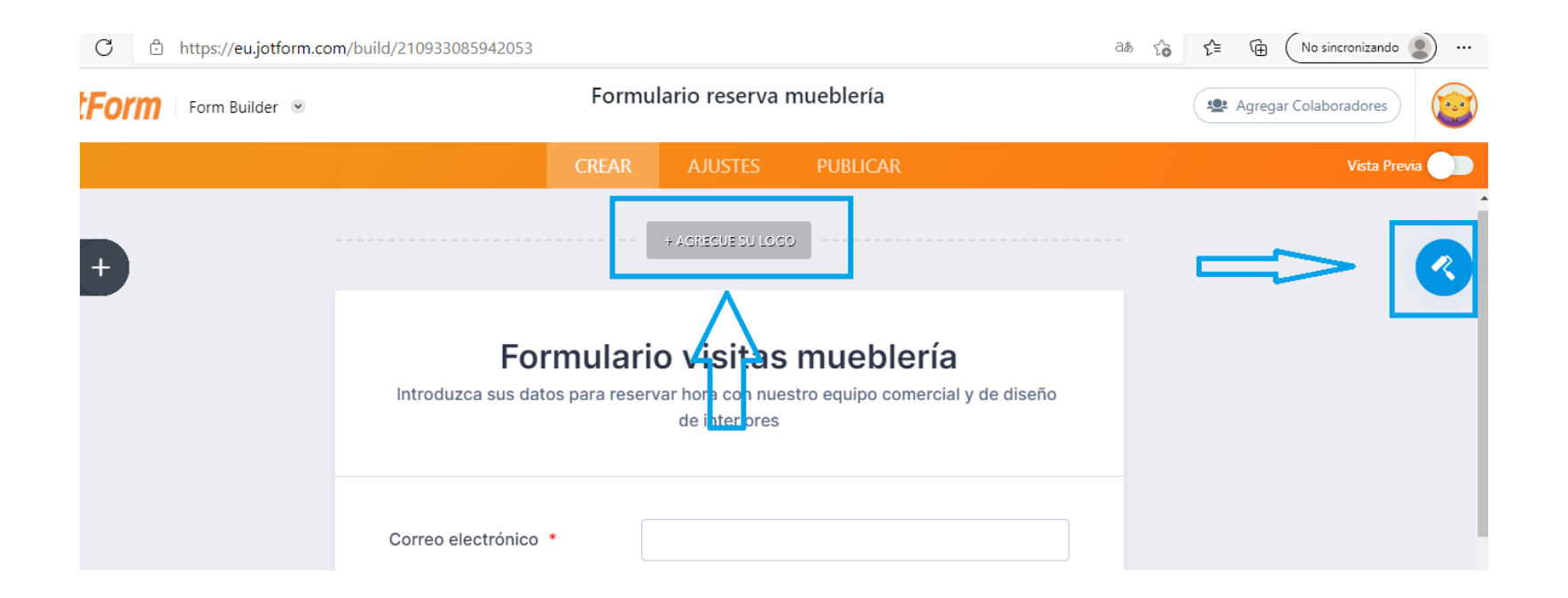

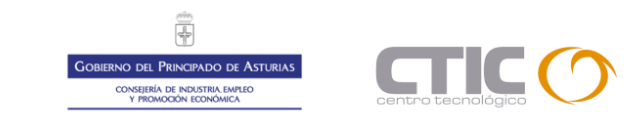

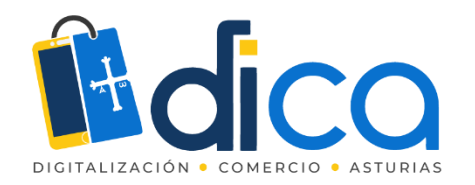

#### Utilizando temas que nos ofrece la web o bien realizados por nosotros.

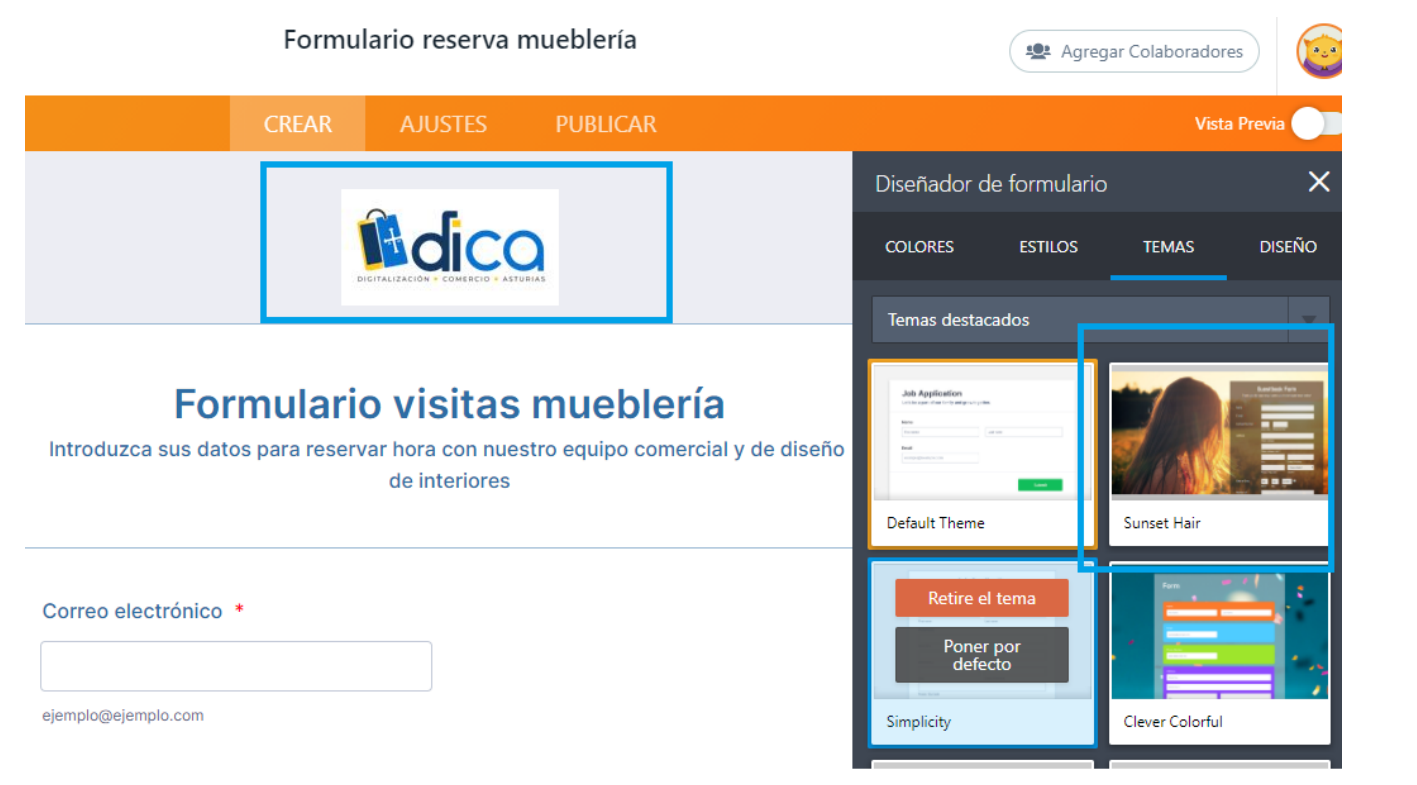

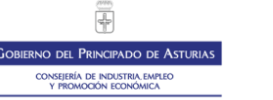

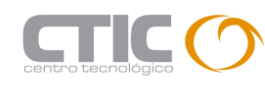

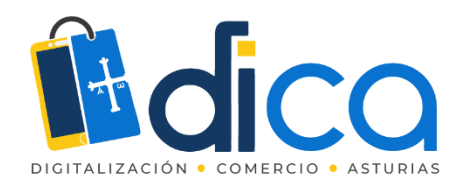

De esta forma tendríamos nuestro formulario de visitas programadas para nuestro negocio totalmente terminado y tan solo nos quedaría compartirlo con nuestros posibles clientes.

| Intro    |          | г      | orn     | nula      | ario    | o vi             | sitas mueb                       | olería        |           |
|----------|----------|--------|---------|-----------|---------|------------------|----------------------------------|---------------|-----------|
|          | duzca    | sus d  | latos   | para r    | eserv   | ar hor:<br>de ir | a con nuestro equipo<br>teriores | comercial y d | le diseño |
|          |          |        |         |           |         |                  |                                  |               |           |
| Corre    | o elec   | trónic | :o *    |           |         |                  |                                  |               |           |
|          |          |        |         |           |         |                  |                                  |               |           |
| ejempk   | gejemp   | lo.com |         |           |         |                  |                                  |               |           |
| Nomb     | re *     |        |         |           |         |                  |                                  |               |           |
|          |          |        |         |           |         |                  |                                  |               |           |
| Nombre   |          |        |         |           |         |                  | Apellido                         |               |           |
| Núme     | ro de    | teléfo | no •    |           |         |                  |                                  |               |           |
| 000      | 000 00   | 0      |         |           |         |                  |                                  |               |           |
| Favor in | igrese u | n núme | ro de b | aláfono v | válido. |                  |                                  |               |           |
| Turne    | visita   | mue    | hlería  |           |         |                  |                                  |               |           |
| 05/0     | 4/2021   | 1      |         |           |         |                  | Lunes, Abril 05                  |               |           |
| Abri     |          |        | 0       | 2021      |         | ÷                | 10:00                            | 10:20         | <b>^</b>  |
| LUN      | MAR      | MÉ     | JUE     | VIE       | SÁB     | DOM              | 10:40                            | 11:00         | ٦.        |
|          |          |        |         | 2         | 3       | 4                | 11:20                            | 11:40         | ٦.        |
| 5        | 6        | 7      | 8       | 9         |         | 11               | 12:00                            | 12:20         | Ξ.        |
| 12       | 13       | 14     | 15      | 16        |         | 18               | 12:40                            | 13:00         | Ξ.        |
| 10       | 20       | 21     | 22      | 23        | 24      | 25               | 49:20                            | 10:40         | =         |
| 1.2      |          |        | -       | - 20      |         |                  | 1 13-20 1                        | 1 13-40       |           |

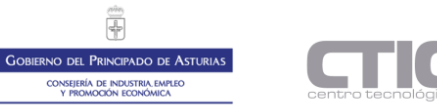

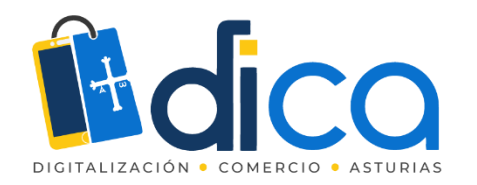

Con enlaces copiados y pegados o invitaciones enviadas por correo electrónico.

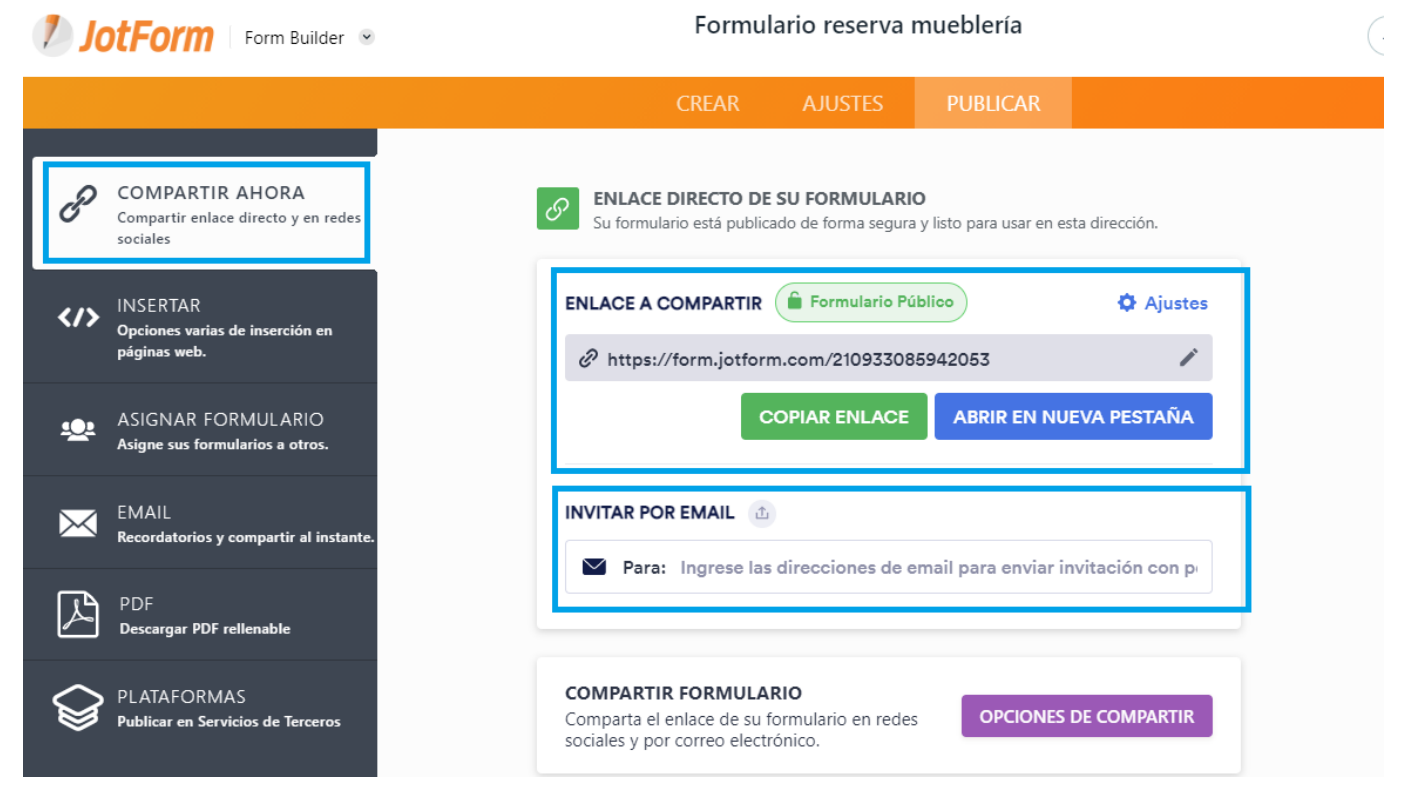

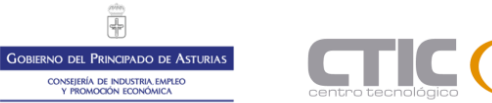

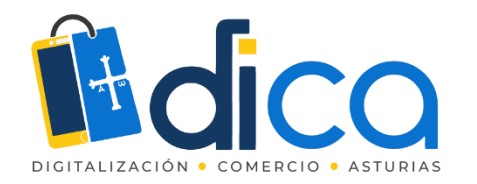

O compartiéndolo en diferentes redes sociales, en forma de código QR, etc.

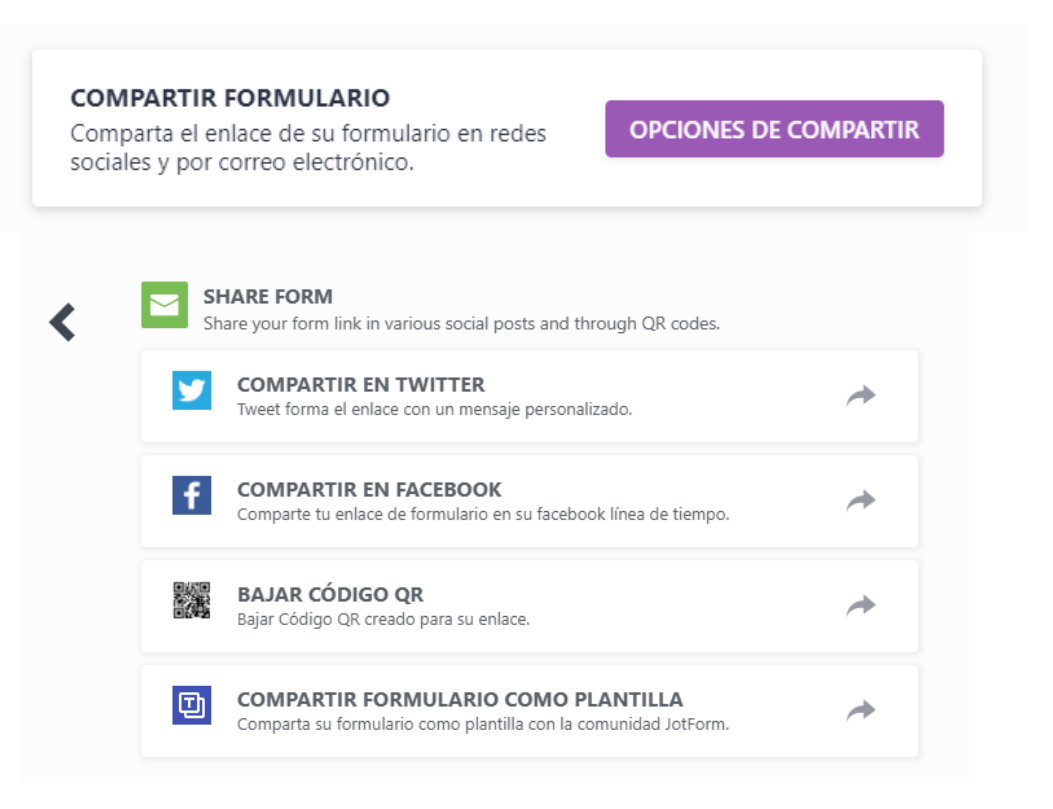

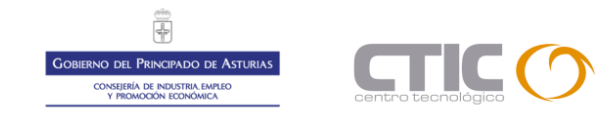

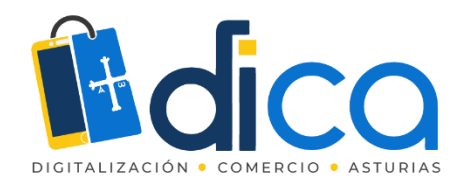

#### Insertándolo en nuestra página web con un simple script.

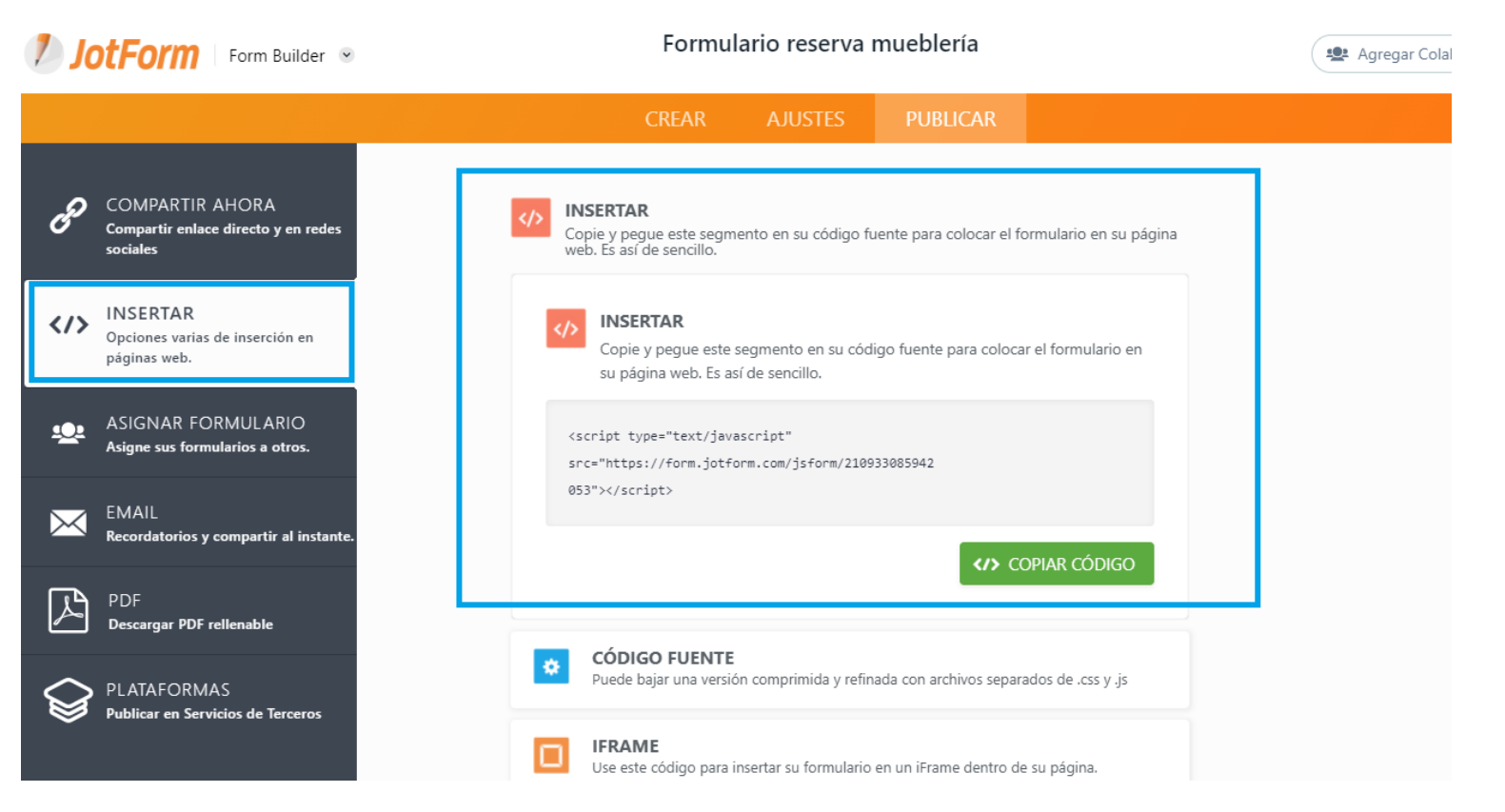

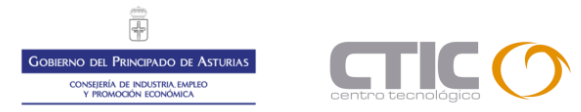

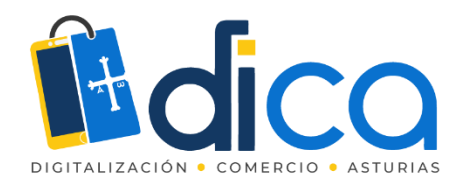

#### O compartirlo en diferentes plataformas y CMS.

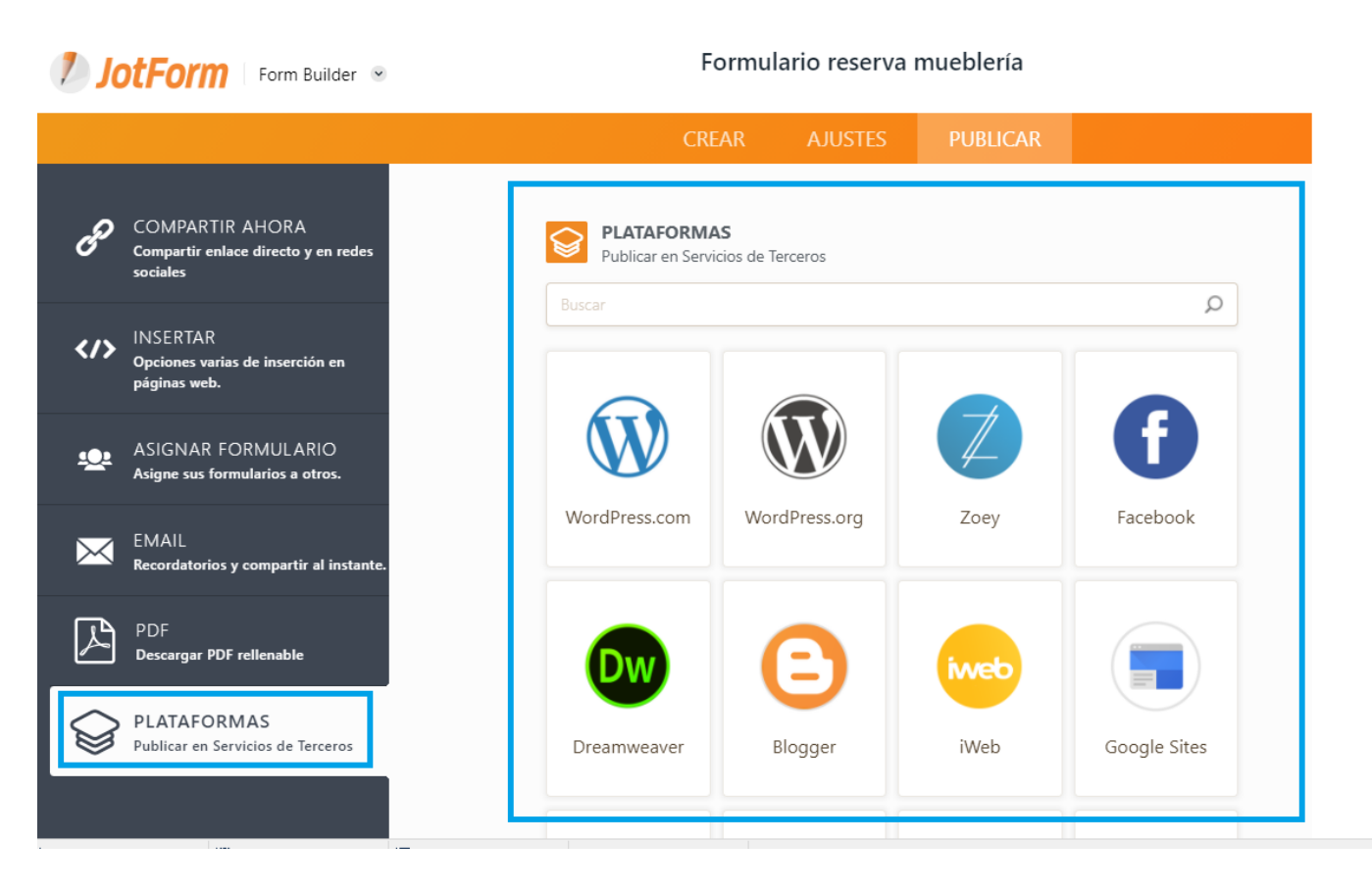

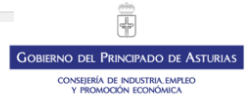

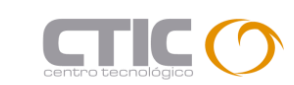

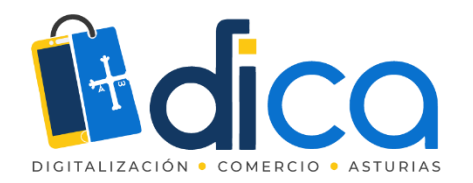

En el menú de JotForm tenemos acceso a diferentes elementos

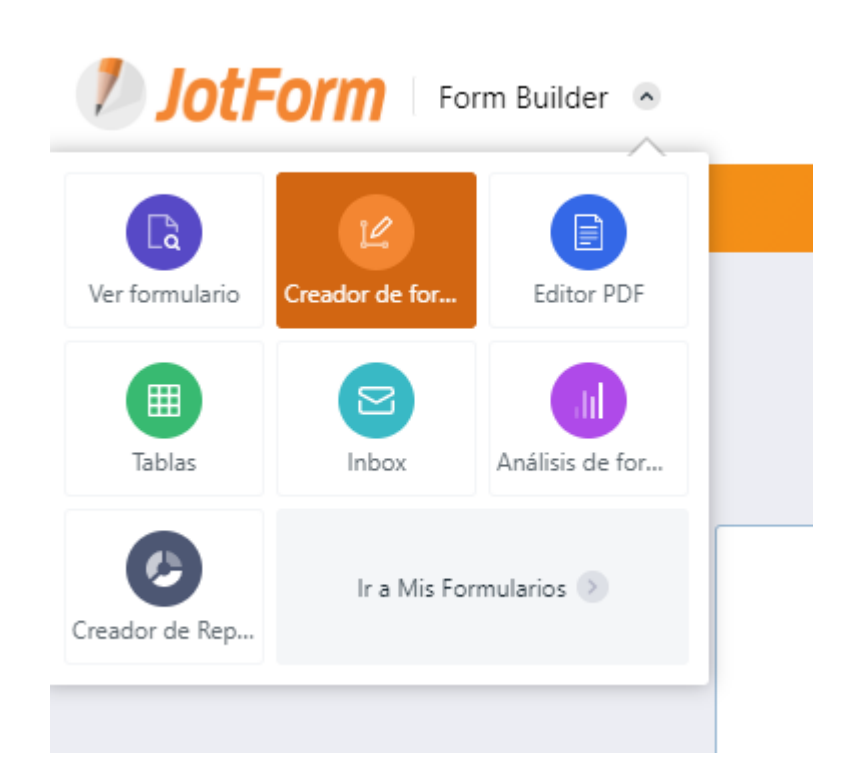

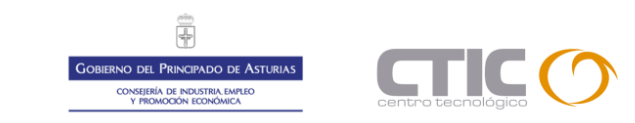

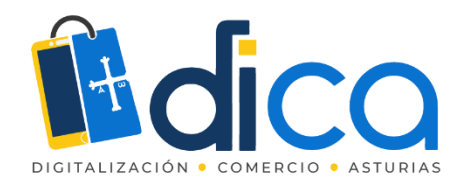

En Inbox tenemos el seguimiento de todas las reservas efectuadas.

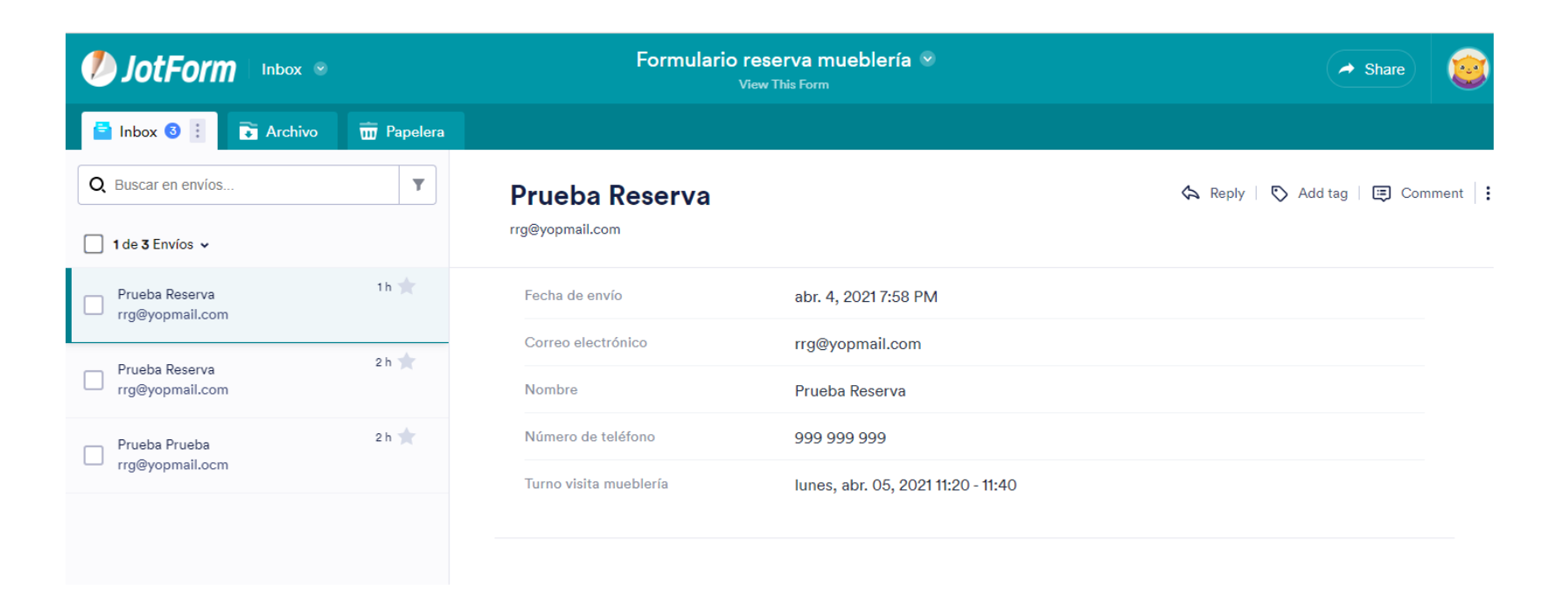

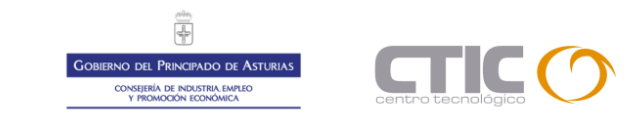

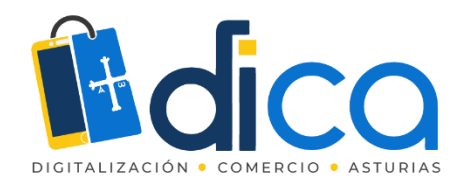

Podemos contestar directamente a los clientes.

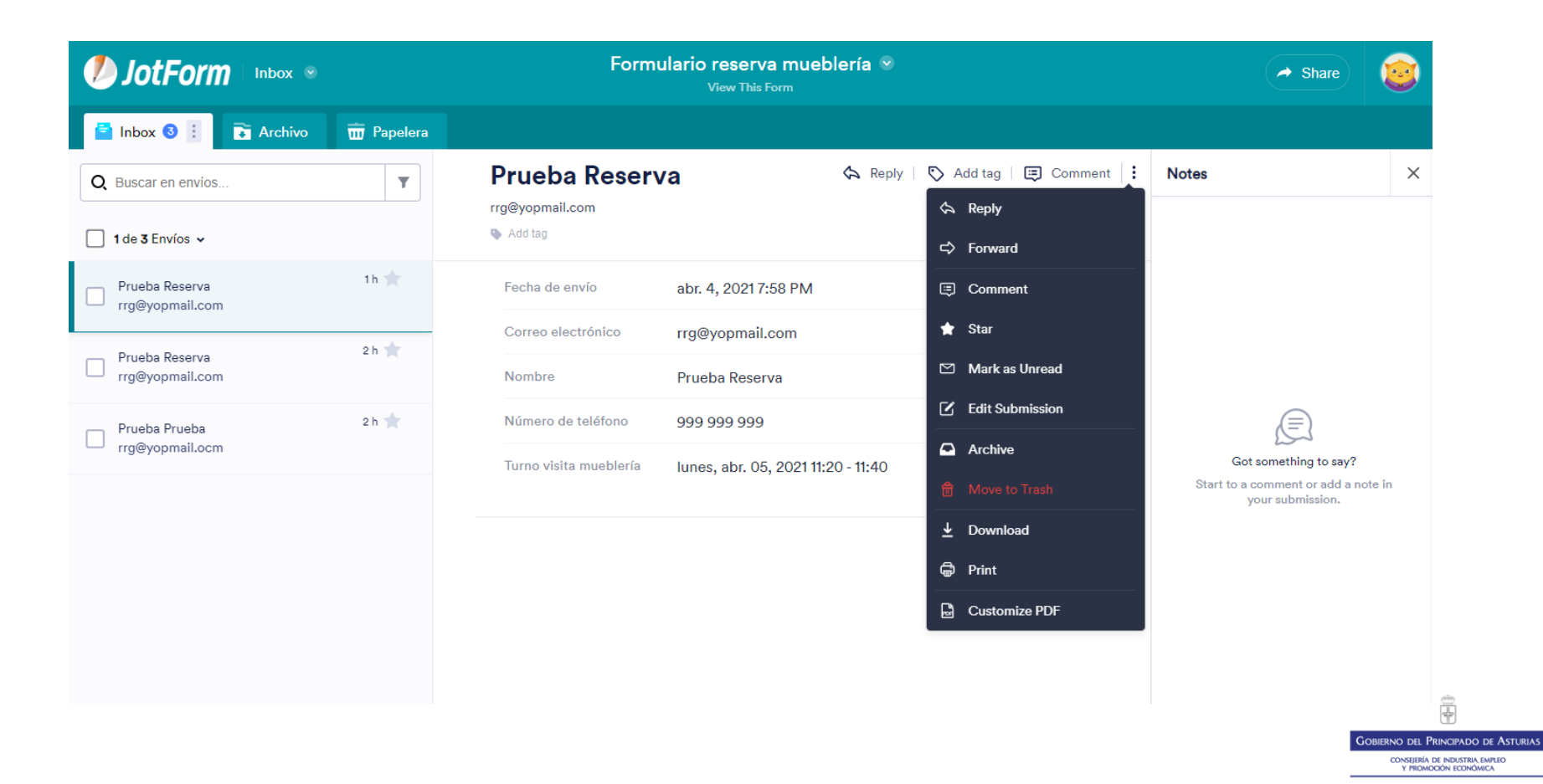

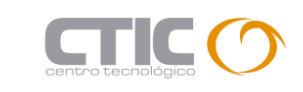

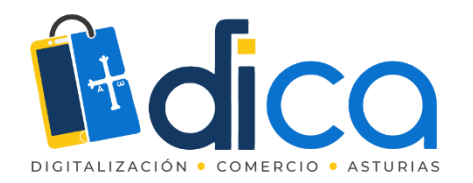

Crear etiquetas para categorizarlos, etc.

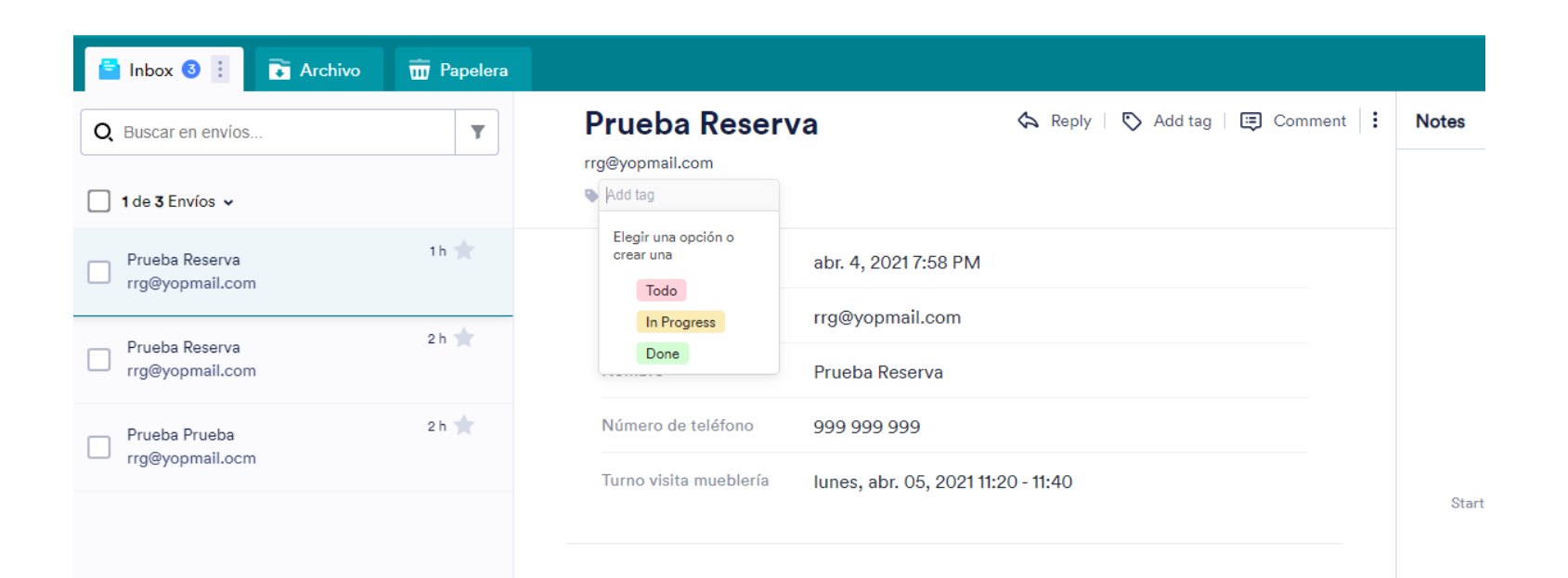

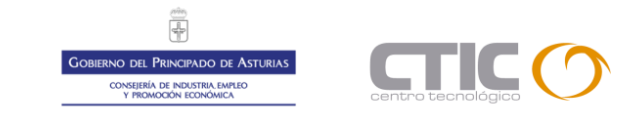

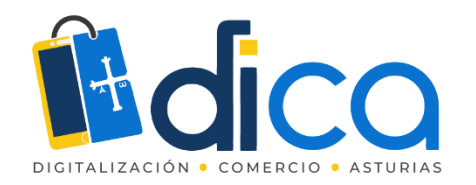

En Análisis del formulario podemos obtener datos de tráfico, visualizaciones y cumplimentación de nuestro formulario.

| 🥬 JotFo          | rm              |                  | My Forms | Templates 🔻 | Integrations ¥ | Features <b>*</b> | Support V            | Pricing 🔯              |
|------------------|-----------------|------------------|----------|-------------|----------------|-------------------|----------------------|------------------------|
| FORM ANAL        | TICS Formulario | eserva muebleria | 0        |             |                |                   |                      |                        |
| This week        | This month      | All-time   Cus   | tom      |             |                | Showing a         | nalytics for April 4 | , 2021 - April 4, 2021 |
| в                |                 |                  |          |             |                |                   |                      |                        |
| 6                |                 |                  |          |             |                |                   |                      |                        |
| 5                |                 |                  |          |             |                |                   |                      |                        |
| 3                |                 |                  |          |             |                |                   |                      |                        |
| 0<br>Apr 06 2021 |                 |                  |          |             |                |                   |                      |                        |
| Apr 04, 2021     |                 |                  |          |             |                |                   |                      |                        |
|                  | 7               |                  | z        |             | 1.70/          |                   | 00                   | .00                    |
|                  | Views           | Deer             |          |             |                | 2                 |                      | Time                   |
|                  | ~               |                  | in the s |             |                |                   | 7.1g                 |                        |
| TRAFFIC          | DEVICE   PL     | ATFORM   LC      | CATION   |             |                |                   |                      |                        |
| Recent Visitor   | 5               |                  |          | D           | ute            | Response          | Duration             | Location Device        |
| 83.35.70.2       | 211             |                  |          | 2 hou       | irs ago        | -                 | -                    | = 😳                    |
| 83.35.70.2       | 211             |                  |          | 2 hou       | irs ago        | -                 | -                    | <b>—</b>               |
| 83.35.70.2       | 211             |                  |          | 2 hou       | irs ago        | -                 | _                    | = 📮                    |
| Prueba R         | leserva         |                  |          | 2 hou       | irs ago        | Ś                 | 01:55                |                        |
| 83.35.70.2       | 211             |                  |          | 3 hou       | irs ago        | _                 | _                    | <b>-</b>               |
| Prueba P         | rueba           |                  |          | 3 hou       | irs ago        | Ś                 | 05:10                | <b>-</b>               |
| 83.35.70.2       | 211             |                  |          | 5 hou       | irs ago        | -                 | -                    | <b>-</b>               |
|                  |                 |                  |          |             |                |                   |                      |                        |

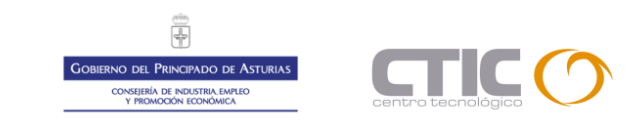

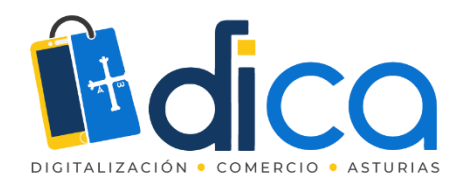

#### Países desde donde visitan el formulario.

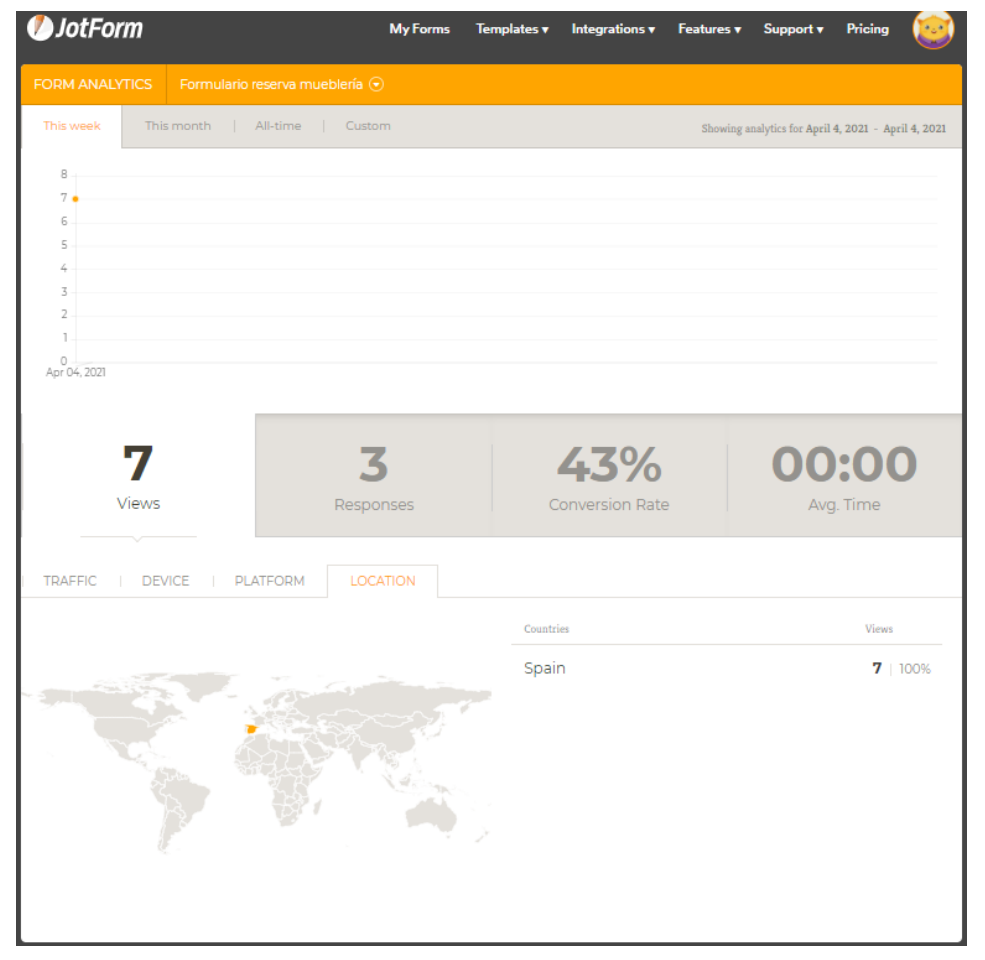

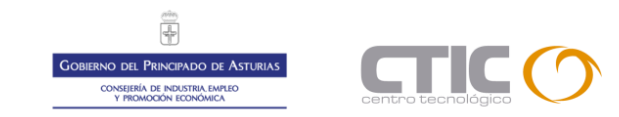

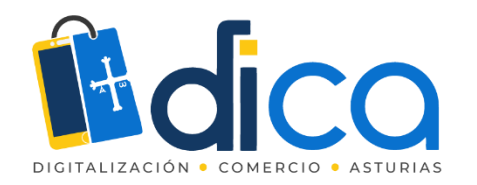

Dispositivos, navegadores y sistemas operativos utilizados para las visualizaciones.

| TICS Formula | rio reserva mueblería 🕤                                     |                                                                   |                                                                                                    |                                                                                                    |                                                                                                    |                                                                                                    |                                                                                                    |                                                                                                    |                                                                                                    |
|--------------|-------------------------------------------------------------|-------------------------------------------------------------------|----------------------------------------------------------------------------------------------------|----------------------------------------------------------------------------------------------------|----------------------------------------------------------------------------------------------------|----------------------------------------------------------------------------------------------------|----------------------------------------------------------------------------------------------------|----------------------------------------------------------------------------------------------------|----------------------------------------------------------------------------------------------------|
| This month   | All-time Custom                                             |                                                                   | Showing analytics f                                                                                                    | for April 4, 2021 - April 4, 2021                                                                                                    | FORM ANALY                                                                                                    | TICS Formulario                                                                                                    | reserva mueblería 🕤                                                                                                    |                                                                                                    |                                                                                                    |
|              |                                                             |                                                                   |                                                                                                    |                                                                                                    | This week                                                                                                    | This month                                                                                                    | All-time   Custom                                                                                                    |                                                                                                    | Showing analytics for April 4, 202                                                                                                    |
|              |                                                             |                                                                   |                                                                                                    |                                                                                                    | 8                                                                                                    |                                                                                                    |                                                                                                    |                                                                                                    |                                                                                                    |
|              |                                                             |                                                                   |                                                                                                    |                                                                                                    | 7 <b>•</b>                                                                                                    |                                                                                                    |                                                                                                    |                                                                                                    |                                                                                                    |
|              |                                                             |                                                                   |                                                                                                    |                                                                                                    | 5                                                                                                    |                                                                                                    |                                                                                                    |                                                                                                    |                                                                                                    |
|              |                                                             |                                                                   |                                                                                                    |                                                                                                    | 3                                                                                                    |                                                                                                    |                                                                                                    |                                                                                                    |                                                                                                    |
|              |                                                             |                                                                   |                                                                                                    |                                                                                                    | 2                                                                                                    |                                                                                                    |                                                                                                    |                                                                                                    |                                                                                                    |
| 7            | 3                                                           | 43%                                                               |                                                                                                    | 00:00                                                                                                    | 0<br>Apr 04, 2021                                                                                                    |                                                                                                    |                                                                                                    |                                                                                                    |                                                                                                    |
| views        | Responses                                                   | Conversion Ra                                                     | te                                                                                                    | Avg. Time                                                                                                    |                                                                                                    |                                                                                                    |                                                                                                    |                                                                                                    |                                                                                                    |
|              |                                                             |                                                                   |                                                                                                    |                                                                                                    |                                                                                                    | -                                                                                                    | -                                                                                                    | (70/                                                                                                    | 00.0                                                                                                    |
| DEVICE       | PEAFFORM                                                    | Terrer                                                            | Course since                                                                                                    | 15 million                                                                                                    |                                                                                                    | /                                                                                                    | 5                                                                                                    | 45%                                                                                                    | 00:0                                                                                                    |
| 1000         |                                                             | 7   100%                                                          | 1440x900                                                                                                    | 7   100%                                                                                                    | V                                                                                                    | lews                                                                                                    | Responses                                                                                                    | Conversion Rate                                                                                                    | Avg. Tin                                                                                                    |
|              | - Desited                                                   |                                                                   |                                                                                                    |                                                                                                    |                                                                                                    |                                                                                                    |                                                                                                    |                                                                                                    |                                                                                                    |
|              |                                                             |                                                                   |                                                                                                    |                                                                                                    | TRAFFIC                                                                                                    | DEVICE PL                                                                                                    | ATFORM                                                                                                    |                                                                                                    |                                                                                                    |
|              |                                                             |                                                                   |                                                                                                    |                                                                                                    | Browsers                                                                                                    |                                                                                                    |                                                                                                    | Views                                                                                                    | Platform                                                                                                    |
|              |                                                             |                                                                   |                                                                                                    |                                                                                                    | Chrome                                                                                                    |                                                                                                    |                                                                                                    | 7 100%                                                                                                    | Windows 10                                                                                                    |
|              |                                                             |                                                                   |                                                                                                    |                                                                                                    | Chiome                                                                                                    |                                                                                                    |                                                                                                    | 100%                                                                                                    | 10000310                                                                                                    |
|              | TICS Formula<br>This month<br>This month<br>Views<br>DEVICE | TICS Formulario reserva muebleria  This month   All-time   Custom | Trics     Formulario reserve muebleria ⊙       This month     All-time       Custom       Table       Table | Trics     Formulario reserve muebleria ⊙       This month     All-time     Custom     Stowing analytics       T     3     4.33%     Conversion Rate       Views     Conversion Rate     Conversion Rate       DEVICE     PLATFORM     LOCATION       data     Views     Screen sizes       Image: Conversion Rate     Total Screen sizes       Image: Conversion Rate     Total Screen sizes | Trice       Custorn       Stowing analytics for April 4, 2021 - April 4, 2021         Timmonth       All-time       Custorn         Stowing analytics for April 4, 2021 - April 4, 2021         Temperature       Stowing analytics for April 4, 2021 - April 4, 2021         Temperature       Custorn         Stowing analytics for April 4, 2021 - April 4, 2021         Temperature       Custorn         Stowing analytics for April 4, 2021 - April 4, 2021         Temperature       Custorn         Temperature       Custorn         Temperature       Custorn         Temperature       Custorn         Temperature       Custorn         Temperature       Custorn         Temperature       Custorn         Temperature       Storen sizes         Views       Storen sizes         Storen sizes       Views         Temperature       Temperature         Temperature       Temperature         Temperature       Temperature         Temperature       Temperature         Temperature       Temperature         Temperature       Temperature         Temperature       Temperature         Temperature       Temperature         Temperatu | This month       All-time       Custom       Scores stars       Views         7       3       4-39%       OO:OO       Ayr. This week         Views       Responses       Conversion Rate       Ayr. This       Apr. 04, 2021         DEVICE       PLATFORM       LOCATION       Apr. 04, 2021       This Apr. 04, 2021         TRAFFIC       Italian       Scores stars       Views       This Apr. 04, 2021         TRAFFIC       Italian       Scores stars       Views       TRAFFIC | TILE     Formulation reserve mutebleria     O       This month     Albime     Custom     Sowieg subjets for April 4, 2021     April 4, 2021       This month     Albime     Custom     Sowieg subjets for April 4, 2021     This week     This month       This month     Albime     Custom     Conversion Rate     OO:OOO     April 04, 2021     April 04, 2021       DEVICE     PLATFORM     LOCATION     Stress files     Views     Views       Image: Desktop     T     100%     T     100% | TICE Remulatio reserve muebelde ©     Total Autorie Custom     Total Autorie Custom     Total Autorie Autorie     Total Autorie Autorie     Total Autorie Autorie     Total Autorie Autorie     Total Autorie Autorie     Total Autorie Autorie     Total Autorie Autorie     Total Autorie Autorie     Total Autorie     Total Autorie     Total Autorie     Total Autorie     Total Autorie     Total Autorie     Total Autorie     Total Autorie     Total Autorie     Total Autorie     Total Autorie <tr< td=""><td>TIS Remote Reader and Real Cators<br/>The react A dama Cators<br/>Tennot Adams Cators<br/>Tennot Adams Cators<br/>Tennot Addres Cators<br/>Tennot Addres Cators<br/>Tennot</td></tr<> | TIS Remote Reader and Real Cators<br>The react A dama Cators<br>Tennot Adams Cators<br>Tennot Adams Cators<br>Tennot Addres Cators<br>Tennot Addres Cators<br>Tennot |

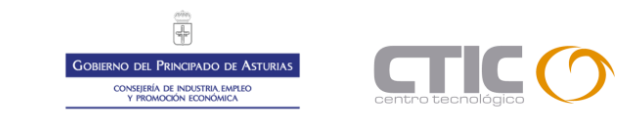

2021

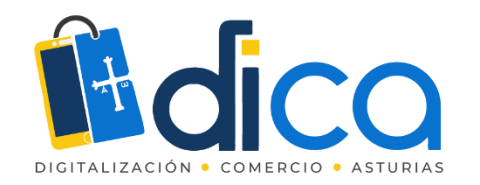

Desde Report Builder podemos visualizar e imprimir todo tipo de reportes de actividad.

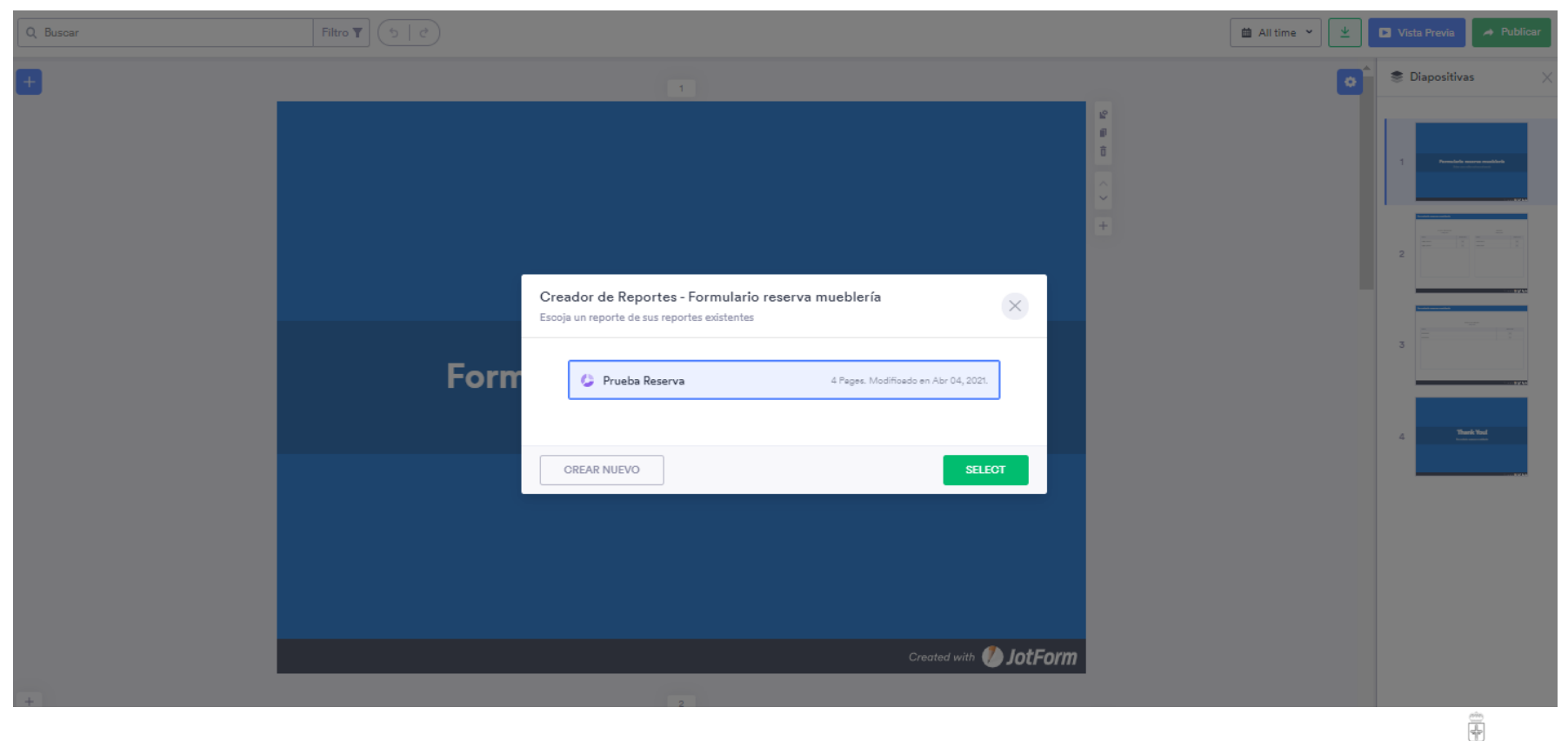

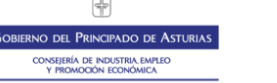

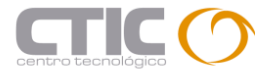

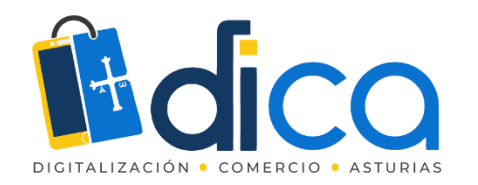

Y desde Tables podemos obtener hojas de calculo para exportar y explotar los datos obtenidos con nuestro formulario.

| <b>IntForm</b> Tables •          |                         | Formulario reserva mueblería 🔊<br>Last updated at 8:49 PM O |                         |                          | ~ (                              | Compartir ? Help          |
|----------------------------------|-------------------------|-------------------------------------------------------------|-------------------------|--------------------------|----------------------------------|---------------------------|
| 🌐 Formulario reserva mueblería 🔋 |                         | 📲 Prueba Reserva 🕇                                          | Añadir Pestaña          |                          |                                  |                           |
| Q Buscar                         |                         | Filtro <b>T</b>                                             | ▲ All time ➤ Columnas ➤ |                          | ● Columnas ➤                     | ulario 👻 보 Descargar Todo |
| $\Box$ $\sim$                    | 🏥 Submission Date 🛛 🖈 🗸 | 🗳 Correo electrónico 🗸 🗸                                    | T Nombre ~              | 📞 Número de teléfono 🛛 🗸 | 🏥 Turno visita mueblería 🛛 🗸     | <b>●</b><br>AÑADIR        |
| 1 🟠                              | Apr 4, 2021             | rrg@yopmail.com                                             | Prueba Reserva          | 999 999 999              | Monday, Apr 05, 2021 11:20 - 11: |                           |
| 2 🟠                              | Apr 4, 2021             | rrg@yopmail.com                                             | Prueba Reserva          | 999 999 999              | Tuesday, Apr 06, 2021 10:20 - 1  |                           |
| 3 🏠                              | Apr 4, 2021             | rrg@yopmail.ocm                                             | Prueba Prueba           | 666 666 666              | Wednesday, Apr 07, 2021 10:20    |                           |
| <b>●</b><br>AÑADIR               |                         |                                                             |                         |                          |                                  |                           |

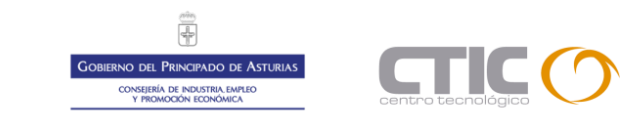
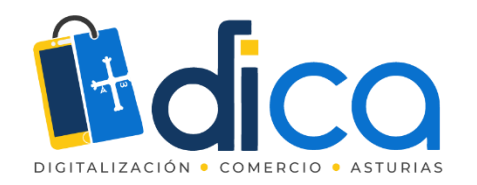

## JotForm

La versión gratuita de JotFom nos permite probarlo sin limitación funcional y usarlo si nuestro número de reservas o citas no es muy elevado

| JotForm Ventajas y Precios<br>Con la confianza de más de 10 millones de usuarios |                                 |                                 |                                 |
|----------------------------------------------------------------------------------|---------------------------------|---------------------------------|---------------------------------|
|                                                                                  | Mensual                         | Anual                           |                                 |
| Inicial                                                                          | Bronce                          | Plata                           | Oro                             |
| GRATIS                                                                           | \$ <b>24</b> /mes               | \$ 29 /mes                      | \$ <b>79</b> /mes               |
| Todas las Funciones Incluídas                                                    | Piego anual                     | Pego anual                      | Pago anual                      |
| 5 Forms                                                                          | 25 Forms                        | 100 Forms                       | Formularios                     |
| Limite de Formulerio                                                             | Limite de Formulario            | Limite de Formulario            | Ilimitado                       |
| 100                                                                              | 1,000                           | 10,000                          | 100,000                         |
| Envios al mes                                                                    | Envios al mes                   | Envios al mes                   | Envios el mes                   |
| 100 MB                                                                           | 10 GB                           | 100 GB                          | 1 TB                            |
| Especio disponible                                                               | Especio disponible              | Especio disponible              | Especio disponible              |
| <b>1,000</b>                                                                     | <b>10,000</b>                   | llimitado                       | <b>llimitado</b>                |
| Vistas mensuales de formulario.                                                  | Vistas mensuales de formulario. | Vistas mensuales de formulario. | Vistas mensuales de formulario. |
| 500                                                                              | Ilimitado                       | Ilimitado                       | llimitado                       |
| Almacenamiento Total de Envice                                                   | Almacenamiento Total de Envíca  | Almacenamiento Total de Envíos  | Almacenamiento Total de Envios  |
| llimitado                                                                        | llimitado                       | llimitado                       | llimitado                       |
| Reportes, Campos por formulario                                                  | Reportes, Campos por formulario | Reportes, Campos por formulario | Reportes, Campos por formulario |
| 10                                                                               | 100                             | 1,000                           | llimitado                       |
| Pegos Recibidos                                                                  | Pegos Recibidos                 | Pagos Recibidos                 | Pagos Recibidos                 |
| HIPAA Compliance Not Available                                                   | HIPAA Compliance Not Available  | HIPAA Compliance Available      | HIPAA Compliance Available      |
| Marca de JolForm                                                                 | Sin Marca                       | Sin Marca                       | Sin Marca                       |
| Actual                                                                           | Actualizar                      | Actualizar                      | Actualizar                      |

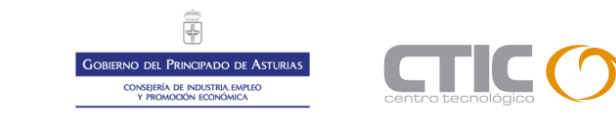

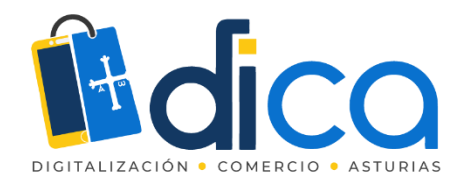

## JotForm

Ejemplos de formularios sencillos:

- <u>https://form.jotform.com/210933085942053</u>
- <u>https://form.jotform.com/203072665529357</u>
- <u>https://form.jotform.com/210845164401346</u>

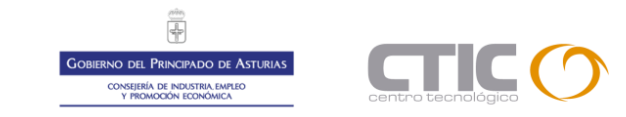

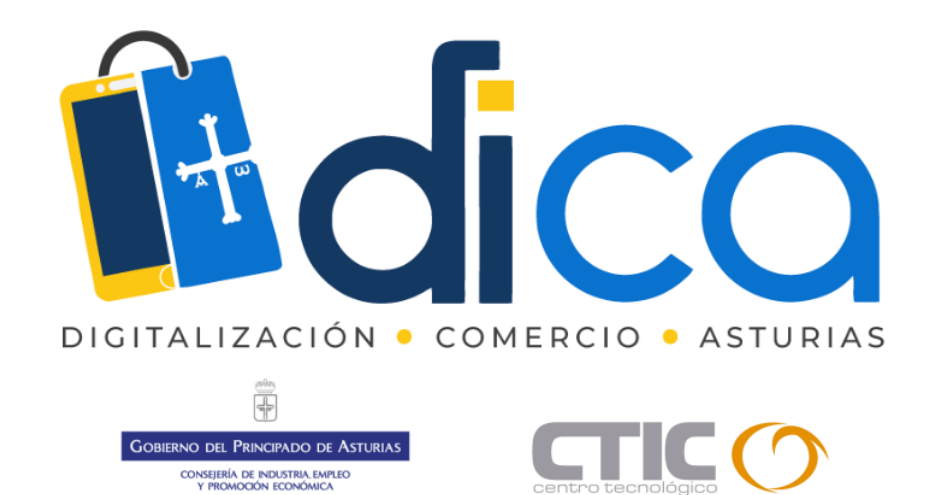

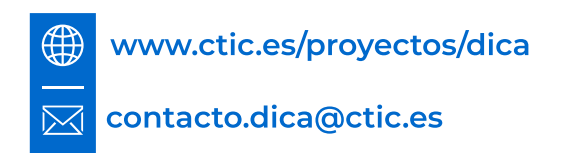

🕥 @asturiasdica 👩 @dica.asturias 🚹 @DICA.Asturias

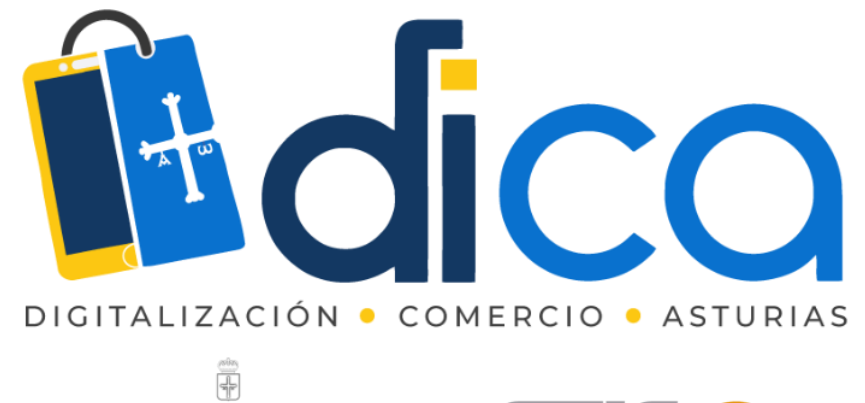

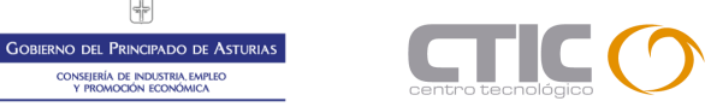

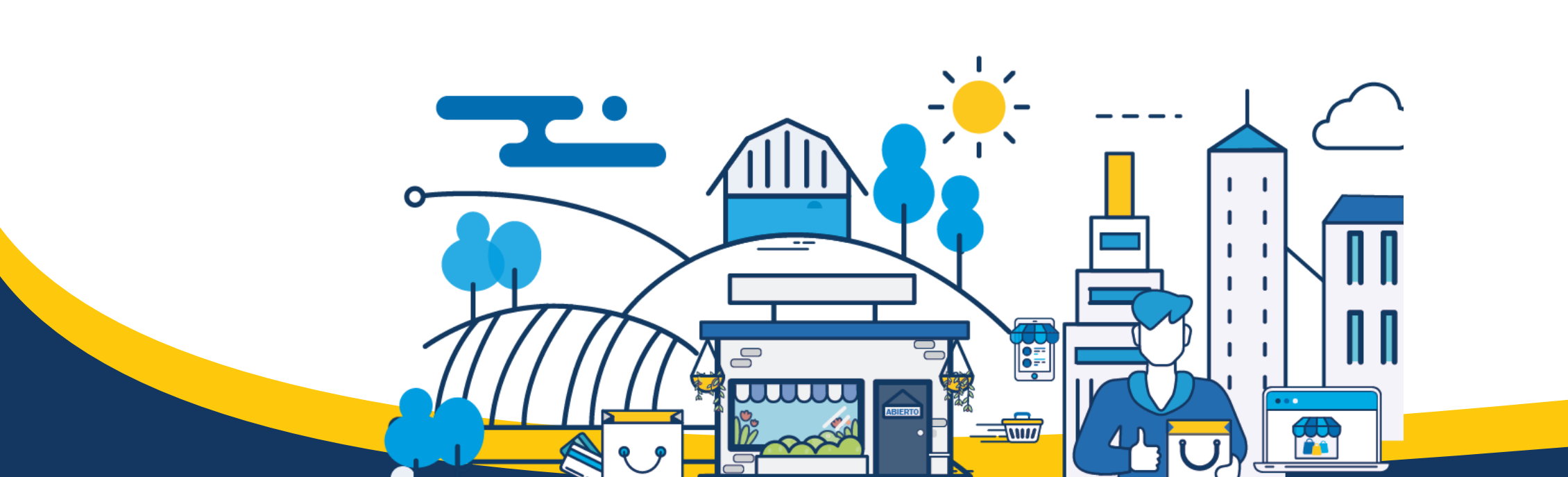

Consejería de Industria, Empleo Y promoción Económica